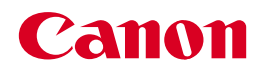

### **BUBBLE JET PRINTER**

**BJ S6300** 基本操作ガイド

### 使用説明書

ご使用前に必ずこの使用説明書をお読みください。 将来いつでも使用できるように大切に保管してください。

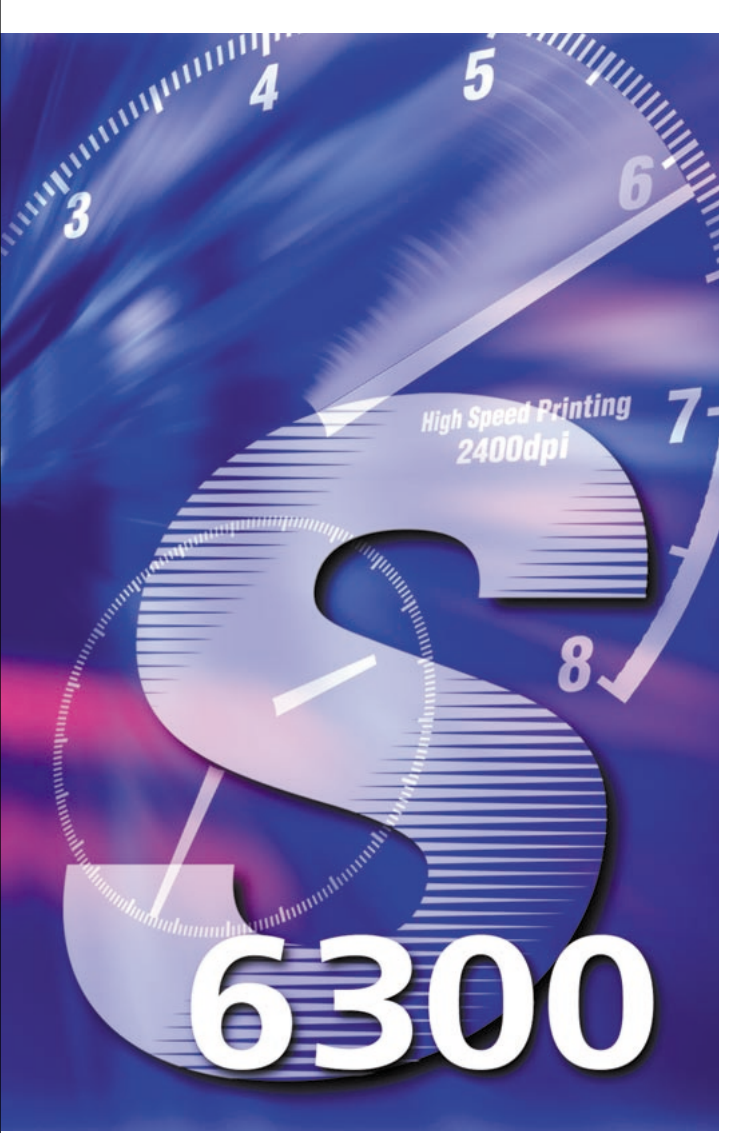

|   | 使用説明書の見かた<br>安全にお使いいただくために<br>リファレンスガイドの使いかた               |
|---|------------------------------------------------------------|
| 1 | <b>印刷する前に</b><br>各部の名称と役割<br>電源のオン/オフ                      |
| 2 | <b>用紙のセット</b><br>普通紙、官製はがき、封筒のセット方法<br>用紙の取り扱い             |
| 3 | <b>印刷の開始</b><br>印刷してみよう<br>(Windows / Macintosh )          |
| 4 | <b>印刷の設定</b><br>印刷の詳細設定/ヘルプを見る<br>( Windows / Macintosh )  |
| 5 | 日常の取り扱いとお手入れ<br>インクタンクの交換/メンテナンス操作<br>清掃と移送方法              |
| 6 | 困ったときには<br>インストール/用紙送り/電源ランプの点滅<br>ブリント途中の停止/印刷結果/画面のメッセージ |
| 7 | オプション用紙<br>キヤノン製の専用紙に印刷するとき                                |
|   | <b>付録</b><br>仕様/プリンタドライバの動作環境/環境基本性能                       |
|   |                                                            |
|   | Cases<br>Scient                                            |

# ごあいさつ

このたびは、キヤノン《BJ S6300》をお買い上げいただきまして、まことにありがとうございます。本製品の機能を十分に発揮させて効果的にご利用いただくために、ご使用の前に使用説明書を一通りお読みください。 また、お読みになったあとは、必ず保管してください。操作中に使いかたがわからなくなったり、機能についてもっと詳しく知りたいときにお役に立ちます。

### 電波障害規制について

この装置は、情報処理装置等電波障害自主規制協議会(VCCI)の基準に基づくクラスB情報技術装置です。この装置は、家庭環境で使用することを目的としていますが、この装置をラジオやテレビジョン受信機に近接して使用されると、受信障害を引き起こすことがあります。 使用説明書に従って正しい取り扱いをしてください。

### 国際エネルギースタープログラムについて

当社は、国際エネルギースタープログラムの参加事業者として、本製品が国際エネルギー スタープログラムの対象製品に関する基準を満たしていると判断します。

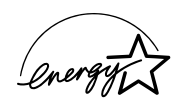

国際エネルギースタープログラムは、コンピュータをはじめとしてオフィス機器に関する日本および米国共通 の省エネルギーのためのプログラムです。このプログラムは、エネルギー消費が比較的少なく、その消費を効 果的に抑えるための機能を備えた製品の開発、普及の促進を目的としたもので、事業者の自主判断により、参 加することができる任意制度となっています。対象となる製品は、コンピュータ、ディスプレイ、プリンタ、 ファクシミリ、複写機、スキャナ及び複合機(コンセントから電力を供給されるものに限る)で、それぞれの 基準並びにマーク(ロゴ)は、日米で統一されています。

### 商標について

- Canon は、キヤノン株式会社の登録商標です。
- BJ は、キヤノン株式会社の商標です。
- Microsoft<sup>®</sup>、Windows<sup>®</sup>、Windows NT<sup>®</sup>は、米国Microsoft Corporation の米国およびその他の国に おける登録商標です。
- 本書では、Microsoft<sup>®</sup> Windows<sup>®</sup> 95、Microsoft<sup>®</sup> Windows<sup>®</sup> 98、Microsoft<sup>®</sup> Windows NT<sup>®</sup>4.0、 Microsoft<sup>®</sup> Windows<sup>®</sup> 2000、Microsoft<sup>®</sup> Windows<sup>®</sup> Millennium Edition をそれぞれ Windows 95、 Windows 98、Windows NT 4.0、Windows 2000、Windows Me と略して記載しています。
- Macintosh および iMac は、米国アップルコンピュータ社の商標です。
- Netscape<sup>®</sup>、Netscape Navigator<sup>®</sup>は、Netscape Communications Corporationの米国およびその他の国における商標または登録商標です。Netscape<sup>®</sup> Communicator は、Netscape Communications Corporationの商標です。
- その他、記載の商品名、会社名は一般に各社の登録商標または商標です。

### お客様へのお願い

- 本書の内容の一部または全部を無断で転載することは、禁止されています。
- 本書の内容に関しては、将来予告なく変更することがあります。
- ●本書の内容については万全を期していますが、万一不審な点や誤り、記載漏れなどにお気づきの点がございましたら、最寄りのお客様ご相談窓口までご連絡ください。
   連絡先は、別紙の『ご相談窓口のご案内』に記載しています。
- このプリンタを運用した結果については、上記にかかわらず責任を負いかねますので、ご了承ください。

# もくじ

|                 | もくじ 1<br>使用説明書の見かた/記号について 3<br>安全にお使いいただくために 4<br>「リファレンスガイド」の使いかた<br>「リファレンスガイド」を表示する 9<br>「リファレンスガイド」の操作方法について 11<br>「リファレンスガイド」を削除する 12<br>USBケーブルについて 13                                                                                    |
|-----------------|----------------------------------------------------------------------------------------------------|
| 1 印刷する前に        | 各部の名称                                                                                                    |
| <b>2</b> 用紙のセット | 用紙をセットする前に 18 普通紙をセットする 19 官製はがきをセットする 20 封筒をセットする 21 用紙の取り扱いについて 使用できない用紙について 23 用紙の取り扱いについて 23                                                                                                    |
| <b>3</b> 印刷の開始  | Windowsで印刷する       24         印刷してみよう       24         基本的な印刷設定について       26         印刷を中止する       27         Macintoshで印刷する       27         印刷してみよう       29         基本的な印刷設定について       30         印刷を中止する       31                           |
| 4 印刷の設定         | Windowsをご使用の場合       ドライバの設定画面を開く 32         各設定シートの機能について 34       34         ヘルプを見る 37       37         Macintoshをご使用の場合       37         [用紙設定] ダイアログを開く 39       39         [プリント] ダイアログを開く 39       39         各設定ダイアログの機能について 40       41 |

もくじ

| 5<br>日常の取り扱いと<br>お手入れ | インクタンクの交換について       42         ベンクタンクを交換する       44         印刷にかすれや色ムラがあるときは       47         メンテナンス操作の流れ       47         ノズルチェックパターンを印刷する       48         プリントヘッドをクリーニングする       51         プリントヘッドをリフレッシングする       53         プリントヘッド位置を調整する       55         日常のお手入れ       59         プリンタの満掃について       60                                                                                                    |
|-----------------------|----------------------------------------------------------------------------------------------------|
| 6<br>困ったときには          | プリンタドライバがインストールできない       63         用紙がうまく送られない       63         電源ランプがオレンジ色に点滅している       64         プリンタが途中で止まる       64         プリンタが途中で止まる       64         印刷結果に満足できない       65         意味不明な文字や記号が印刷される       65         自いすじが入る       65         白いすじが入る       65         印刷されない/印刷がかすれる/違う色になる       66         印刷されない/印刷がかすれる/違う色になる       66         町紙がカールする/インクがにじむ/官製はがきが汚れる       66         町面にメッセージが表示されている       67         Windows       LPT1またはUSBPRNへの「書き込みエラー」が表示されている       67         Windows       「エラー番号: *202」(*は英文字)が表示されている       69         低品の       「エラー番号: *203」(*は英文字)が表示されている       69         「エラー番号: *300」(*は英文字)が表示されている       69         「エラー番号: *300」(*は英文字)が表示されている       69         「エラー本号: *300」(*は英文字)が表示されている       69         「エラー本号: *300」(*は英文字)が表示されている       69         「エラー本号: *300」(*は英文字)が表示されている       69         「エラー本号: *300」(*は英文字)が表示されている       69         「エラールの途中で先の画面に進めなくなったときは(USBケーブル接続)71       70 |
| 7 オプション用紙             |                                                                                                    |
| 付録                    | 仕様       プリンタ本体       80         印刷できる範囲       81         プリンタドライバの動作環境       83         環境基本性能       83         お問い合わせの前に       84                                                                                                    |

もくじ

# 使用説明書の見かた/記号について

BJ S6300 には『かんたんスタートガイド』、『基本操作ガイド』、『リファレンスガイド』(CD-ROM) の3つの使用説明書があります。各使用説明書の内容を確認し、用途に合わせてご使用ください。

# 使用説明書について

### 『かんたんスタートガイド』

BJ S6300をご購入後、初めてご使用になるときは、必ずお読みください。 付属品の確認、プリントヘッドとインクタンクのセット、コンピュータへの接続、プ リンタドライバのインストール、プリントヘッドの位置調整など、BJ S6300をご 購入後、初めて使用するまでに必要な説明が記載されています。

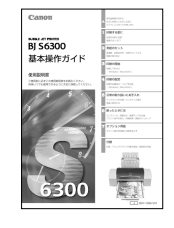

### 『基本操作ガイド』(本書)

『かんたんスタートガイド』の説明にしたがって、設置の準備とプリンタドライバの インストールを終了後に、お読みください。

印刷の開始と中止方法、用紙のセット方法、ドライバの基本機能、日常の取り扱いとお手入れ、各トラブルの対処方法、オプションの用紙に関する設定方法など、BJ S6300をご使用になる上で基本となる操作・機能について説明しています。

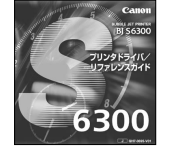

### 『リファレンスガイド』(CD-ROM)

BJ S6300 をご使用になり、ドライバの各機能の詳細や応用的な使用方法について もっと詳しい説明が知りたいときにお読みください。

目的に合わせたサンプルを選択したり、各設定画面のボタンを選択することで、その 設定方法や応用機能についての説明が表示されます。また、各トラブルに対する対処 方法の説明が表示されます。

操作方法については「リファレンスガイドの使いかた」(『ア p.9)を参照してください。

# 本書で使用しているマークについて

本書で使用しているマークについて説明します。本書では製品を安全にお使いいただくために、大切な 記載事項には下記のようなマークを使用しています。これらの記載事項は必ずお守りください。

※本書では、Windows の説明について Windows 95 / Windows 98 / Windows Me をご使用の場合に表示される画面を基本に説明しています。Windows 2000 / Windows NT 4.0 をご使用の場合、表示される画面が 異なる場合がありますが、あらかじめご了承ください。

| ▲ 警告        | 取扱いを誤った場合に、死亡または重傷を負う恐れのある警告事項が書かれています。<br>安全に使用していただくために、必ずこの警告事項をお守りください。        |
|-------------|------------------------------------------------------------------------------------|
| <u>∧</u> 注意 | 取扱いを誤った場合に、傷害を負う恐れや物的損害が発生する恐れのある注意事項が書<br>かれています。安全に使用していただくために、必ずこの注意事項をお守りください。 |
| 重要          | 操作上、必ず守っていただきたい禁止事項が書かれています。製品の故障・損傷や誤<br>った操作を防ぐために、必ずお読みください。                    |
| •           | 操作の参考になることや補足説明が書かれています。                                                           |
|             | 説明している機能に関連した機能や応用的な使用方法について説明しています。                                               |

# 安全にお使いいただくために

安全にお使いいただくために、以下の注意事項を必ずお守りください。また、本書に記載されていること以外は行わないでください。思わぬ事故を起こしたり、火災や感電の原因になります。

# 安全にお使いいただくために

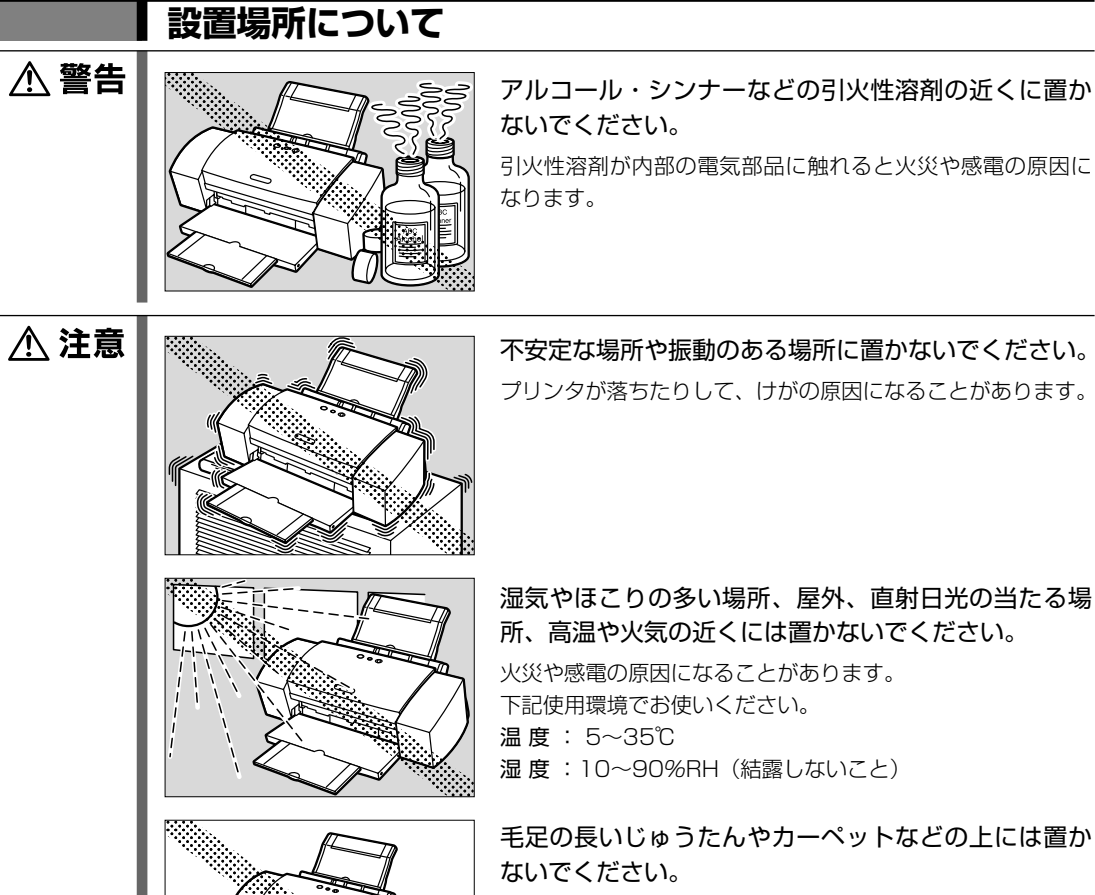

毛やほこりなどが製品の内部に入り込んで火災の原因になる ことがあります。

### 電源について

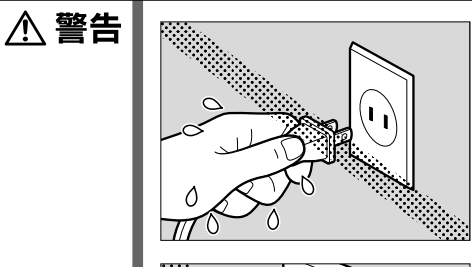

濡れた手で電源プラグを抜き差ししないでください。 感電の原因になります。

電源プラグは確実にコンセントの奥まで差し込んでく ださい。

差し込みが不十分だと、火災や感電の原因になります。

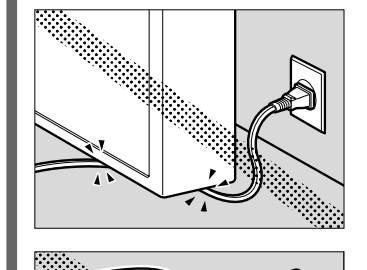

電源コードを傷つける、加工する、引っ張る、無理に 曲げるなどのことはしないでください。また、電源コ ードに重いものをのせないでください。

傷ついた部分から漏電して、火災や感電の原因になります。

ふたまたソケット等を使ったタコ足配線をしないでく ださい。

火災や感電の原因になります。

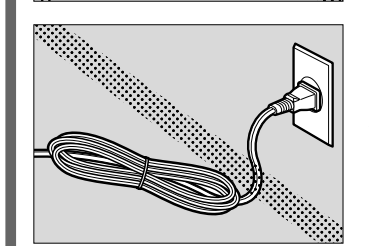

**電源コードを束ねたり、結んだりして使わないでくだ** さい。 火災や感電の原因になります。

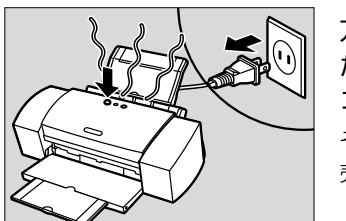

万一、煙が出たり変な臭いがするなどの異常が起こっ た場合、すぐに電源を切り、その後必ず電源プラグを コンセントから抜いてください。

そのまま使用を続けると、火災や感電の原因になります。販 売店または修理受付窓口までご連絡ください。 <u>∕∖</u>注意

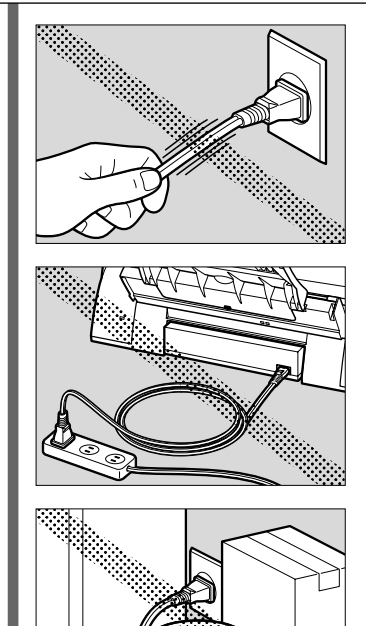

**電源コードを抜くときは、必ずプラグを持って抜いて** ください。 コードを引っぱると電源コードが傷つき、火災や感電の原因 になることがあります。

延長電源コードは使用しないでください。 火災や感電の原因になることがあります。

いつでも電源プラグが抜けるように、コンセントの周 りには物を置かないでください。 万一プリンタに異常が起きたとき、すぐに電源プラグが抜け なくなり、火災や感電の原因になることがあります。

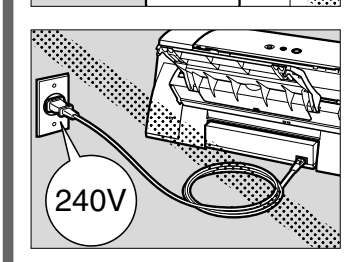

AC100V以外の電源電圧で使用しないでください。 火災や感電の原因になることがあります。 なお、プリンタの動作条件は次のとおりです。この条件にあ った電源でお使いください。 電源電圧: AC 100 V 電源周波数: 50/60 Hz

長期間プリンタを使わないときは、安全のため必ず電源を切ったあと電源プラグを コンセントから抜いてください。

長期間差し込んだままにすると、火災や感電の原因になることがあります。

# 取扱いについて ▲ 警告 プリンタの近くでは、可燃性のスプレー等は使用しな いでください。 スプレーのガスが内部の電気部分に触れて、火災や感電の原 因になります。 プリンタを分解・改造しないでください。 内部には電圧の高い部分があり、火災や感電の原因になりま す。 ▲ 注意 0 0 0 印刷中はプリンタの中に手を入れないでください。 内部で部品が動いているため、ケガの原因になることがあり ます。 プリンタを運ぶときは、必ず両側下部分を両手でしっ かりと持ってください。 他の場所を持つと不安定なため、落としてけがの原因になる ことがあります。 プリンタの上にクリップやホチキス針などの金属物や 液体・引火性溶剤(アルコール・シンナー等)の入っ た容器を置かないでください。 プリンタ内部に落ちたりこぼれたりすると、火災や感電の原 因になることがあります。 万一、異物(金属片・液体等)がプリンタ内部に入っ た場合は、プリンタの電源スイッチを切り、電源プラ グをコンセントから抜いて、販売店または修理受付窓 口までご連絡ください。 そのまま使用を続けると火災や感電の原因になることがあり ます。

# お手入れについて

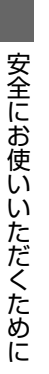

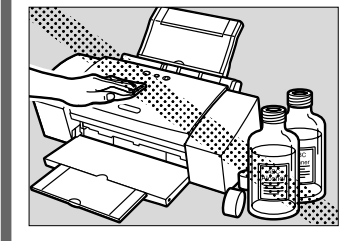

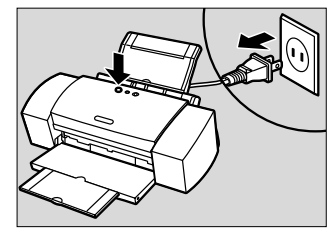

清掃のときは、水で湿らせた布を使用してください。 アルコール、ベンジン、シンナーなどの引火性溶剤は 使用しないでください。

プリンタ内部の電気部品に接触すると、火災や感電の原因に なります。

清掃のときは、電源を切り、電源プラグをコンセント から抜いてください。

誤って電源ボタンを押してしまうと、作動した内部の部品に 触れてけがの原因になることがあります。

### プリントヘッド/インクタンクについて

<u> / 注</u>意

▲ 警告

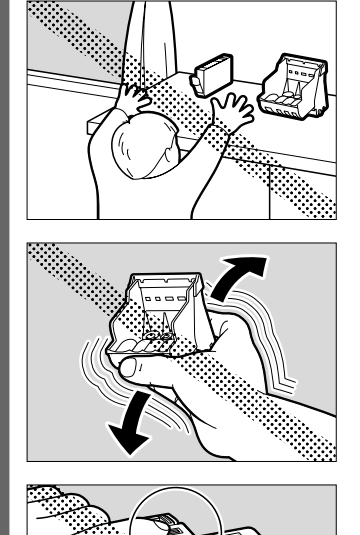

安全のため、お子様の手の届かないところへ保管して ください。

誤ってインクをなめたり飲んだりした場合には、ただちに医師にご相談ください。

プリントヘッドやインクタンクを落したり振ったりし ないでください。

インクが漏れて周囲や衣服を汚すことがあります。

印刷後、プリントヘッドの金属部分には触れないでく ださい。 熱くなっている場合があり、やけどの原因になることがあり ます。

### ●蛍光灯などの電気製品の近くに置くときのご注意

蛍光灯などの電気製品とプリンタは約15cm以上離してください。近づけると蛍光灯のノイズが原因でプリン タが誤動作することがあります。

● 電源を切るときのご注意
 電源を切るときは、必ず電源ボタンを押して電源ランプが消えていることを確認してください。電源ランプが点灯・点滅しているときに電源プラグをコンセントから抜いて切ると、その後印刷できなくなることがあります。

# 「リファレンスガイド」の使いかた

付属の『プリンタドライバ/リファレンスガイド』(CD-ROM)には、プリンタドライバのほかに、 コンピュータの画面で見る「リファレンスガイド」(使用説明書)が収録されています。 「リファレンスガイド」では、プリンタドライバの各種機能やトラブルが発生したときの対処方法な ど、プリンタに関する詳しい説明を表示することができます。

# 「リファレンスガイド」を表示する

「リファレンスガイド」を、コンピュータの画面に表示する方法について説明します。

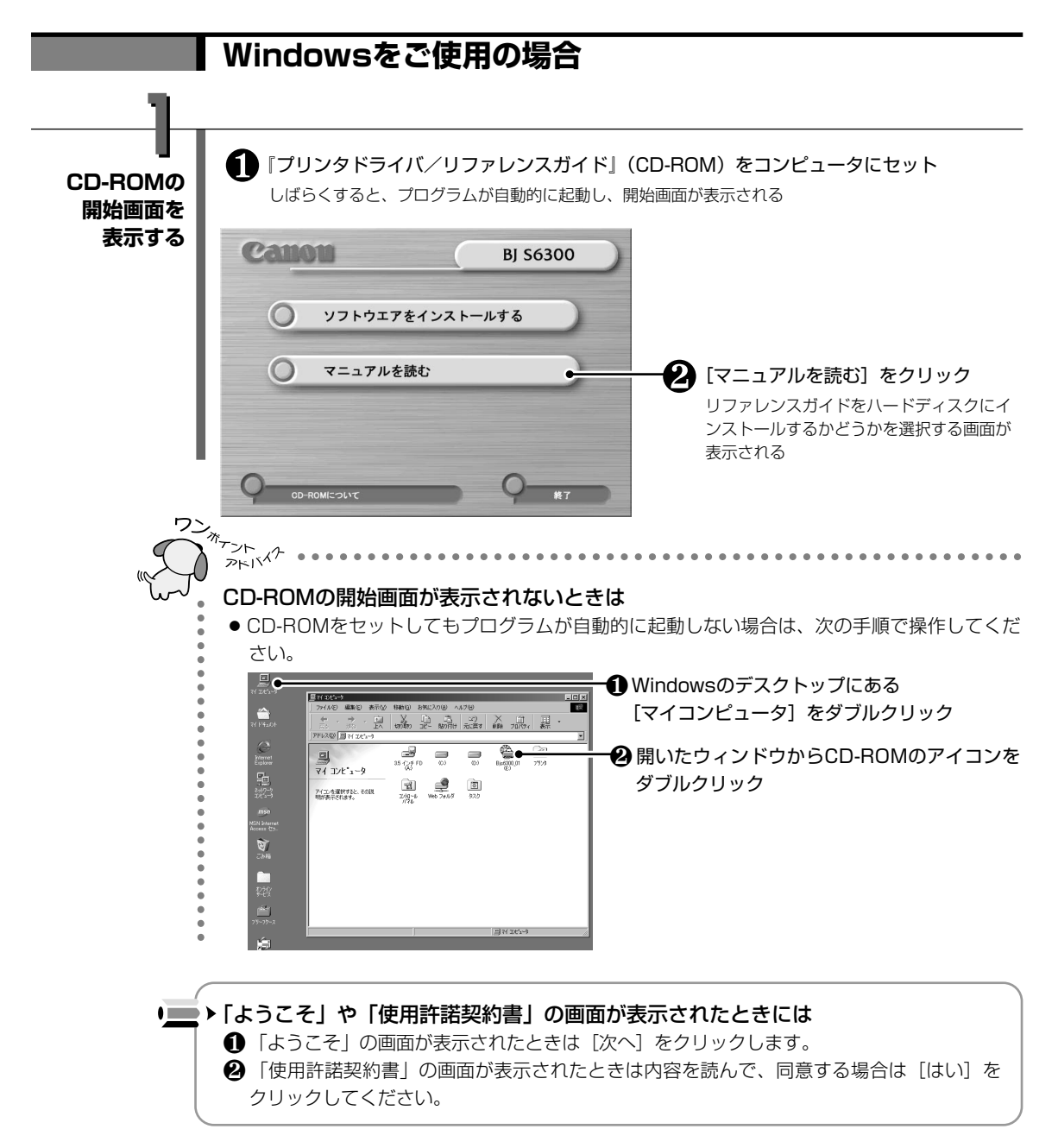

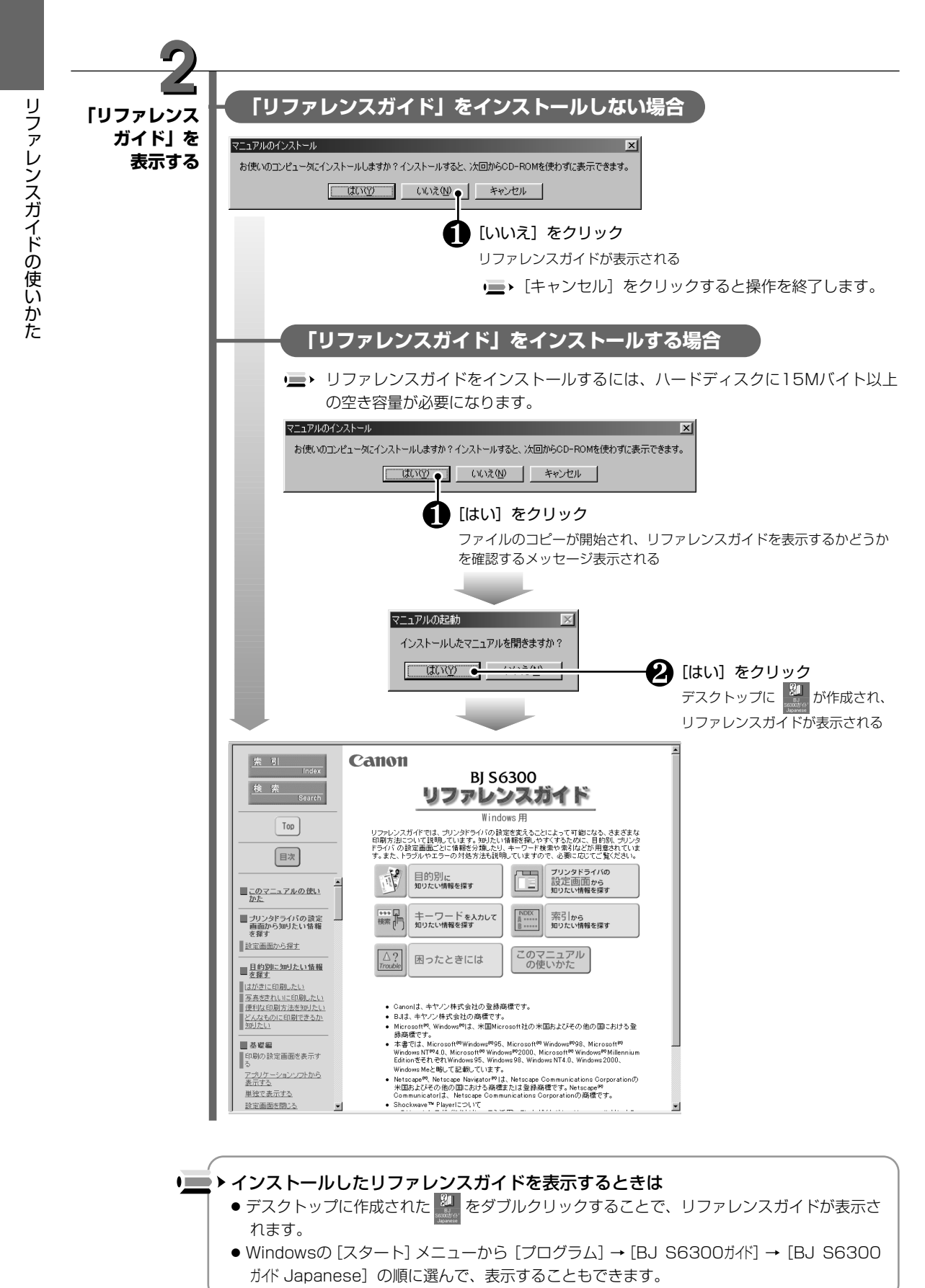

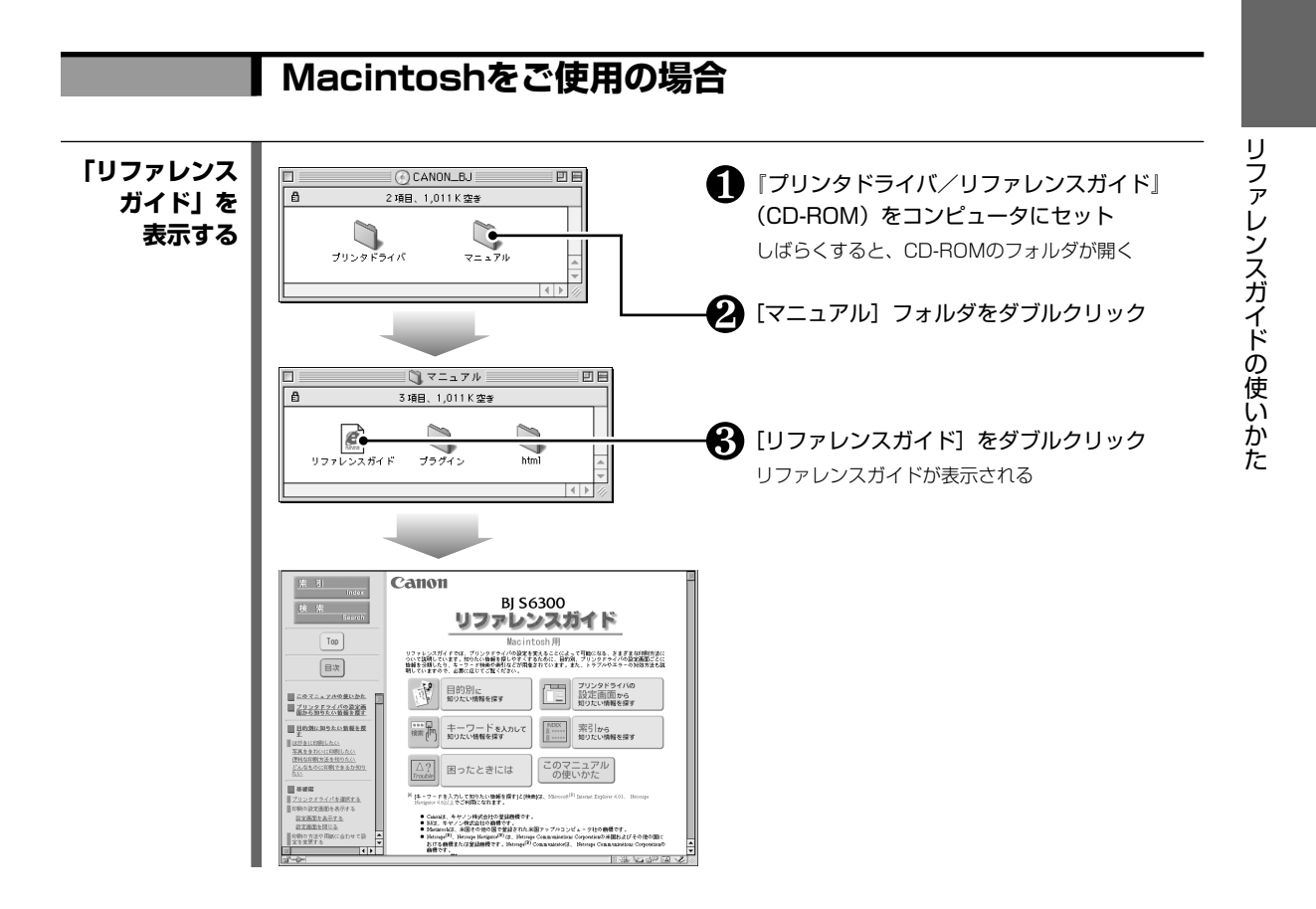

# 「リファレンスガイド」の操作方法について

### ここでは、「リファレンスガイド」の操作方法について説明します。

■>「リファレンスガイド」は、HTMLファイル形式で作成されています。 ブラウザ(Microsoft Internet Explorer、Netscape Navigator、Netscape Communicatorを推奨) の基本操作については、各ブラウザの説明書を参照してください。

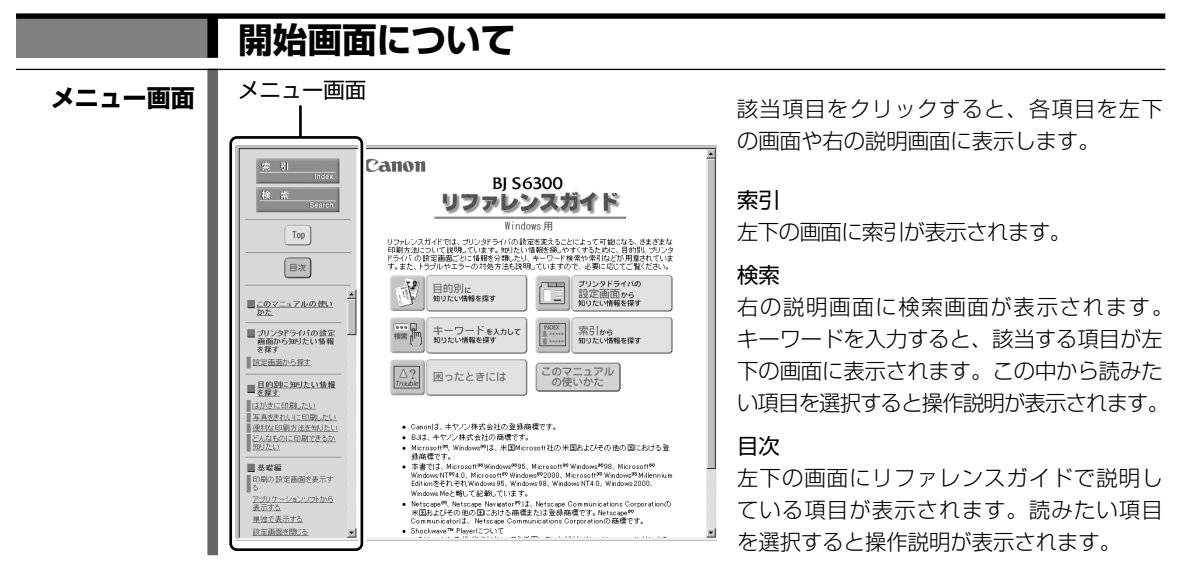

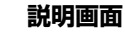

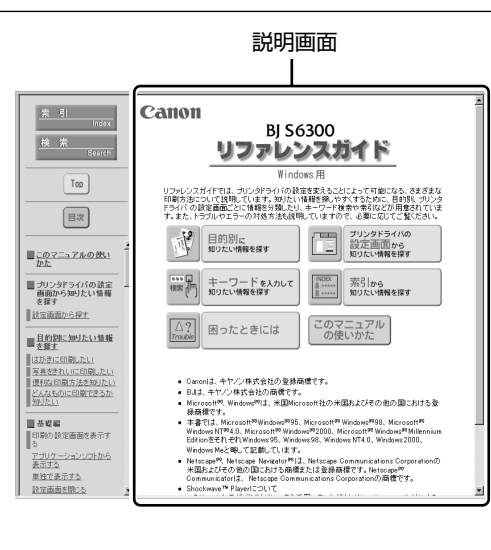

目的別に……

「はがきに印刷したい」「写真をきれいに印 刷したい」など、目的から説明を表示でき ます。

プリンタドライバの設定画面から…… プリンタドライバの設定画面から知りたい

機能項目を選択すると、操作説明を表示できます。

### キーワードを入力して……

キーワードを入力すると、該当する項目タ イトルが左下の画面に表示されます。この 中から読みたい機能の説明を選択すると、 操作説明を表示できます。

索引から……

索引が左下の画面に表示され、選択した機能の説明を表示できます。

**困ったときには** トラブルの対処方法を知りたいときに選び ます。

このマニュアルの使いかた リファレンスガイドの画面の見かたや操作 方法についての説明が表示されます。

# 「リファレンスガイド」を削除する

Windows

インストールした「リファレンスガイド」が不要になったときは、次の方法で削除します。

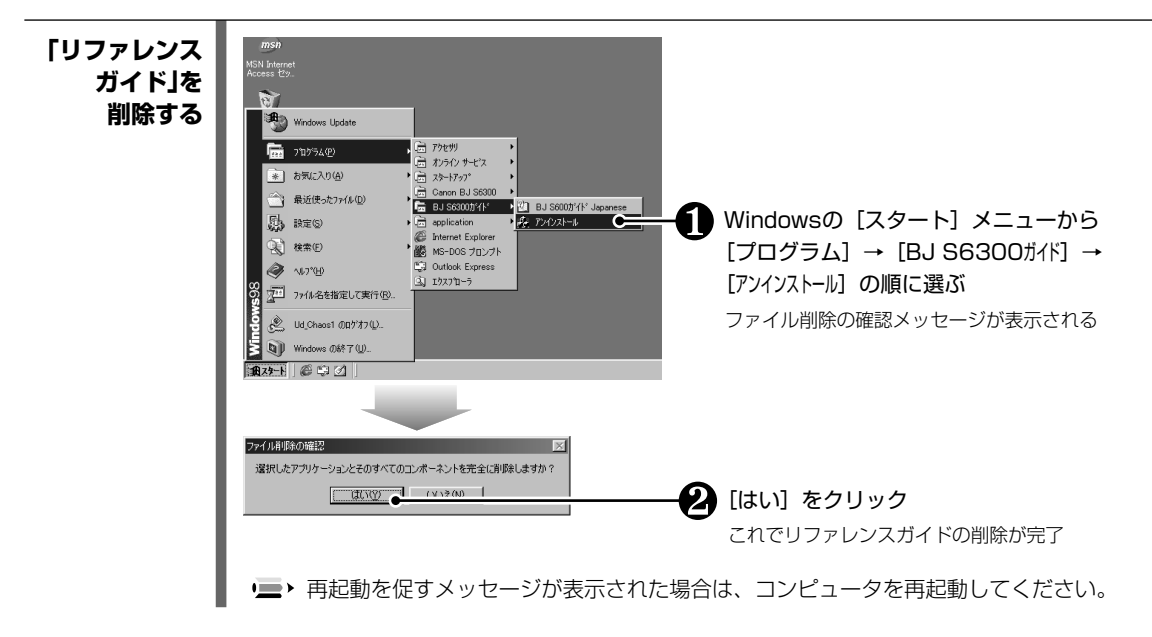

リファレンスガイドの使いかた

# USBケーブルについて

Windows 98 / Windows Me / Windows 2000 をご使用の場合は、プリンタの性能を充分に 発揮するためにUSBケーブルのご使用をお勧めします。 USBケーブルでプリンタを接続してお使いになる場合は、次の点にご注意ください。

■・プリンタドライバの動作環境については「プリンタドライバの動作環境」(『アp.83)を参照してください。

### ■次のときは、USBケーブルの抜き差しをしないでください。

- プリンタドライバインストール中
- コンピュータの電源を入れて、OS(Windowsまたは Mac OS)が起動するまでの間 ● プリンタが印刷中

USBケーブルは、コンピュータやプリンタの電源が入っているときでも、ケーブルの抜き 差しが行えます。ただし、上記の場合にケーブルの抜き差しを行うと、コンピュータやプ リンタが正しく動作しなくなる場合があります。

■USBケーブルの抜き差しは、5秒以上の間隔をあけてください。

コンピュータやプリンタの電源が入っている状態でUSBケーブルを抜き差しするときは、 必ず抜いてから5秒以上の間隔をあけて差すようにしてください。抜いてからすぐにケーブ ルを差しこむと、正しく動作しないことがあります。

- コンピュータに複数のプリンタを接続するときは、1台ずつ接続してください。 USBケーブルを使って、1台のコンピュータに複数のプリンタを接続することができます。 この場合は、1台ずつ接続し、接続するごとにプリンタドライバのインストールを行ってく ださい。
- コンピュータやプリンタの電源が入っている状態でUSBケーブルを抜き差しする ときは、コンピュータ側(またはUSBハブ側)を抜き差ししてください。 USBケーブルは、プリンタ側のコネクタでは抜き差ししないでください。

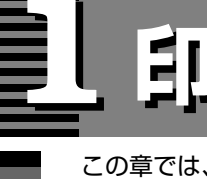

# 印刷する前に

この章では、印刷を開始する前の確認事項について説明します。

# 各部の名称

本書で説明している BJ S6300 の各部の名称と役割について説明します。

1 印刷する前に

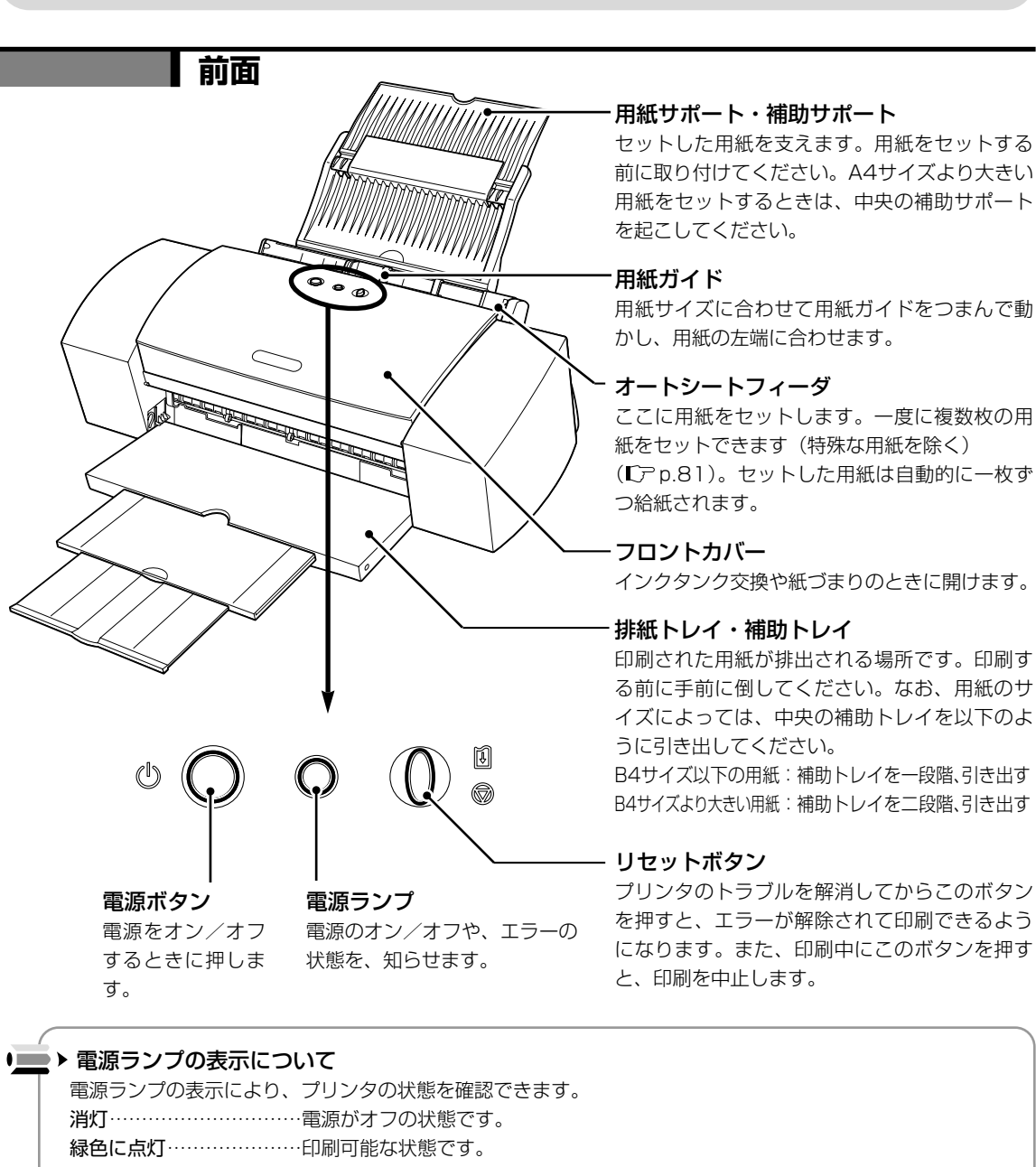

**緑色に点滅**……………プリンタの準備動作中、または印刷中です。緑色に点灯するまでお待ちください。 **緑色に点灯後、オレンジ色に点滅** 

…………エラーが発生し、印刷できない状態です (℃ア p.64)。

オレンジ色と緑色に交互に点滅

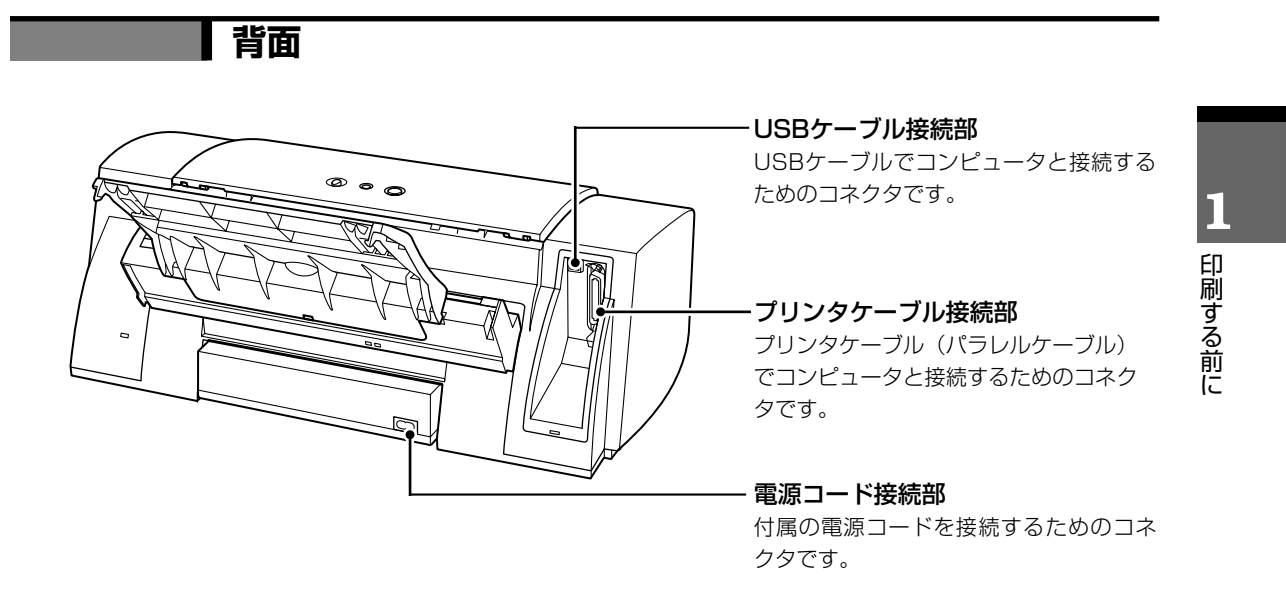

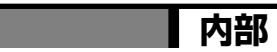

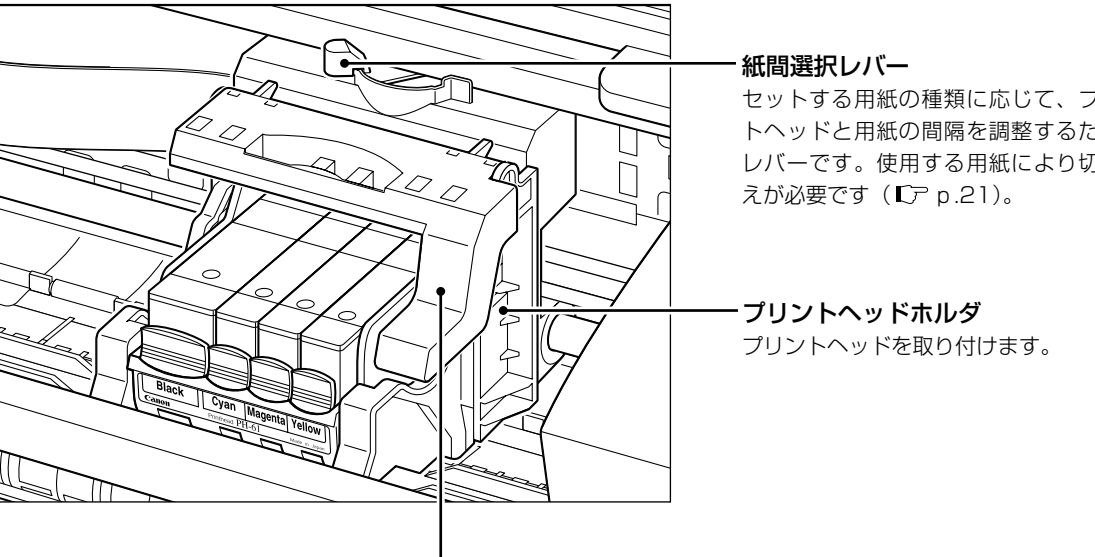

セットする用紙の種類に応じて、プリン トヘッドと用紙の間隔を調整するための レバーです。使用する用紙により切り換

固定レバー プリントヘッドホルダにセットされたプリントヘッドを固定します。 (型) プリントヘッドをセットしたら、このレバーを上げないでください。

# 電源のオン/オフ

プリンタの電源をオン/オフするときの手順と、確認事項について説明します。

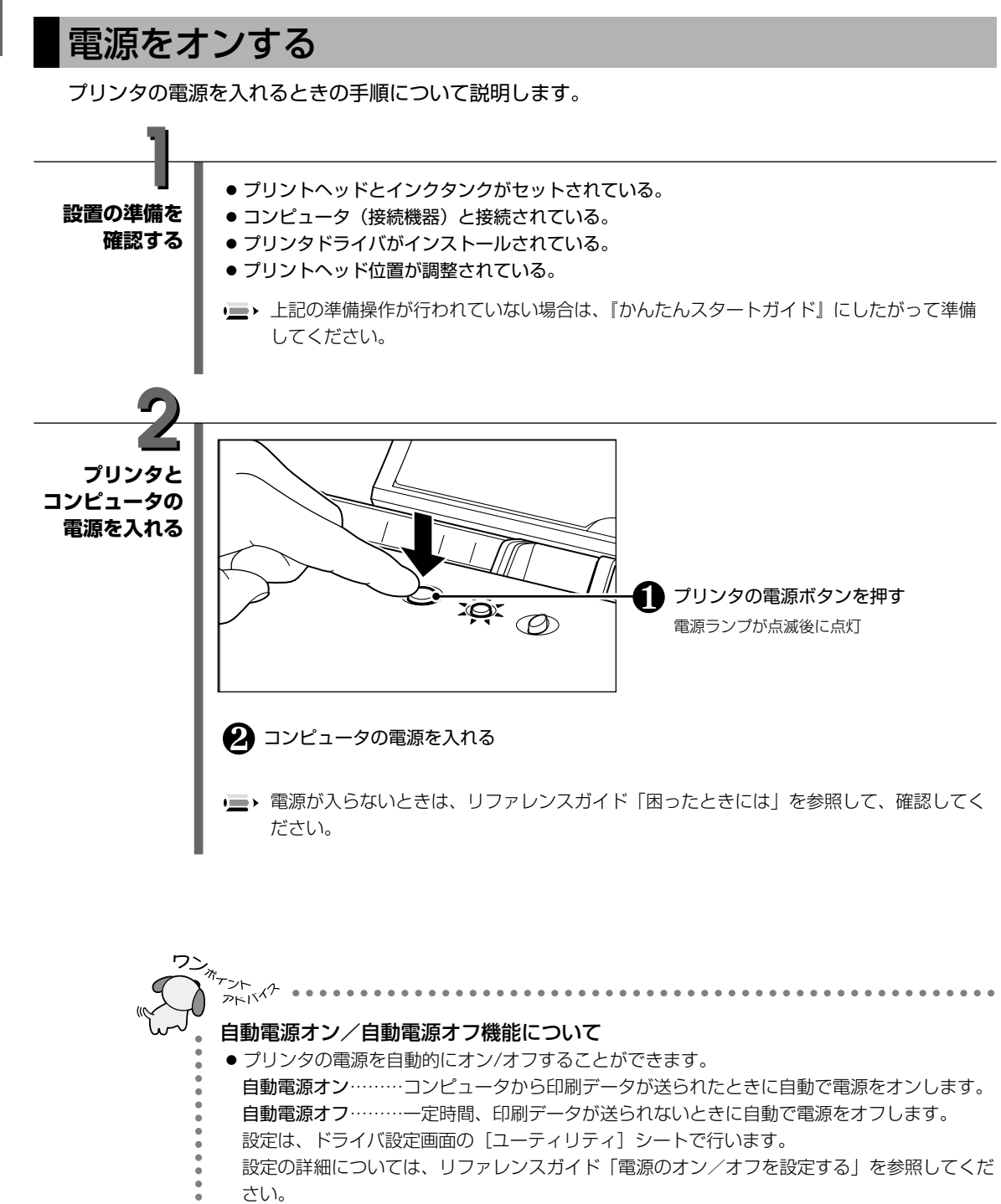

印刷する前に

# 電源をオフする

プリンタの電源を切るときの手順について説明します。

▲ 注意 ● 長期間プリンタを使わないときは、安全のため必ず電源を切ったあと電源プラグをコンセントから抜いてください。長期間差し込んだままにすると、火災や感電の原因になることがあります。

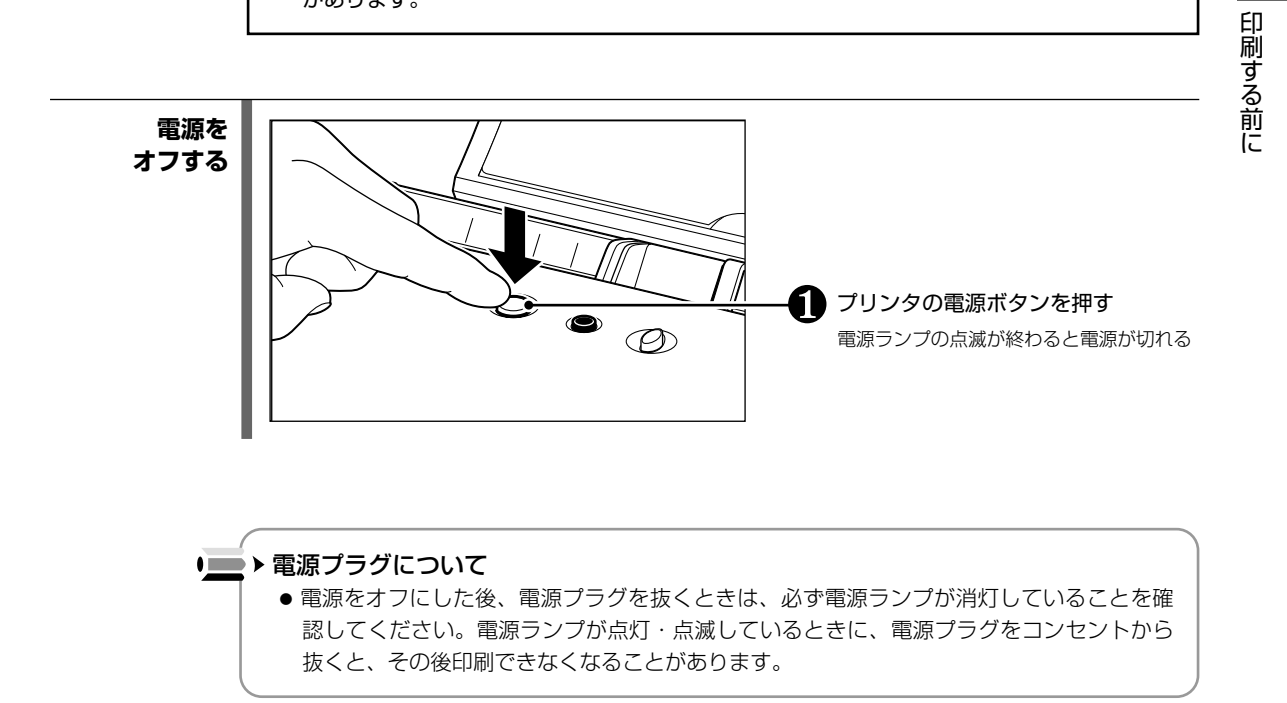

Π

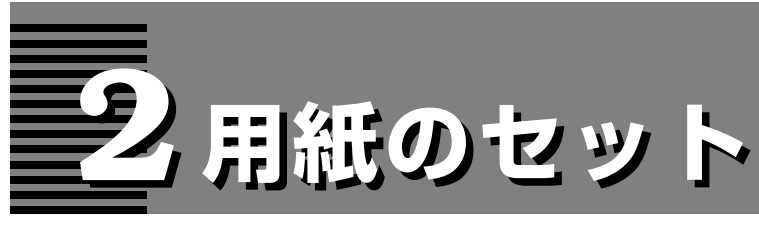

この章では、普通紙やはがき、封筒をプリンタにセットする方法と、用紙の取扱いについて説明します。

▶ 普通紙やはがき、封筒以外の用紙(オプションの高品位専用紙やフォト光沢紙、OHPフィルム、Tシャツ転写紙、 バナー紙など)のセット方法や各種設定については、「オプション用紙」(『アp.74)を参照してください。

# 用紙をセットする前に 用紙をセットする前に、用紙サポートと排紙トレイを準備します。 用紙サポートと 後ろから見た図 ● 用紙サポートを取り付ける 排紙トレイを 準備する ● A4サイズより大きい 用紙をセットすると きは、補助サポート を起こしてください。 補助トレイー段階め 補助トレイニ段階め 排紙トレイを手前に倒す ● 用紙サイズにあわせて以下のように補助トレイを引き出してく ださい。 B4サイズ以下の用紙:補助トレイを一段階、引き出す B4サイズより大きい用紙:補助トレイを二段階、引き出す ● 用紙をセットするときのご注意(『ア p.23) ● 用紙の端をきれいにそろえてからセットしてください。用紙の 端をそろえずにセットしたりすると、紙づまりの原因となるこ とがあります。 ● 用紙がカールしているときは、逆向きに曲げてカールを直して

 ● 用紙がカールしているときは、逆向きに曲げてカールを直して からセットしてください。このとき、用紙の表面が波状になら ないようにしてください。

18

用紙のセット

# 普通紙をセットする

普通紙をセットする操作について説明します。

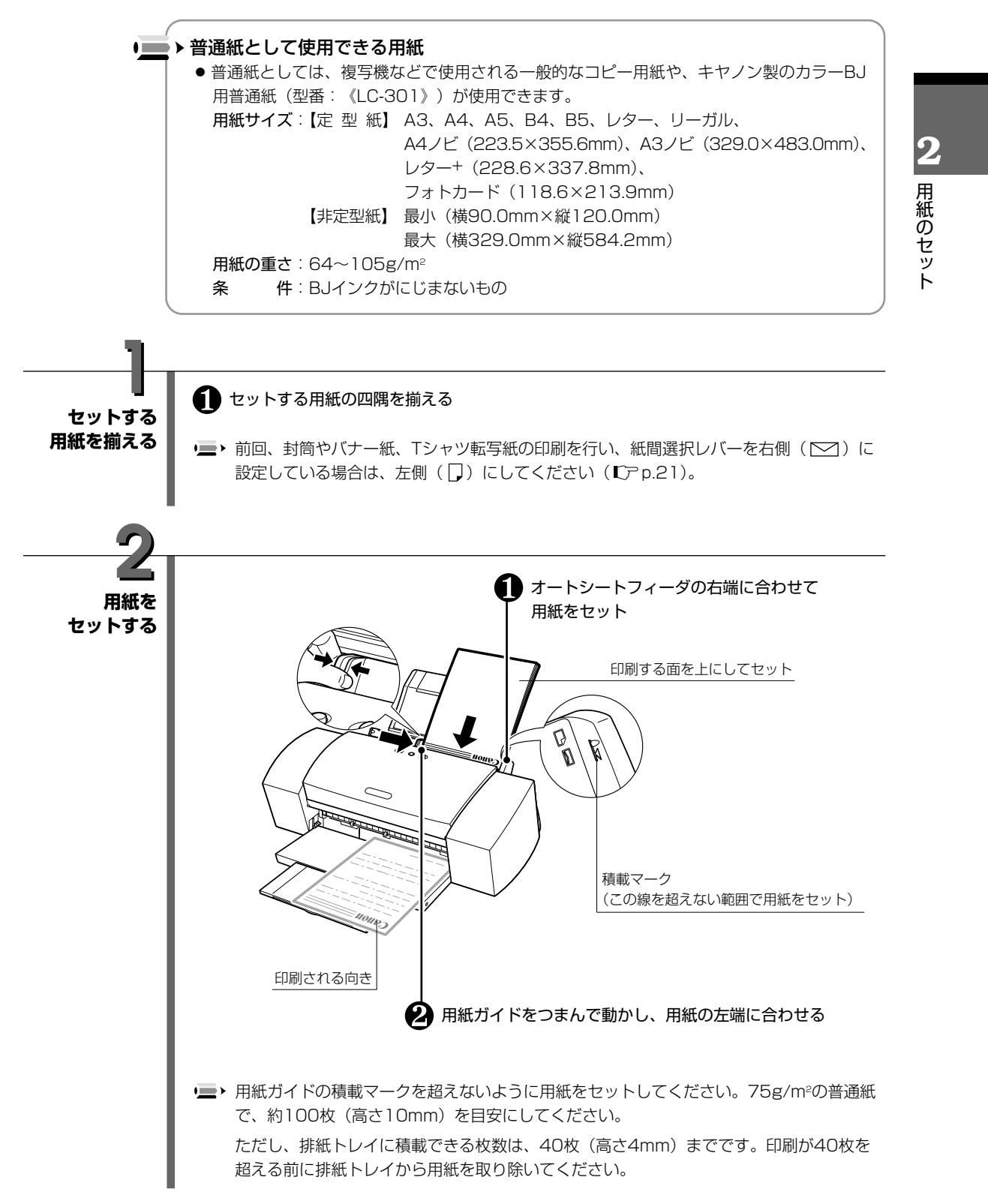

# 官製はがきをセットする

官製はがきをセットする操作について説明します。

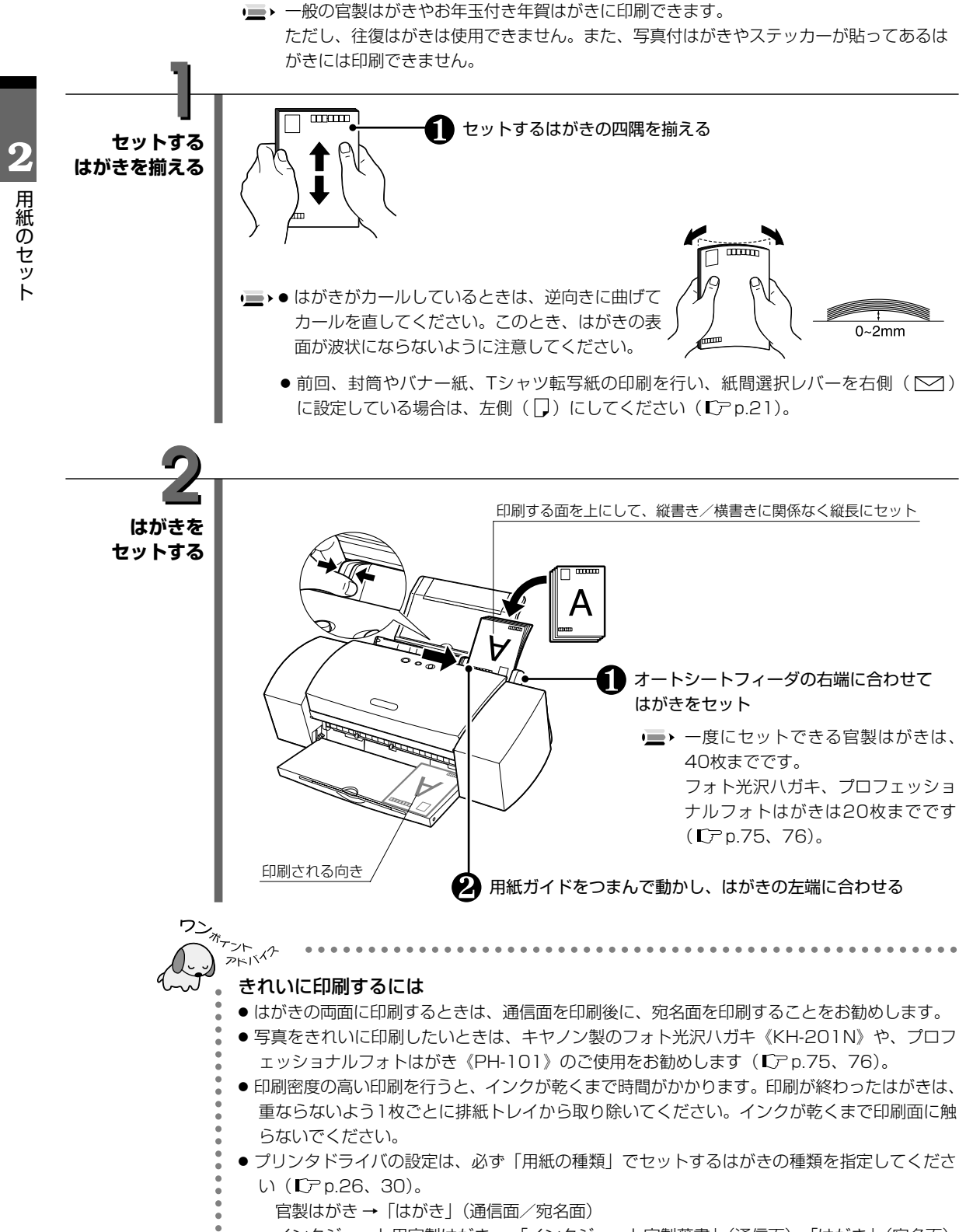

インクジェット用官製はがき →「インクジェット官製葉書」(通信面)、「はがき」(宛名面)

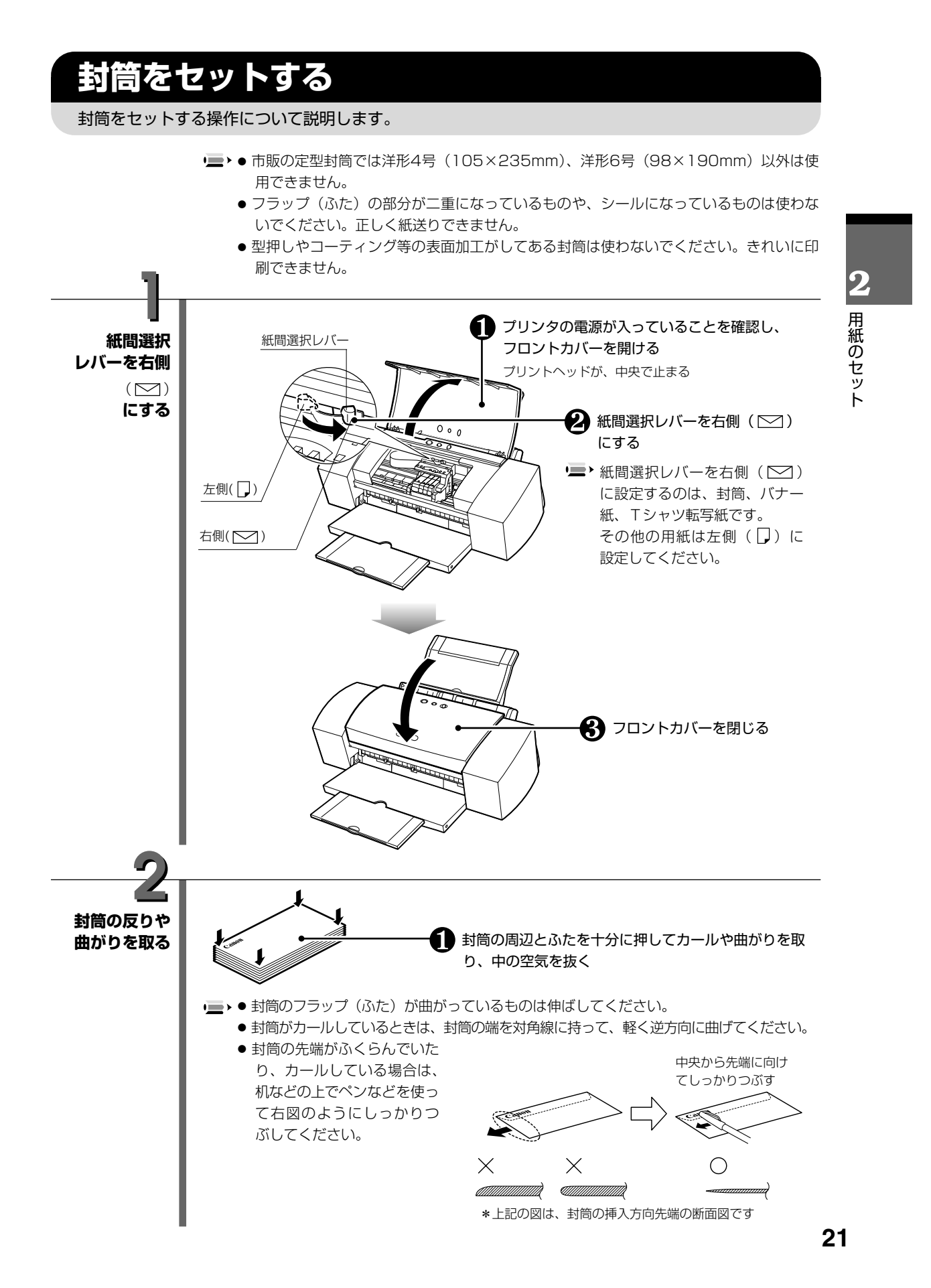

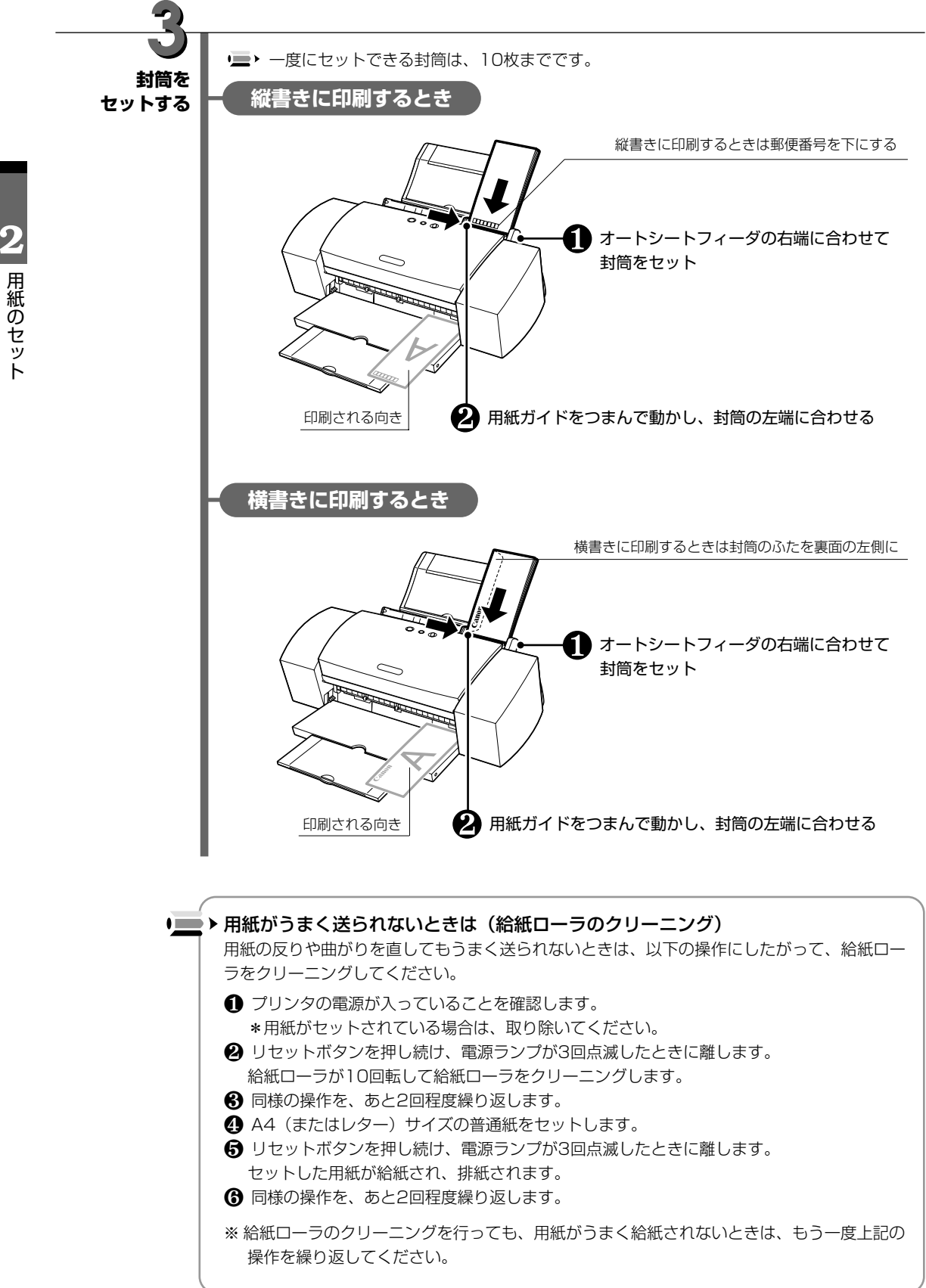

# 用紙の取り扱いについて

セットする用紙は、以下の取り扱い事項に注意してご使用ください。

# 使用できない用紙について

- 折れている用紙
- カールしている用紙
- しわがついている用紙
- 濡れている用紙
- 薄すぎる用紙(重さ64g/m²未満)
- 厚すぎる用紙(重さ105g/m²を超えるもの)
- 穴のあいている用紙(例:ルーズリーフ)
- 往復はがき
- 写真やステッカーを貼ったはがき
- ふたが二重になっている封筒
- ふたがシールになっている封筒
- 型押しやコーティングなどの加工された封筒

# 用紙の取り扱いについて

### 用紙を取り扱うときは、以下の事項に注意してください。

- 用紙はできるだけ端を持ち、印刷面に触れないようにしてください。印刷面に傷がついたり汚れがつくと、印刷の品質が低下することがあります。
- インクが乾くまで印刷面には触らないでください。また、印刷済みの用紙を濡らしてしまった 場合は、乾くまで印刷面に触れないでください。
- 用紙によっては、インクを大量に使う印刷をすると用紙がカールして印刷面がこすれることが あります。この場合は、紙間選択レバーを右(○○)にセットしてみてください。
   また、このような用紙は写真やグラフィックスを含む原稿の印刷にはお勧めできません。文字 中心の原稿の印刷にご使用になることをお勧めします。
- 端が折れていたり、しわがよっているなど、状態の悪い用紙は使わないでください。カールしている場合は、カールを直してから印刷してください。
- 使わなかった用紙は入っていた袋に入れ、直射日光の当たる場所や高温多湿な場所をさけて保 管してください。曲がったり、しわがつかないよう水平に置いてください。

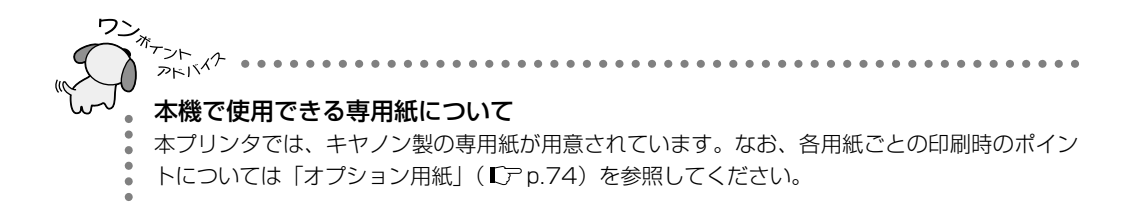

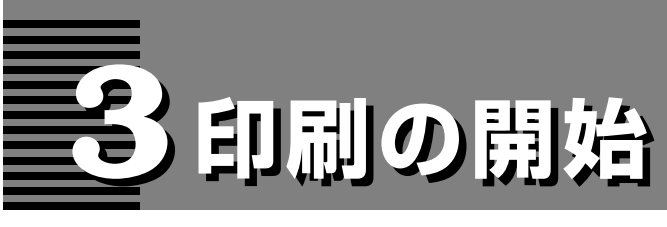

この章では、普通紙への印刷を例にして印刷の基本操作、印刷を途中で中止する方法について説明します。

# Windowsで印刷する

文書や写真、イラストなどを印刷する方法について説明します。

■ ご使用のアプリケーションソフトにより、表示される画面が異なる場合があります。なお、本書では Windows 95 / Windows 98 / Windows Me をご使用の場合に表示される画面を基本に説明します。

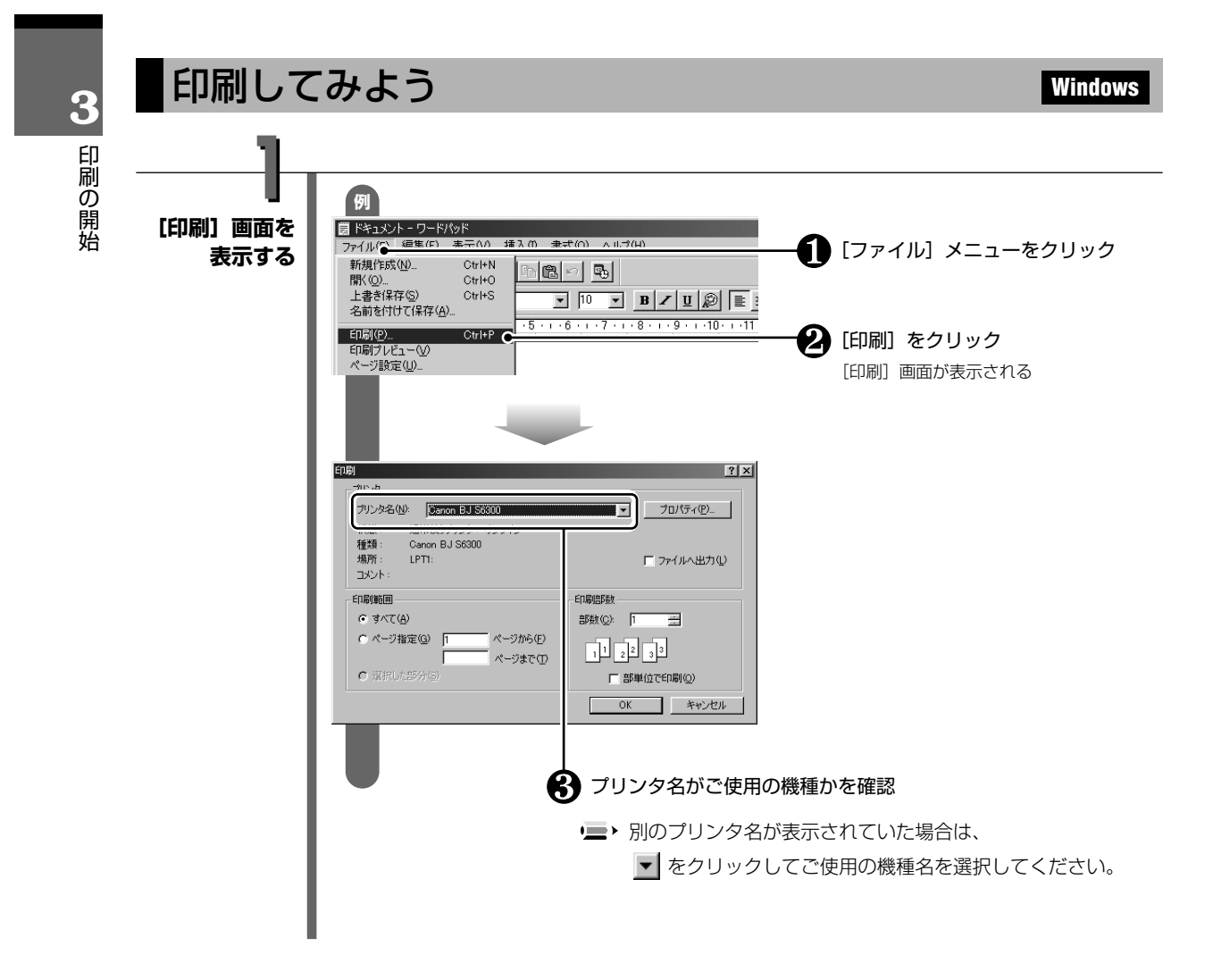

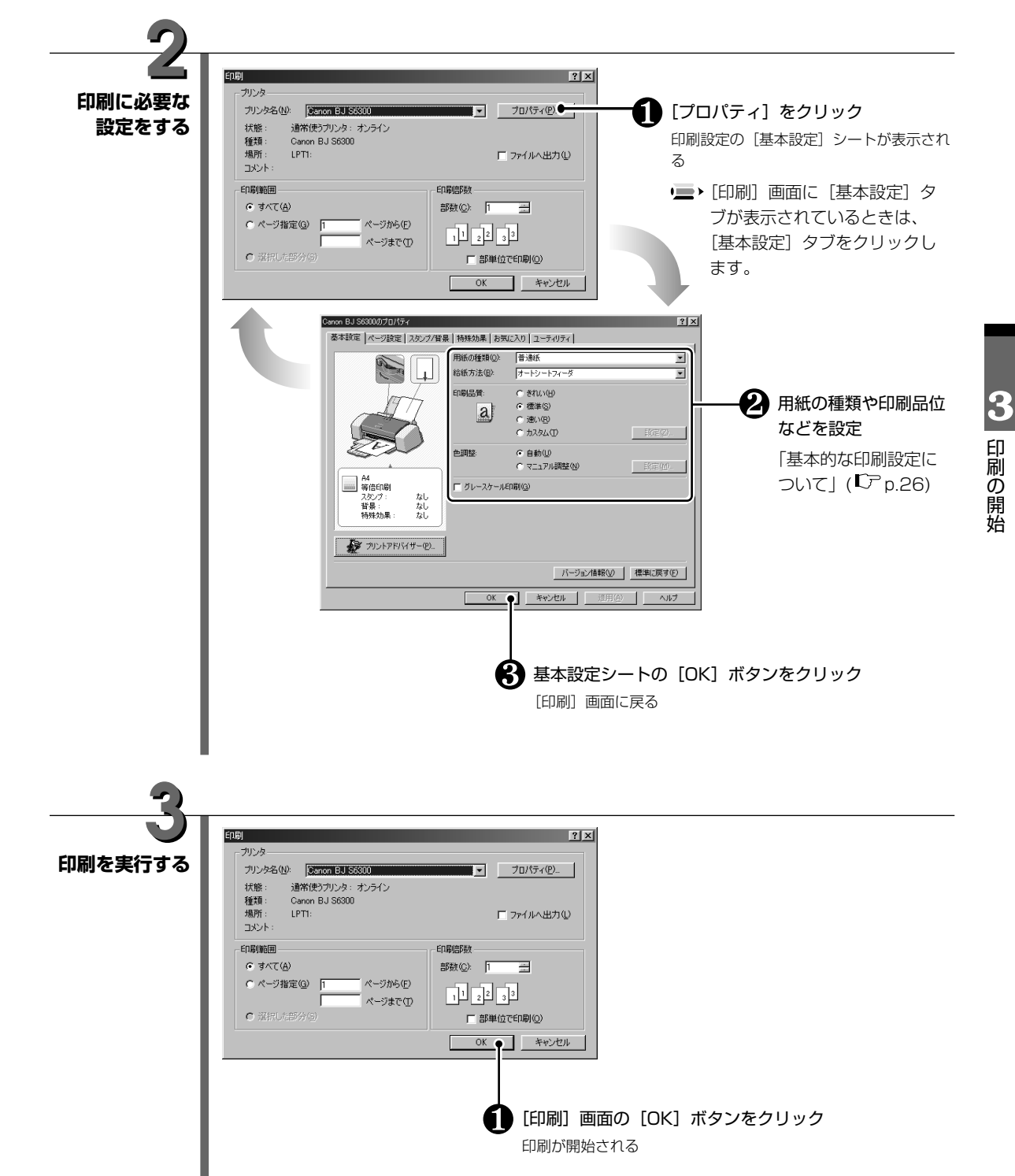

### 基本的な印刷設定について

普通紙以外の用紙に印刷するときや印刷品質などを変更するときは、印刷設定の基本設定シートで設定します。

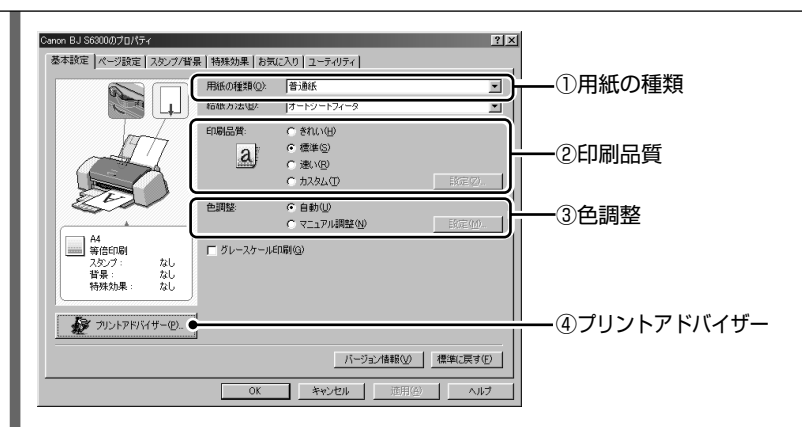

### ①用紙の種類

をクリックし、実際にセットする用紙の種類を設定します。設定した用紙の特性に適した 印刷ができるようになります。

● 用紙サイズや印刷方向の設定は、使用しているアプリケーションソフトで行ってください。設定されている内容を確認するときは、[ページ設定] タブをクリックすると、設定内容が表示されます。

2印刷品質

設定する印刷品質をクリックして選択します。設定できる印刷品質は、「用紙の種類」で指定 した用紙により異なります。

品位を任意のランクに指定したり、ハーフトーン表現を設定するときは「カスタム」を選択してから[設定]ボタンをクリックし、表示されるカスタム設定画面で設定してください。また、 普通紙に試し印刷をするときは「速い」を選択してください。

### ③色調整

「自動」に設定されていれば、通常のカラー印刷に適応します。 各色(シアン/マゼンタ/イエロー/ブラック)のカラーバランスを調整したり、濃度やマッチ ング方法(色補正)、明るさを調整するときは、「マニュアル調整」を選択してから[設定]ボ タンをクリックし、表示される色調整画面で設定してください。

### ④プリントアドバイザー

[プリントアドバイザー]をクリックすると、開始画面が表示されます。表示された選択項目から印刷の目的に合わせた項目を選択していくことで、自動的に適切な印刷設定に変更されます。各項目ごとに設定する必要はありません。

### ● ・ プリンタドライバの設定について

プリンタドライバの詳細な設定については、『リファレンスガイド』(CD-ROM)やヘルプ (Cアp.37)を参照してください。

26 Windows

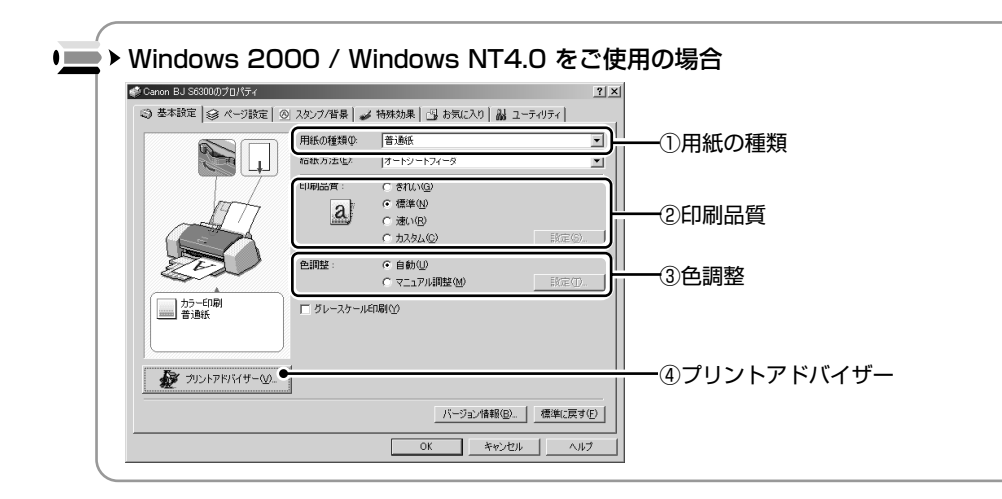

Windows

# 印刷を中止する

印刷を開始した後に、印刷を中止する方法について説明します。

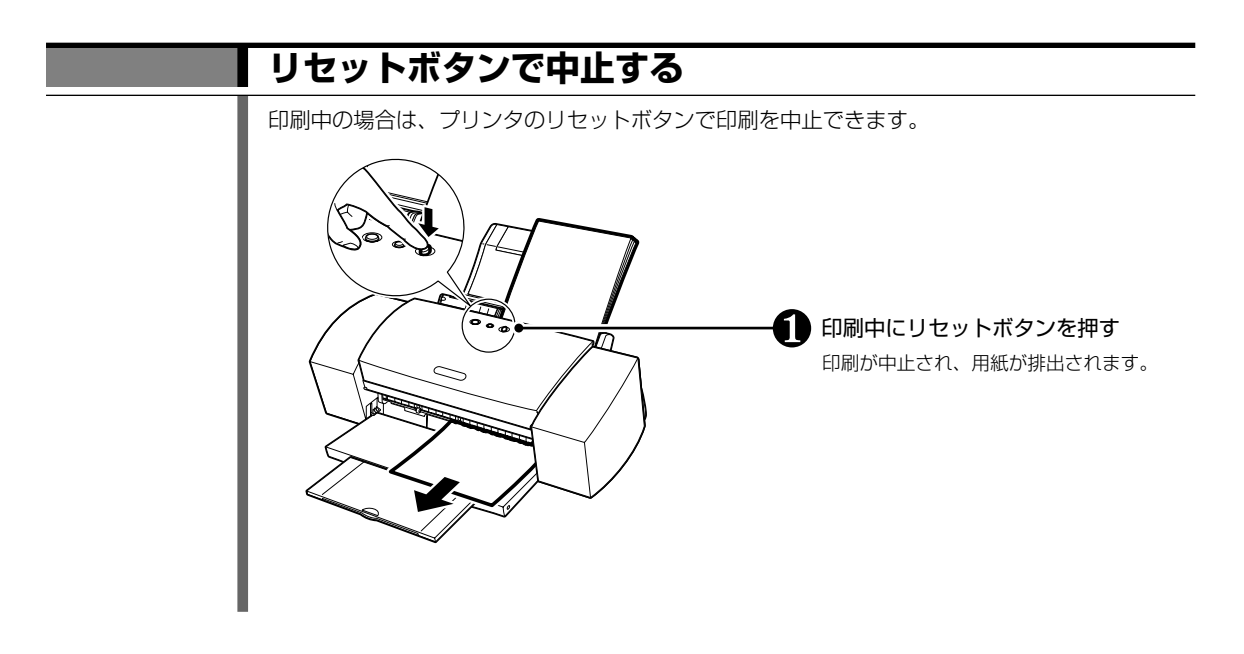

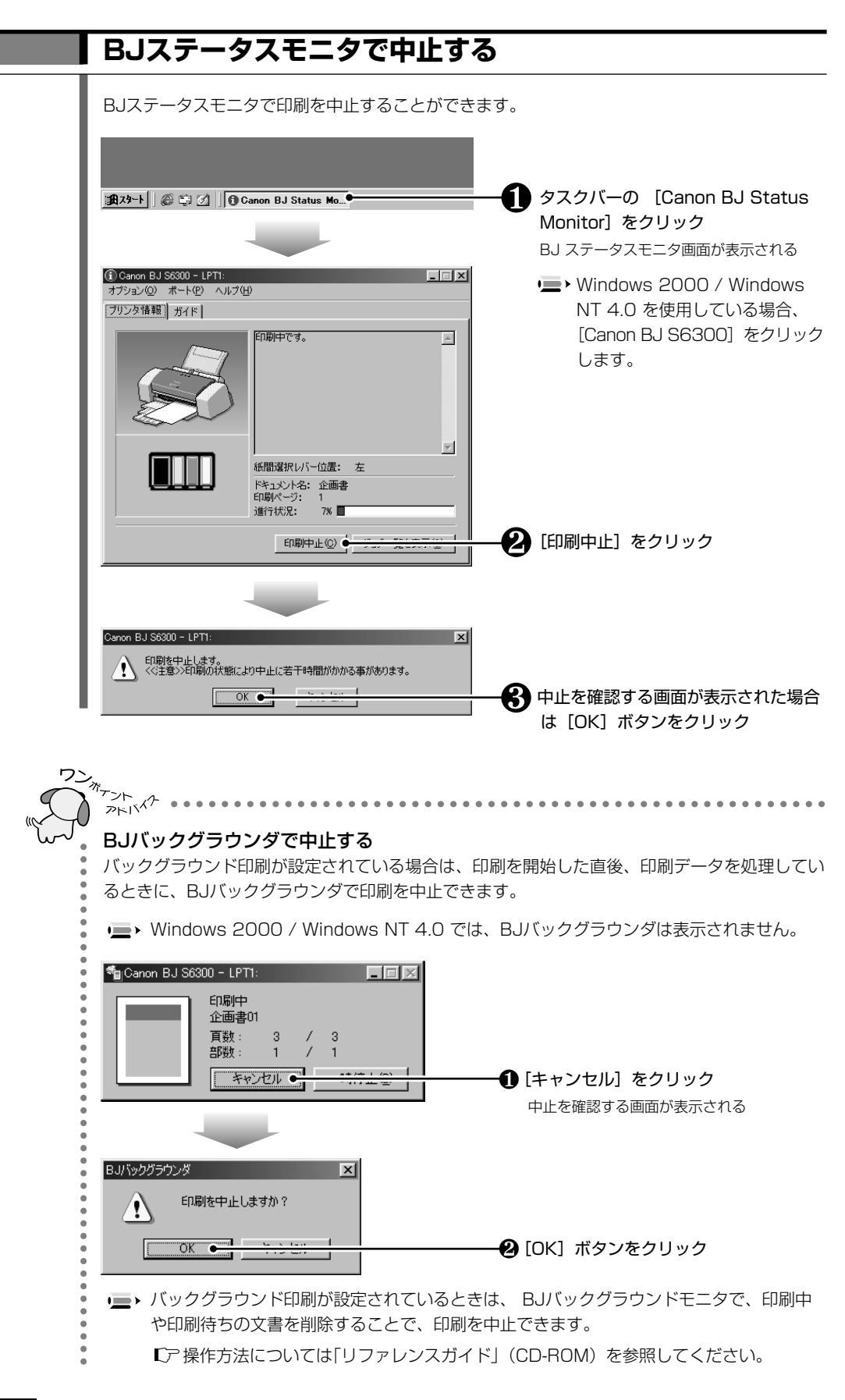

**3** 印刷の開始

### 28 Windows

# Macintoshで印刷する

文書や写真、イラストなどを印刷する方法について説明します。

■ ご使用のアプリケーションソフトにより、表示される画面が異なる場合があります。

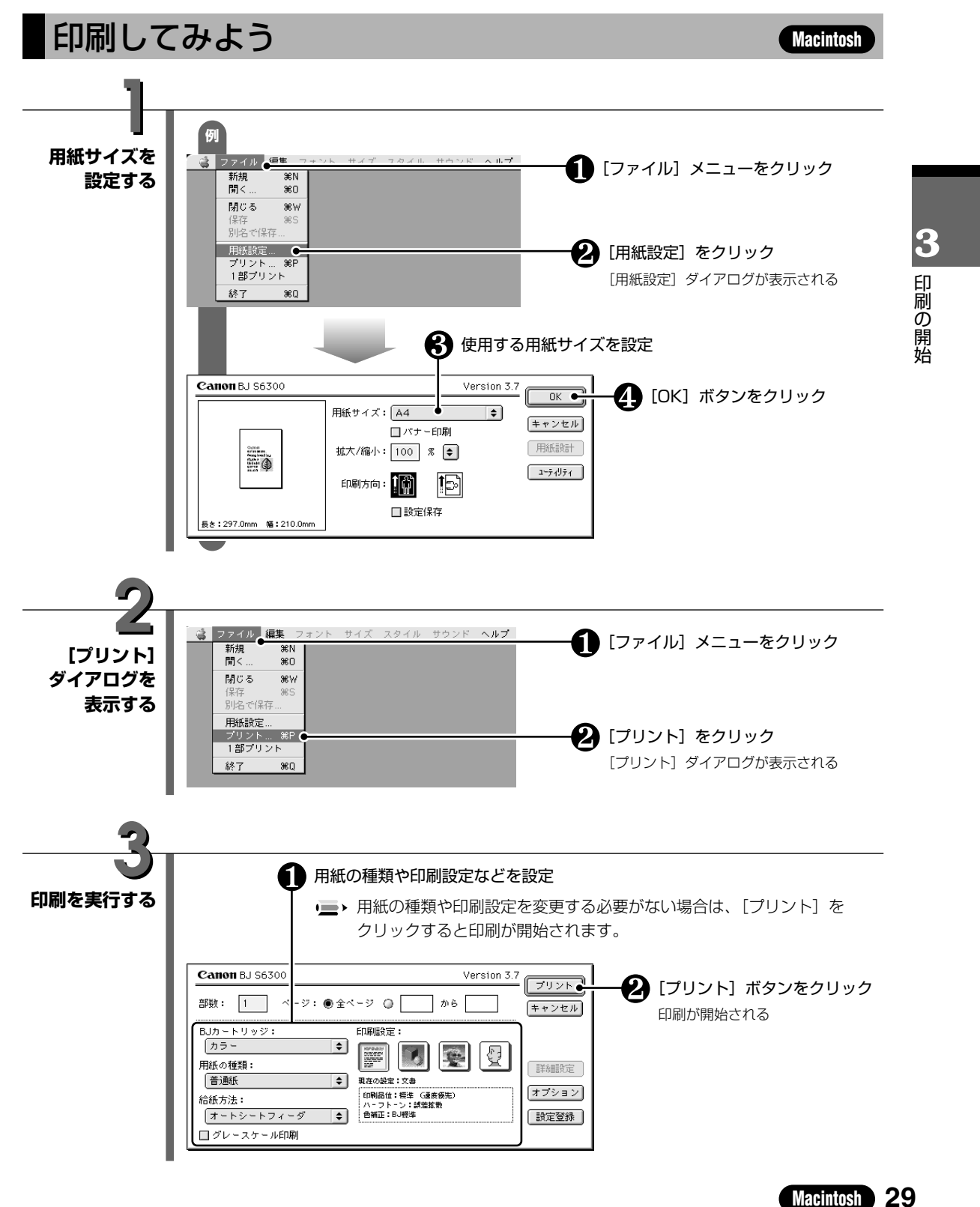

# 基本的な印刷設定について

普通紙以外の用紙に印刷するときは、[プリント]ダイアログで実際にセットした用紙の種類と原稿に近い印刷設定を指定することで、用紙の特性に適した印刷ができるようになります。

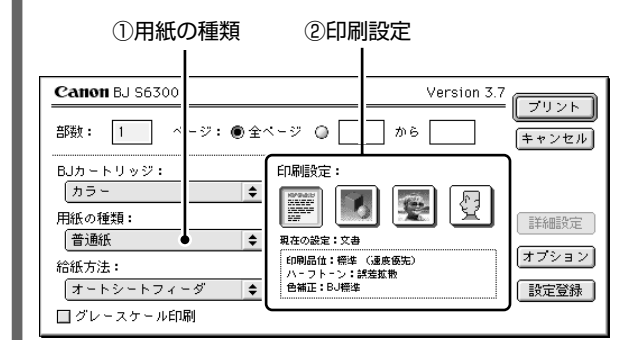

### ①用紙の種類

◆ をクリックし、実際にセットする用紙の種類を設定します。設定した用紙の特性に適した 印刷ができるようになります。

### ②印刷設定

原稿の種類に近いアイコンを選択することで、用紙の種類で設定した用紙の特性に合わせた印 刷品位や色で印刷します。

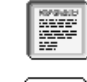

文字が中心の原稿を印刷するときに指定します。

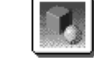

イラストやグラフなど色の境界がはっきりした原稿を印刷するときに指定します。

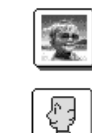

写真やグラデーションを多用したイラストを印刷するときに指定します。

印刷品位や色に関する詳細な設定を行うときは、このアイコンをクリック後、[詳細 設定]をクリックし、表示される詳細設定ダイアログで設定してください。

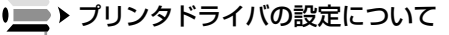

プリンタドライバの詳細な設定については、『リファレンスガイド』(CD-ROM)を参照してください。

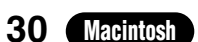

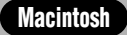

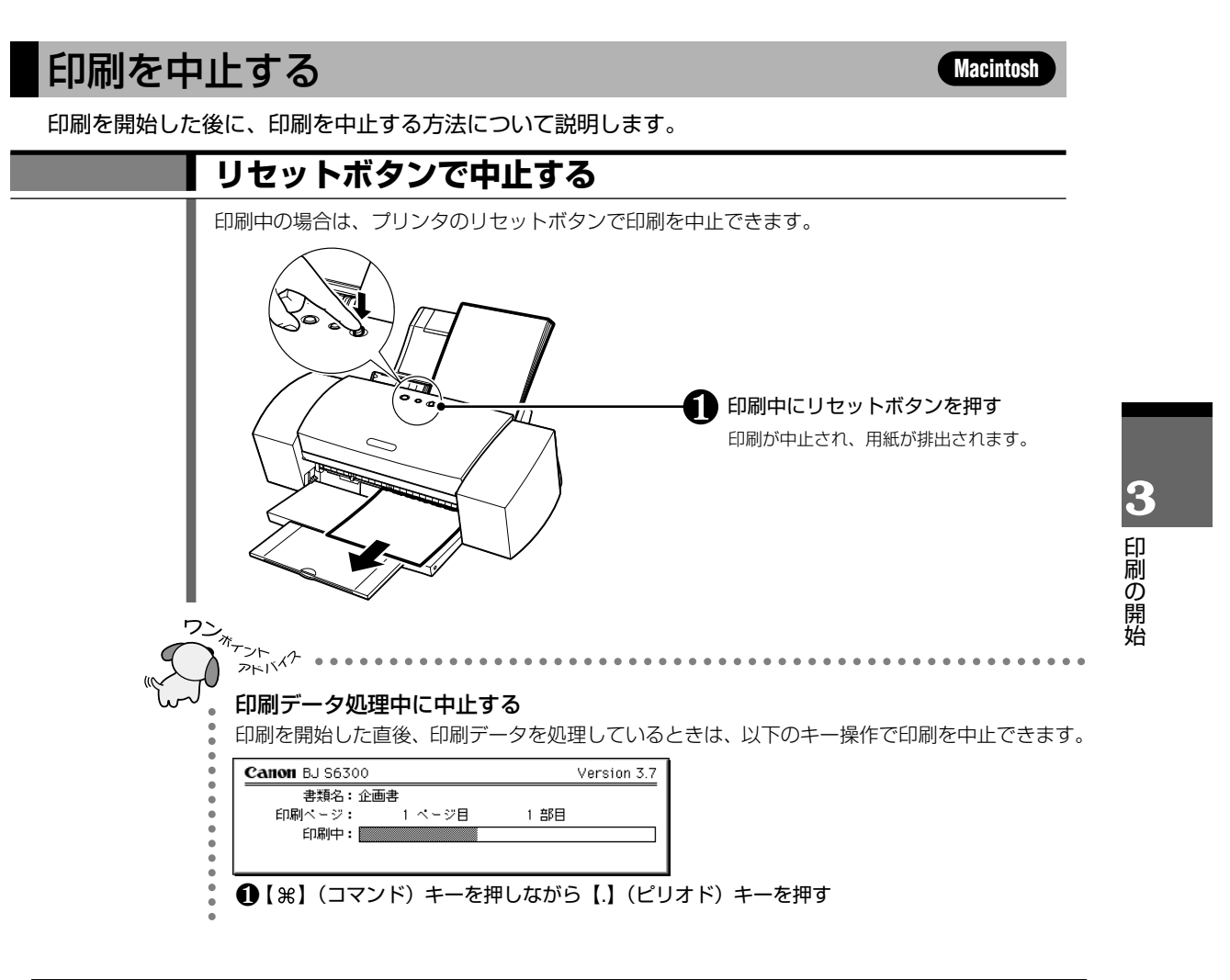

### BJプリントモニタで中止する

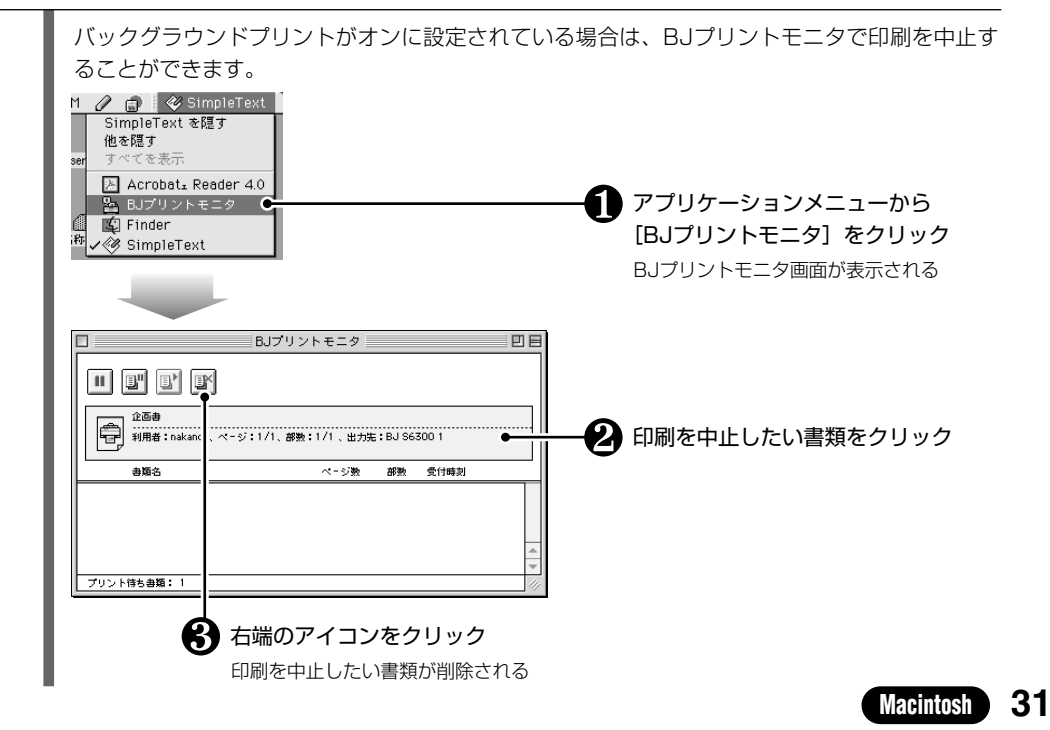

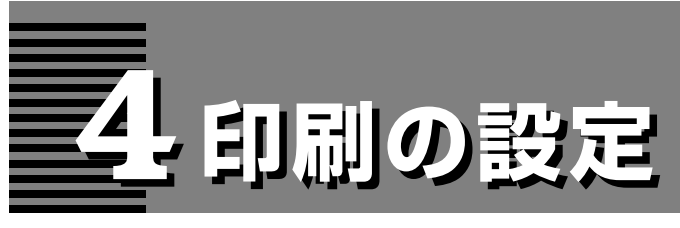

この章では、本プリンタの機能を十分に活用していただくために、印刷設定の各設定シートの機能や、各 設定シートを表示中に機能説明(ヘルプ)を表示する方法について説明します。

# Windowsをご使用の場合

印刷設定画面の表示方法や各設定シートで設定できる機能、各設定シートを表示中に機能説明(ヘ ルプ)を表示する方法について説明します。

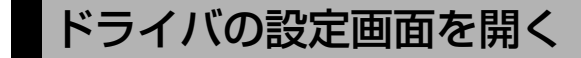

Windows

### アプリケーションソフトから開く

通常は、この方法でドライバの設定画面を開きます。

ご使用のアプリケーションソフトにより、本書で説明している画面と表示される画面が異なる場合があります。

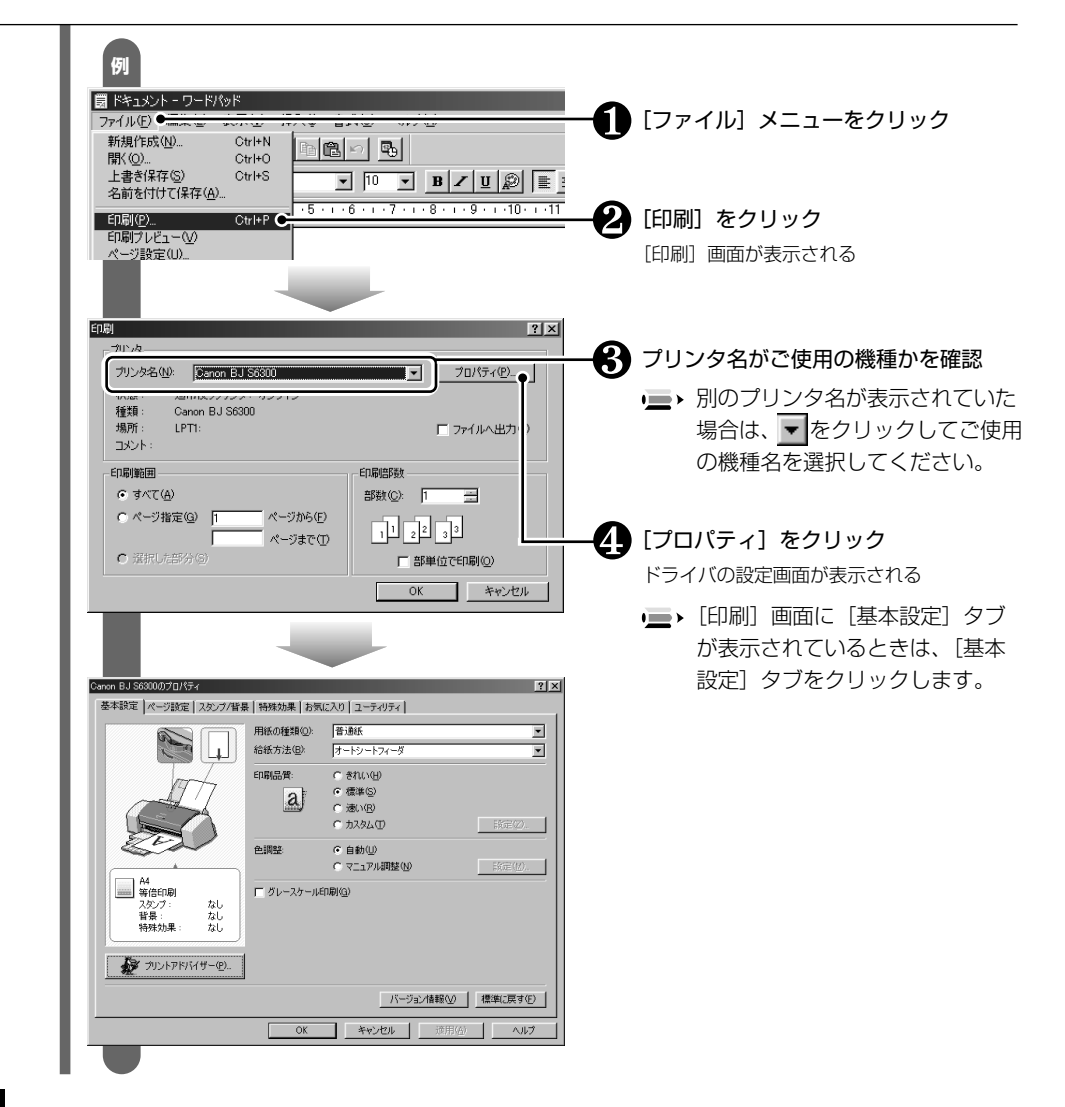

4 印刷の設定

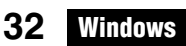

### 単独で開く

クリーニングなどのメンテナンス機能を実行したいときや、すべてのアプリケーションソフトに 共通する印刷設定を行うときは、この方法でドライバの設定画面を開き、印刷条件を設定してく ださい。

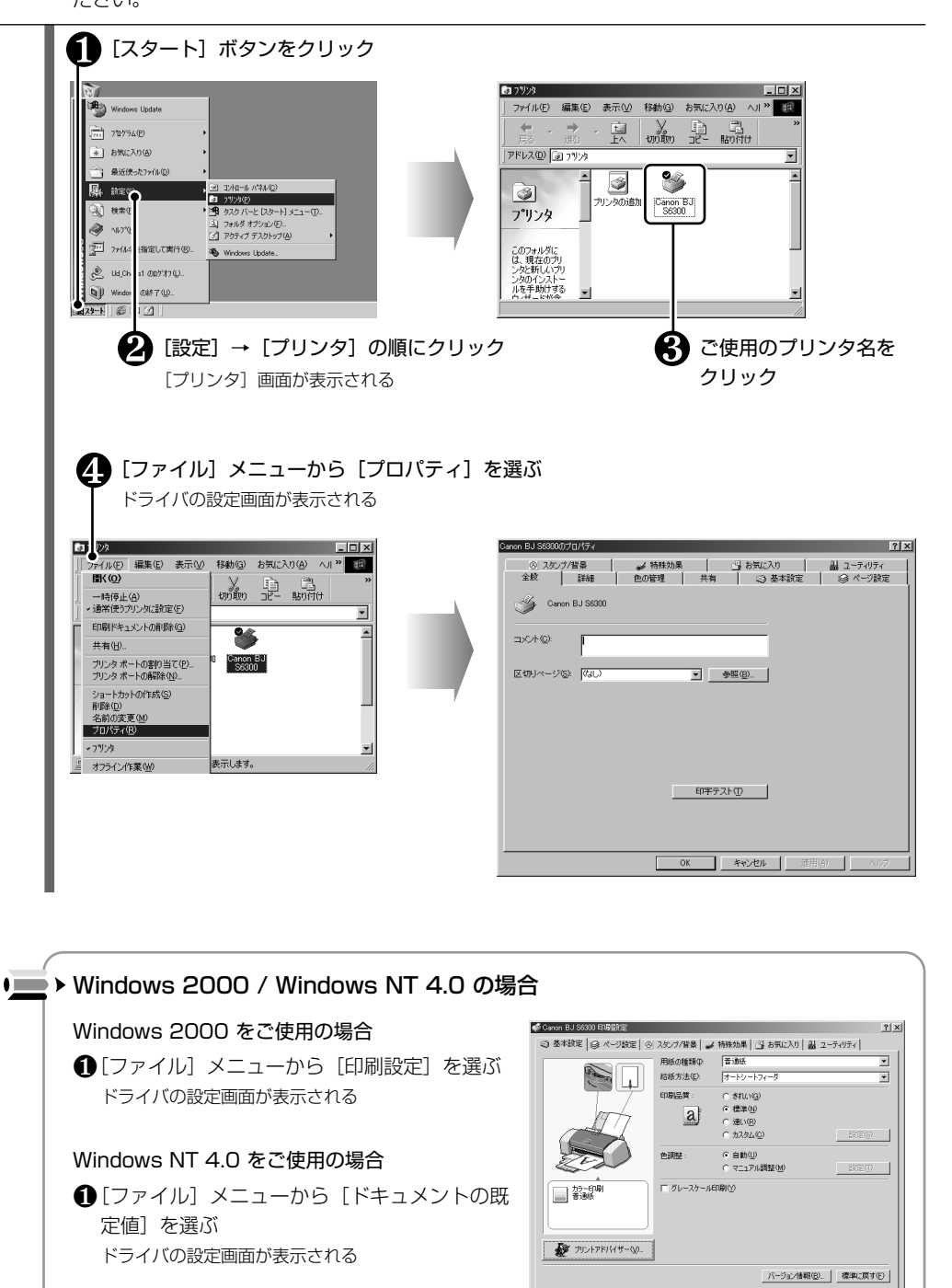

Windows 33

OK キャンセル 送用(小) ヘルプ

# 各設定シートの機能について

### 各設定シートの機能について説明します。

- 各機能の詳細な設定方法については、「リファレンスガイド」(CD-ROM)やヘルプ(Cアp.37)を参照してください。
  - [基本設定] シートについては、「基本的な印刷設定について」(『アp.26) を参照してください。

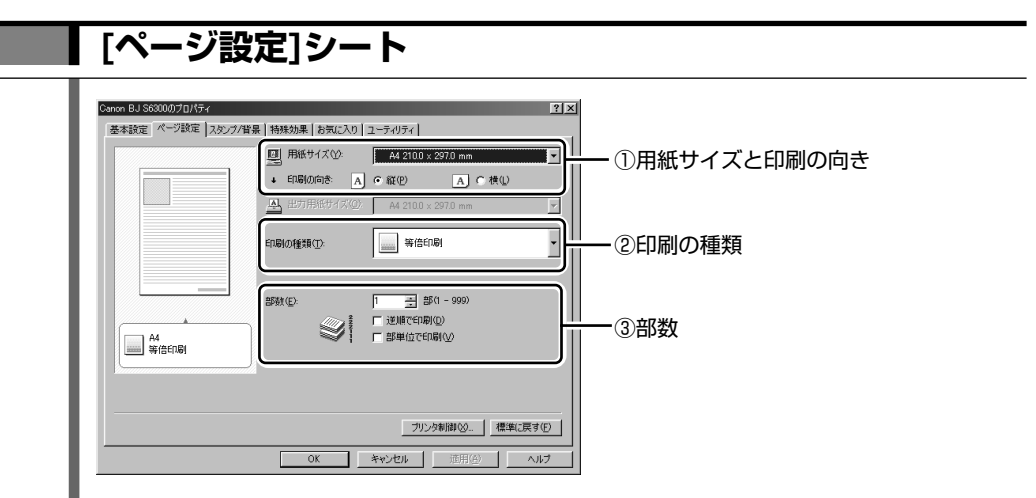

### ①用紙サイズと印刷の向き

アプリケーションソフトで設定した用紙サイズと印刷の向きを選択します。

### ②印刷の種類

拡大/縮小印刷、割り付け印刷、ポスター印刷、バナー印刷を行うときに、印刷の種類から 選択します。

### ③部数

印刷する部数を指定したり、最終ページから印刷したり(逆順で印刷)、複数部印刷すると きにページ単位にまとめて印刷する(部単位で印刷)ことができます。

Windows

34 Windows
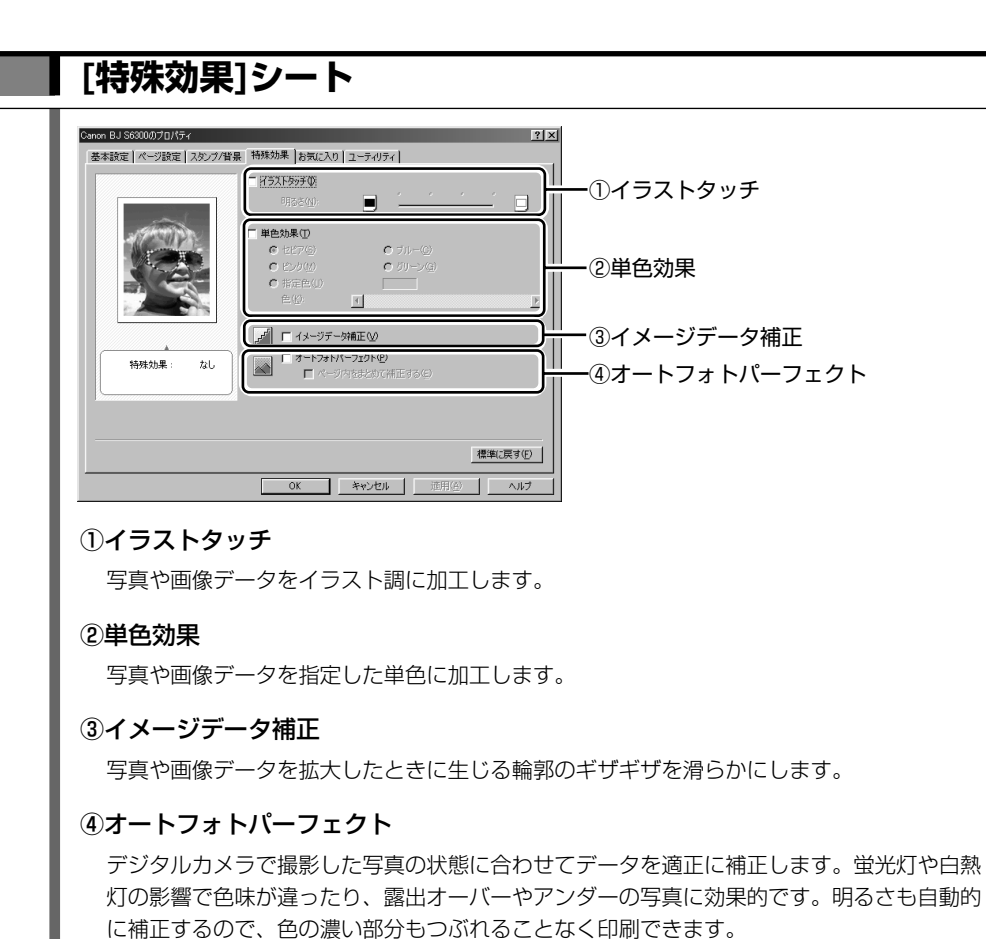

4 印刷の設定

### [お気に入り]シート

[基本設定]、[ページ設定]、[スタンプ/背景] (Windows NT 4.0 を除く)、[特殊効果] シートの設定内容に、名称を付けて登録できます。登録した名称を呼び出すことで、各設定シートの設定内容を簡単に呼び出すことができます。

| 基本設定         ページ設定         スシング省集         特殊の共振         予切(こへ)         ユーディリティ           わ成に入り一覧で)         各項目の設定内容の         項目名         資目名         第回目名         第回目名           夏夏名         第目名         第目名         第回目名         第回目名 | Canon BJ S6300のプロパティ |                                                                                                    |             | ? >                                                                                              |
|----------------------------------------------------------------------------------------------------|----------------------|----------------------------------------------------------------------------------------------------|-------------|--------------------------------------------------------------------------------------------------|
|                                                                                                    | 基本設定 ページ設定 スタンブ/皆    | 湯 特殊効果 お気に入り                                                                                                    | ユーティリティ     |                                                                                                  |
|                                                                                                    | お気に入り一覧(E)           | 各項目の設定内容①                                                                                                    |             |                                                                                                  |
| あったいの時期の。 おうたいのが学出しの おかれの                                                                                                    |                      | 「項目名<br>用紙の資料<br>結核方法<br>白田県品質<br>白田県品質<br>白田県品質<br>白田県の資料<br>日本の利用<br>日本の利用<br>日本の<br>日本の利用<br>日本の<br>日本の<br>日本の<br>日本の<br>日本の<br>日本の<br>日本の<br>日本の |             | ト<br>大<br>大<br>大<br>大<br>大<br>大<br>大<br>大<br>大<br>大<br>大<br>大<br>大<br>大<br>大<br>大<br>大<br>大<br>大 |
|                                                                                                    |                      |                                                                                                    |             |                                                                                                  |
| OK キャンセル 通用(会) ヘルプ                                                                                                    |                      | OK                                                                                                    | キャンセル 道用(点) | ヘルプ                                                                                              |

Windows 35

### [ユーティリティ]シート プリンタのメンテナンス機能や特殊な機能を実行できます(CPp.47)。 Canen BJ \$63000プロパティ |基本設定| ページ設定| スタンフ/皆景 | 特殊効果 | お気に入り| ユーティリティ | ? × $\checkmark$ カリーニング() へッドリフレッシング(B) ノズルチェック パターン印刷(N βΞ -電源オフ(Q) 自動電源設定化 ヘッド位置調整(」) 特殊設定(S) ステータスモニタ起動(M)...

OK キャンセル

▶ Windows 2000 / Windows NT 4.0 をご使用の場合、アプリケーションソフトから表示した場合は、一部の機能が選択できない状態にあります。この場合は、ドライバ設定画面を単独で表示する(Lアp.33)ことで選択できます。

ヘルプ

### [スタンプ/背景]シート

印刷するときに、設定したスタンプや背景を印刷することができます。

→ Windows NT 4.0 をご使用の場合、[スタンプ/背景] シートは表示されません。

| Centon BJ 98300070パティ<br>基本設定   ページ設定   スタンプ/容易   特殊効果   お気に入り   ユーティリティ        | 3 X                      |
|---------------------------------------------------------------------------------|--------------------------|
| ■ <u>スシン7部</u><br>■ ■ ■ ■ <u>スシン7部</u><br>■ ■ ■ ■ ■ ■ ■ ■ ■ ■ ■ ■ ■ ■ ■ ■ ■ ■ ■ | <u>= (</u> ]<br>= ()スタンプ |
| 「 留島(Q).<br>「 登島(Q).<br>「 型子(2) (1) (1) (1) (1) (1) (1) (1) (1) (1) (1          | ■ ②背景                    |
|                                                                                 |                          |
|                                                                                 |                          |
|                                                                                 |                          |
| ①スタンプ                                                                           |                          |
| 選択したスタンプ(作成可能)を、印刷時                                                             | に指定位置に付けて印刷できます。         |

### 2背景

選択した画像データを、印刷時に背景として付けて印刷できます。

# **4** 印刷の設定

36 Windows

Windows

### ヘルプを見る

ドライバ設定画面の各設定項目ごとの機能説明や、操作方法の説明を表示する方法について説明します。 ・ ここでは Windows 98 をご使用の場合を例にしています。ご使用の OS により表示される画面が異なります。

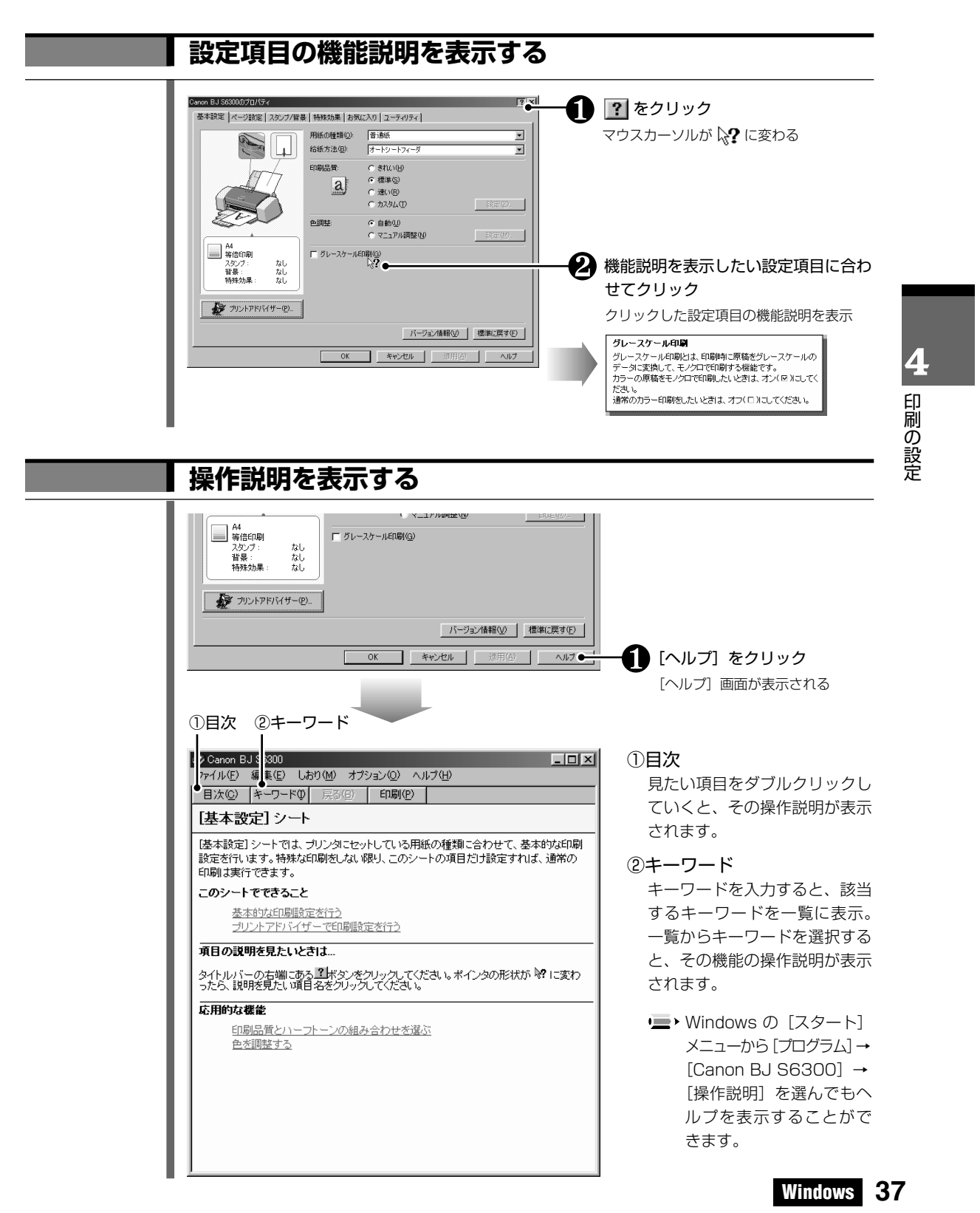

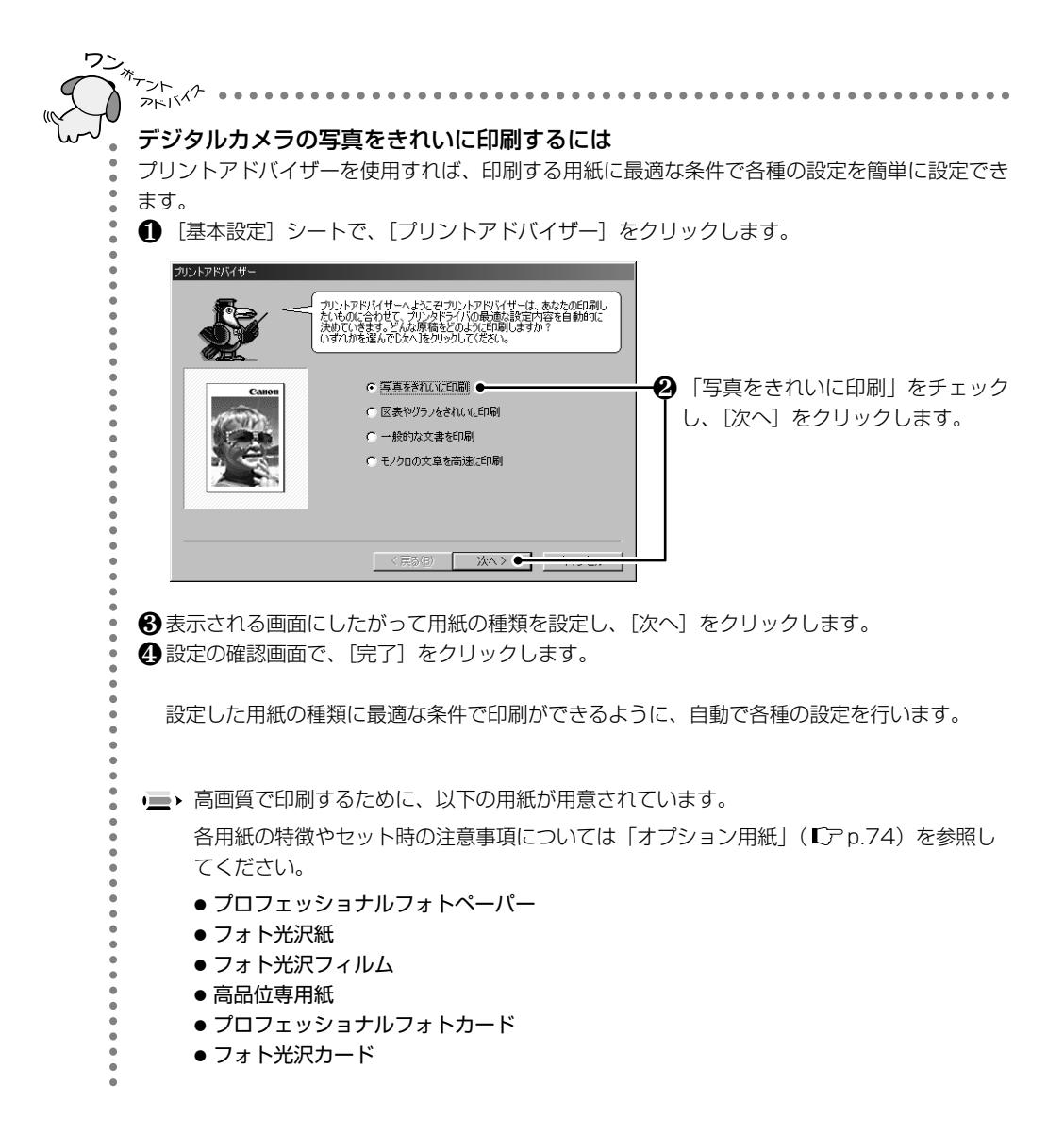

4 印刷の設定

### **38** Windows

# Macintoshをご使用の場合

[プリント] ダイアログや [用紙設定] ダイアログの表示方法や、その他の設定ダイアログで設定で きる機能、各設定ダイアログを表示中に機能説明(バルーンヘルプ)を表示する方法について説明 します。

# [用紙設定] ダイアログを開く

用紙サイズ、拡大/縮小印刷、印刷方向を指定します。また、ユーティリティの機能を実行するときに 開きます。

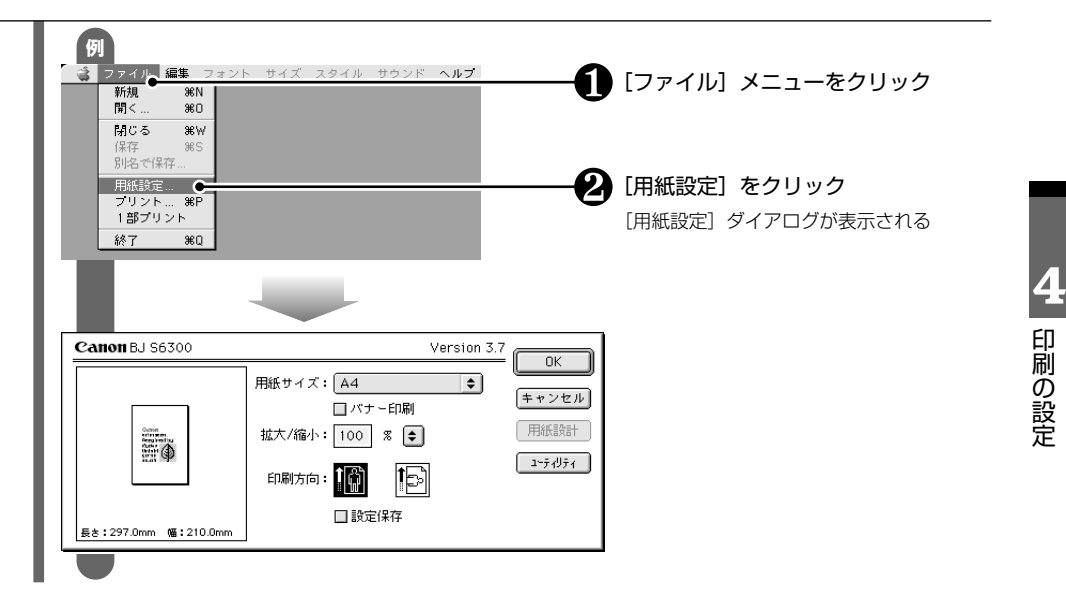

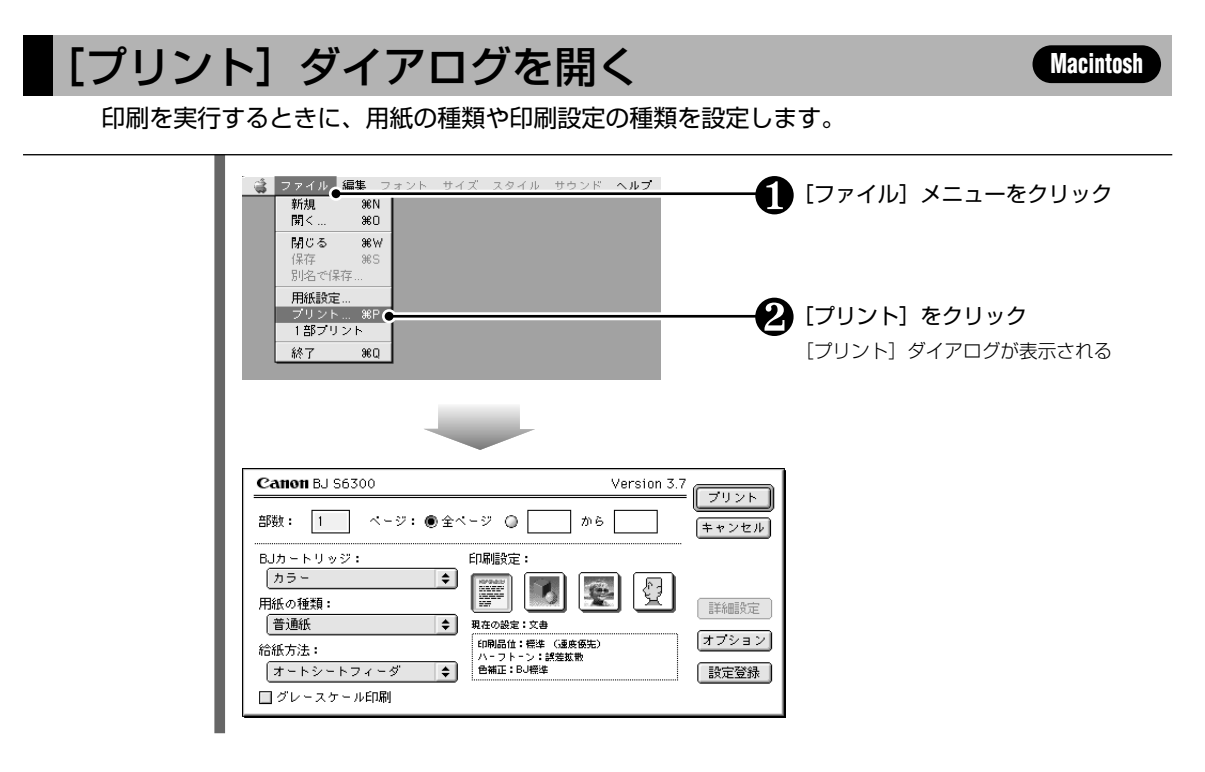

Macintosh 39

Macintosh

### 各設定ダイアログの機能について

各設定ダイアログの機能について説明します。

▶ 各機能の詳細な設定方法については、「リファレンスガイド」(CD-ROM)を参照してください。

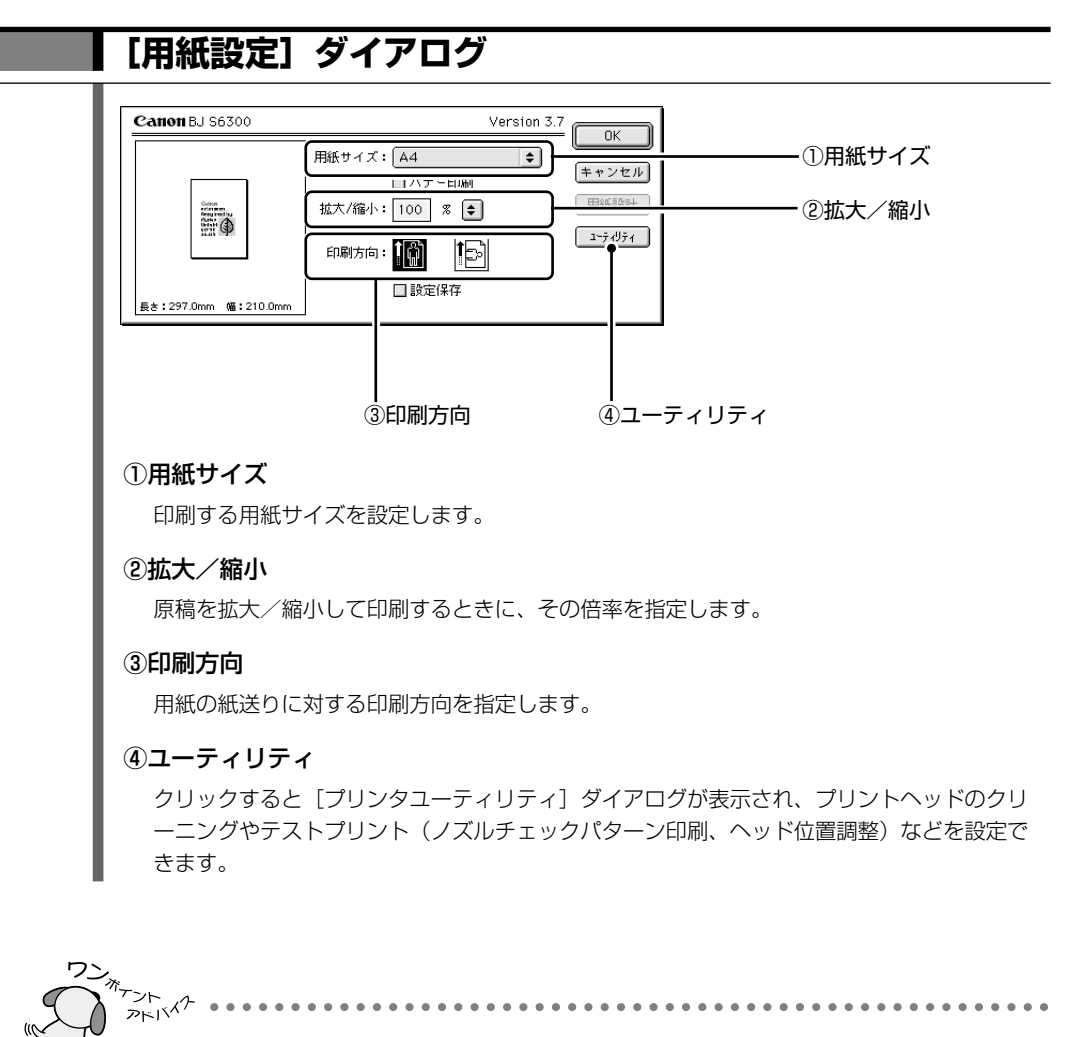

### 定型以外の用紙に印刷するには

用紙サイズの一覧から [ユーザ定義用紙1] ~ [ユーザ定義用紙3] を選択して、[用紙設計] を クリックすると、縦、横を自由に設定した用紙サイズを設定できます。

Macintosh

40 Macintosh

| オートシートフィーダ     ◆       グレースケール印刷     ● | <ol> <li>①部数</li> <li>印刷する部数を指定します。</li> </ol> | <ol> <li>①部数<br/>印刷する部数を指定します。</li> <li>②用紙の種類(℃ア p.30)</li> <li>③印刷設定(℃ア p.30)</li> </ol> |
|----------------------------------------|------------------------------------------------|--------------------------------------------------------------------------------------------|
|----------------------------------------|------------------------------------------------|--------------------------------------------------------------------------------------------|

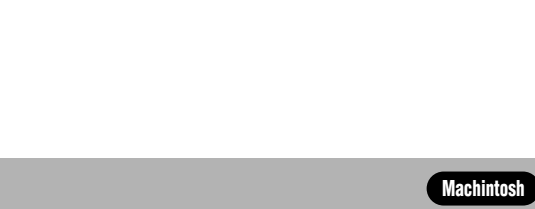

設定ダイアログの各機能説明を表示する方法について説明します。

バルーンヘルプを見る

| ウンド ヘルプ<br>パルーンヘルプに<br>パルーン表示                                                                                      | οιιτ                                                                                                    | - <b>1</b><br>-2 | [ヘルプ]メニューをクリック<br>[バルーンを表示]をクリック                                   |
|----------------------------------------------------------------------------------------------------|----------------------------------------------------------------------------------------------------|------------------|--------------------------------------------------------------------|
| Canon BJ S6300       部数:     1     ページ:     金       BJカートリッジ:     カラー     ◆       用紙の種類:     普遍紙     ◆       給紙方法: | Version 3.7     ブリント       ページ 〇     から     キャンセル       印刷版定:     ()     ()       夏在の絵葉: 文身     ()     ()       開始間は: 得体 () ()     ()     ()       パーフトーン: ##監査     ()     () |                  |                                                                    |
| オートシートフィーダ<br>↓ グレースケール印刷<br>カラーの<br>スケール<br>と覧にデ<br>ださい。                                                          | ●編正:BJ標準<br>豊臣をグレー<br>で印刷したい<br>エックしてく                                                                                                    | -8               | 機能説明を表示したい設定項目<br>にマウスポインタを合わせる<br>マウスポインタを合わせた設定項目<br>の機能説明が表示される |

Macintosh 41

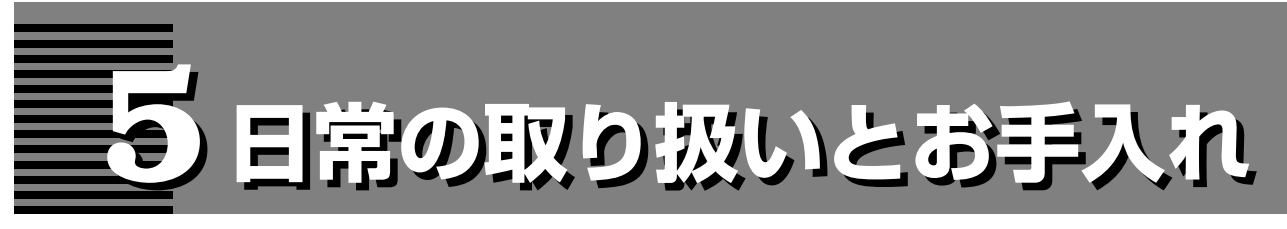

この章では、インクタンクの交換、きれいに印刷されないときの対処方法、プリンタの清掃と移送方法に ついて説明します。

# インクタンクの交換について

インクタンクを交換する目安とインクタンクの交換方法について説明します。 インクタンクは消耗品です。インクタンクのインクがなくなった場合は交換してください。

### 交換が必要な場合

インクがなくなると、印刷を開始したときに電源ランプが緑色に点灯後、オレンジ色に4回点滅します。 BJステータスモニタ(Windows)やエラーメッセージ(Macintosh)でなくなったインクタンクを 確認し、新しいインクタンクに交換してください。

● 印刷がかすれたり、白すじが入る場合は、インクの残量を確認してください。インクが残っているときは「印刷にかすれや色ムラがあるときは」(『ア p.47)の操作を行ってください。

### Windowsをご 使用の 場合 印刷中にインクがなくなると、以下のメッセージが表示されます。 - 🗆 × 🕄 Canon BJ S6300 - LPT1: オブション(O) ポート(P) ∧ IL⊅(H ● インクを交換後、フロントカバーを閉じ ブリンタ情報 ガイド ると、印刷を続行します(Cア p.44)。 はなのました。(マセンタ) ンクを交換するときは、プリントヘッドは取 は状態で行ってください。固定レバーには • ● [印刷中止] をクリックすると、印刷 を中止します。 リセットボタンを押すと、インク切 れの状態で印刷を続行します。 紙間選択レバー位置: 左 ドキュメント名: 企画書01 印刷ページ: 3 進行状況: 100% 印刷中止(②) ジョブー覧を表示(②) PHIXA インク残量が少なくなると…… 印刷を開始後、インク残量が少なくなっていると、BJステータスモニタ画面が表示されます。 Canon BJ S6300 - LPT1 オブション(の) ポート(P) ヘ - 🗆 🗵 ブリンタ情報 ガイド 印刷中ですが、下記のインクが少なくなっていま ① が表示されているインクタンクは、インク 。 かみ 残量が少なくなっています。新しいインクタ ンクをご用意ください。 7 - インク残量が少なくなっているインクタンク ドキュメント名:企画書 印刷ページ:1 進行状況:8% 印刷中止(C) ジョブー覧を表示(Q)

|        | Macintoshをご使用の場合                                                                                                   |                                    |  |  |
|--------|----------------------------------------------------------------------------------------------------|------------------------------------|--|--|
|        | 印刷中にインクがなくなると、以下のメッセージが表示されます。                                                                                     |                                    |  |  |
|        | BJ S6300 エラー番号: D1612     マゼンタインクがなくなりました。プリンタのフロ     ントカパーを開け、新しいインクタンクに交換して     ください。終了したら、フロントカパーを閉じてく     ださい。 |                                    |  |  |
|        |                                                                                                    |                                    |  |  |
|        | ● インクを交換後、フロントカバーを閉じると、                                                                                            | 印刷を続行します (ℓ,) <sup>-2</sup> p.44)。 |  |  |
|        | ●● リセットホタンを押すと、インク切れの状態で                                                                                           | "印刷を続行しま 9 。                       |  |  |
| -<br>- |                                                                                                    |                                    |  |  |
|        |                                                                                                    |                                    |  |  |
| "w     | インク残量が少なくなると                                                                                                    |                                    |  |  |
| •      | 印刷を開始すると、以下の画面が表示されます。                                                                                             |                                    |  |  |
| •      |                                                                                                    |                                    |  |  |
| •      | Cation B1 96300 Version 3.7                                                                                        | ⑦ が表示されているインクタンクは、                 |  |  |
| •      |                                                                                                    | インク残量が少なくなっています。新し                 |  |  |
| •      |                                                                                                    | いインフランフィン用意くたさい。                   |  |  |
| •      | インク残量警告:                                                                                                    | - インク残量が少なくなっているインクタンク             |  |  |
| •      |                                                                                                    |                                    |  |  |

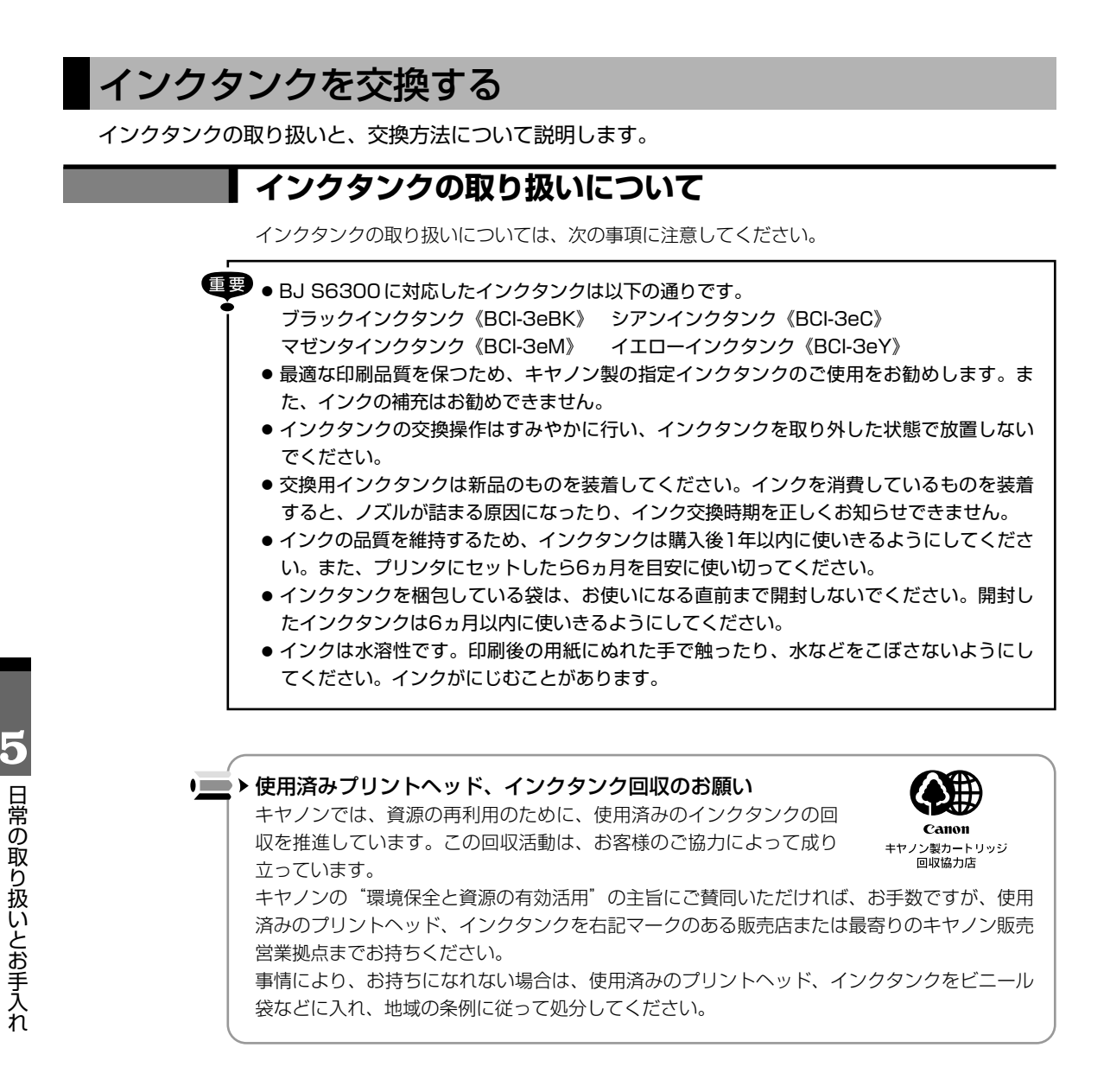

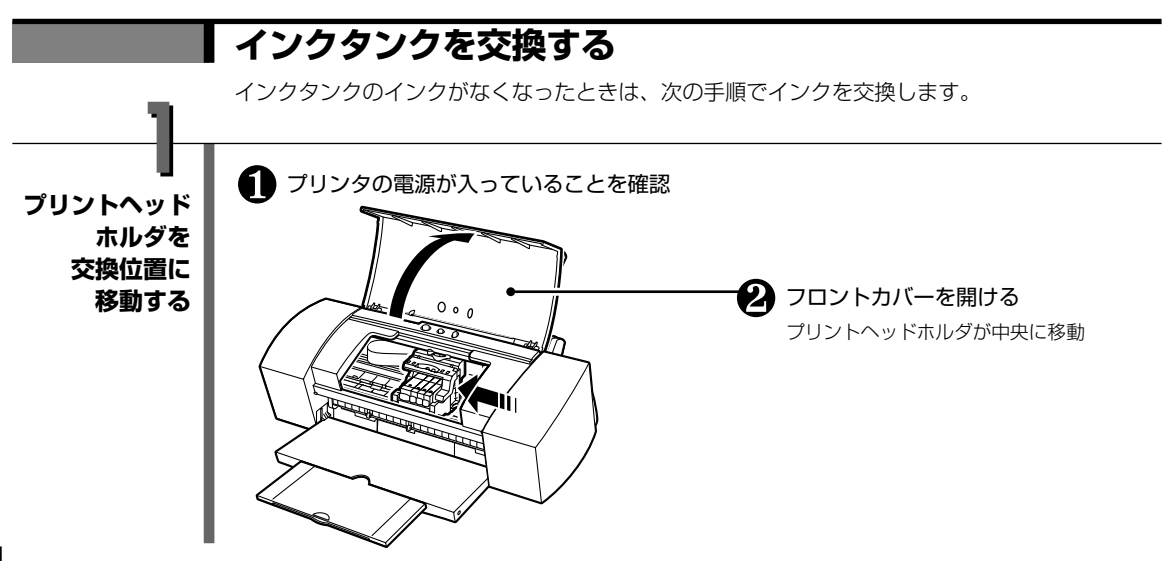

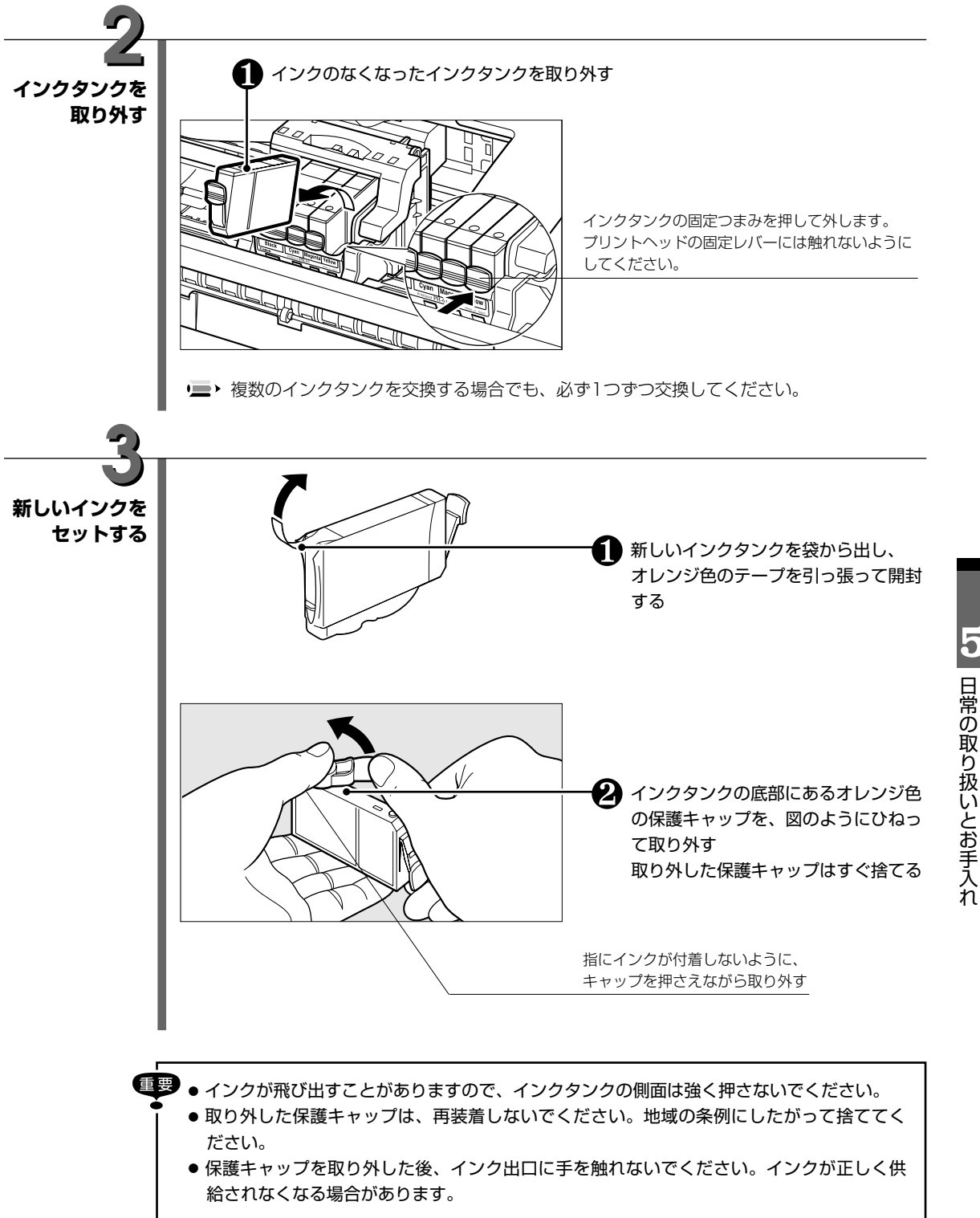

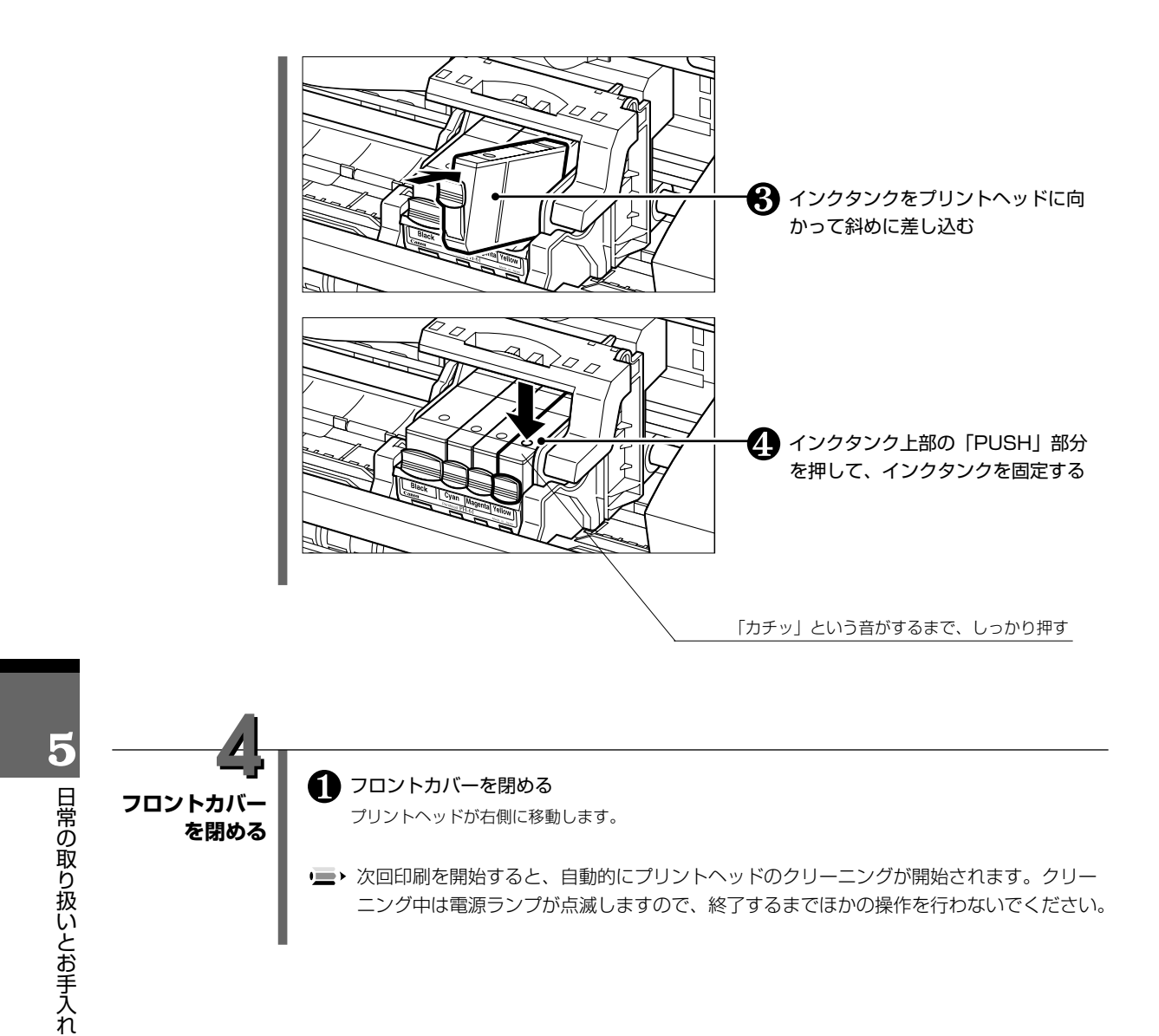

# 印刷にかすれや色ムラがあるときは

インクがあるのに印刷がかすれたり、特定の色が出なかったりするときは、プリントヘッドのノズ ルが目詰まりしていたり、プリントヘッドが故障している可能性があります。メンテナンス機能を 使用してお手入れをしてください。

### メンテナンス操作の流れ

ノズルチェックパターンを印刷してノズルの状態を確認した後に、プリントヘッドのクリーニングやプ リントヘッド位置の調整を行います。

・■・以下の操作を行う前に、フロントカバーを開け、インクタンクの「PUSH」部分を押して、インクタンクが しっかりセットされていることを確認してください。また、インクの残量を確認し、インクがない場合はイ ンクタンクを交換してください(Lアp.42)。

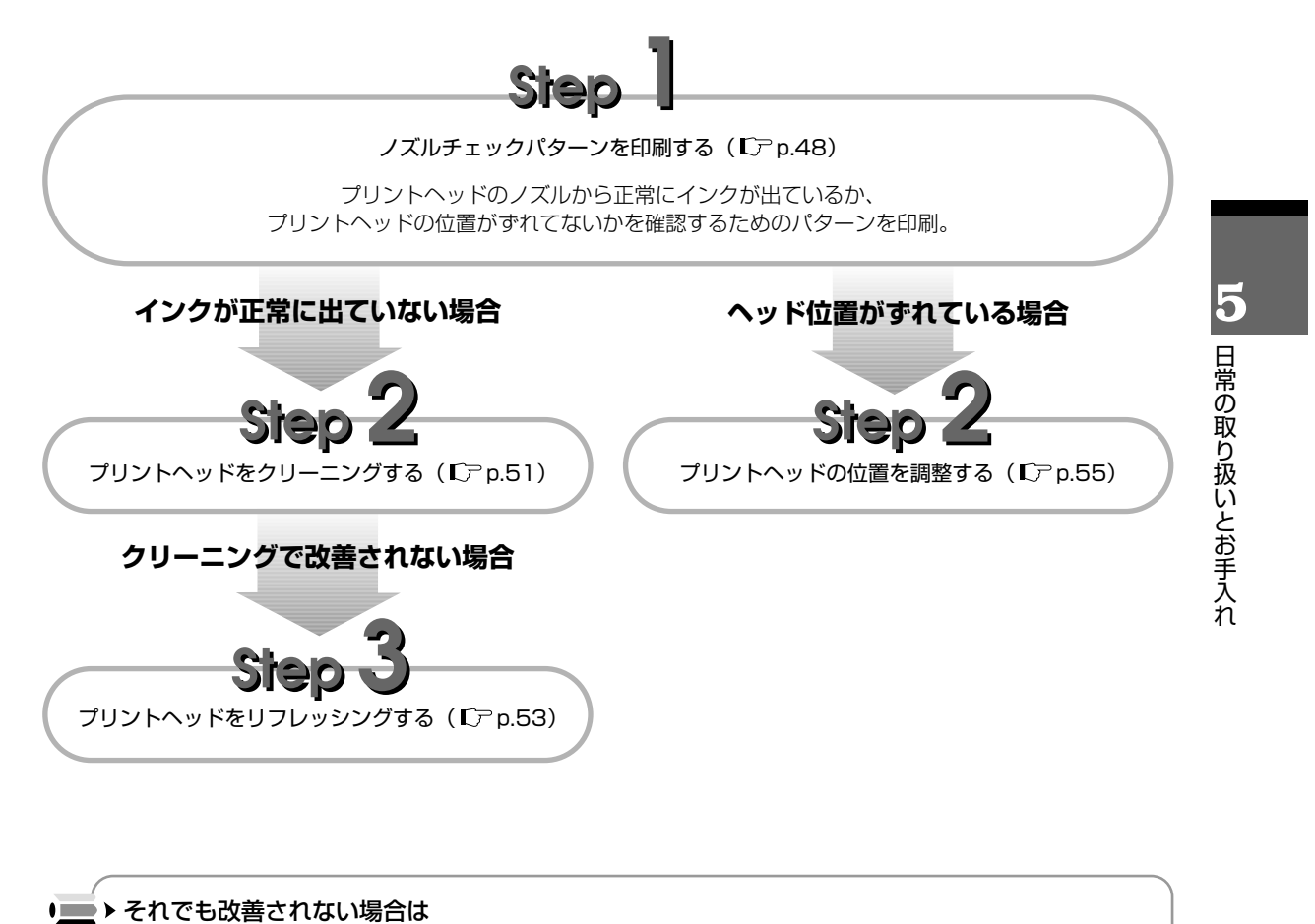

Step 3 までの操作を行っても改善されない場合は、プリントヘッドが故障している可能性があります。

お買い求めの販売店または修理受付窓口にご連絡ください。

### ノズルチェックパターンを印刷する

プリントヘッドのノズルから正常にインクが出ているか、プリントヘッド位置がずれてないかを確認す るためのノズルチェックパターンを印刷します。

■> リセットボタンでノズルチェックパターンを印刷することもできます(Cアp.49)。

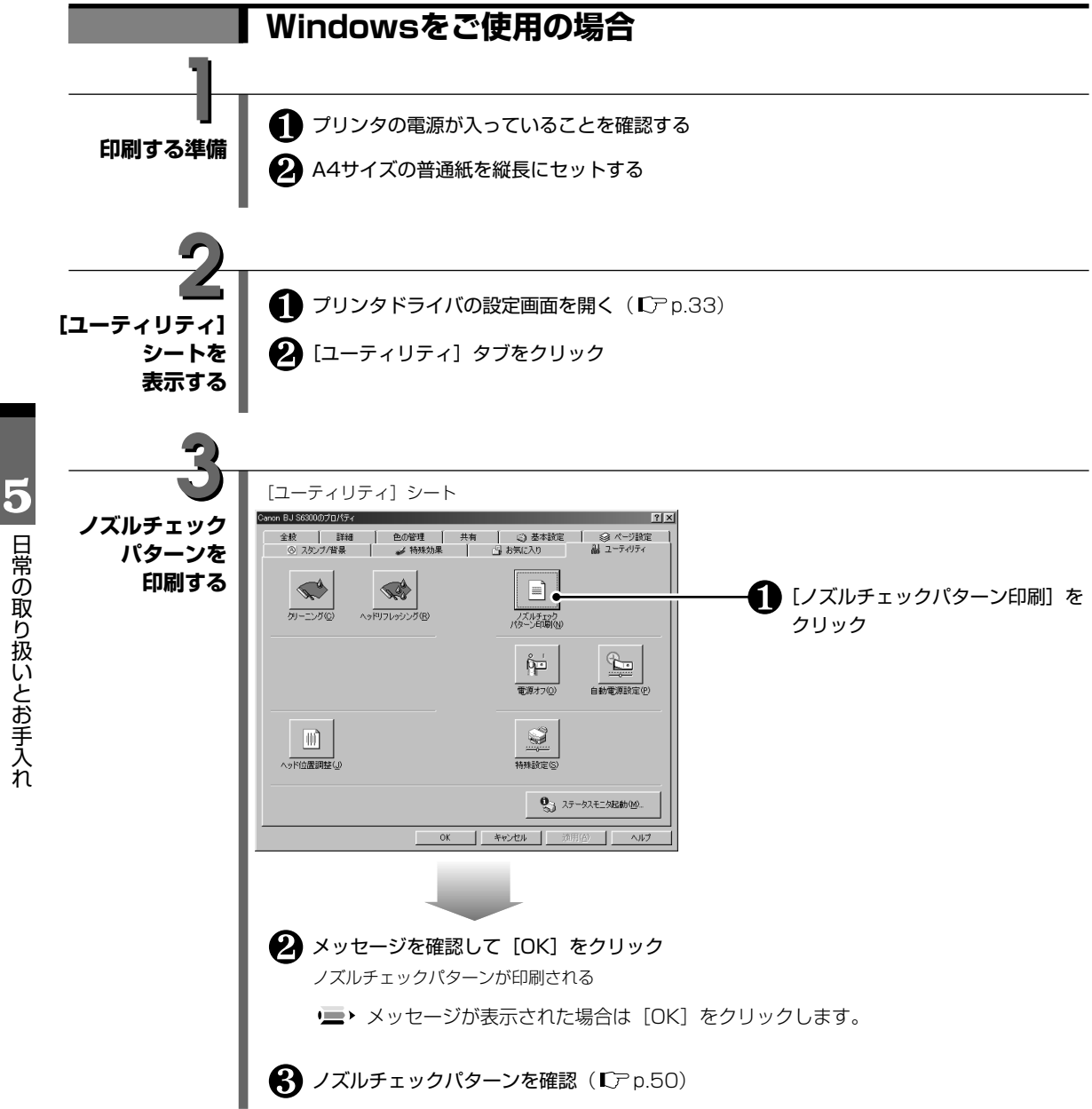

日常の取り扱いとお手入れ

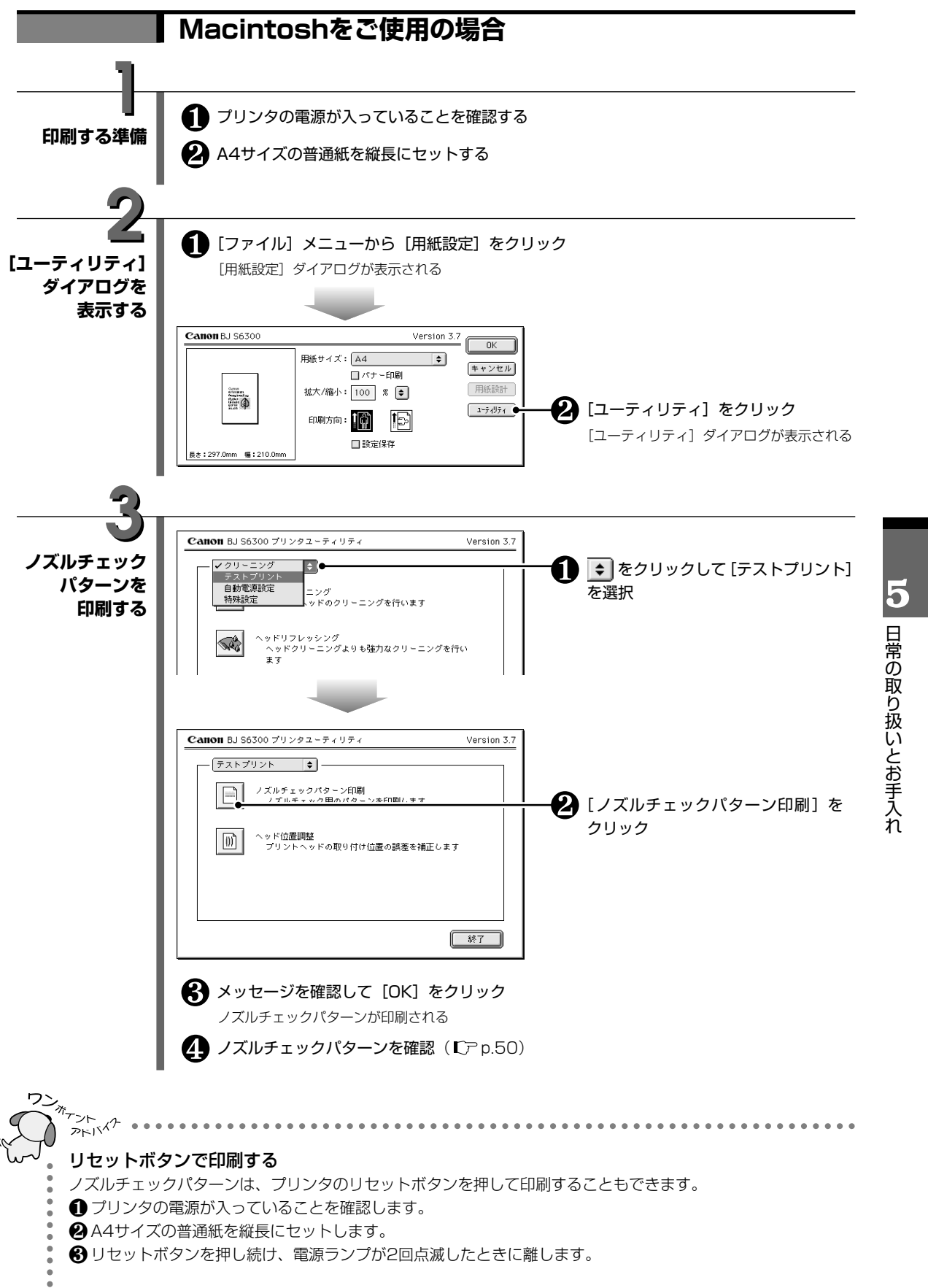

### ノズルチェックパターンを確認する

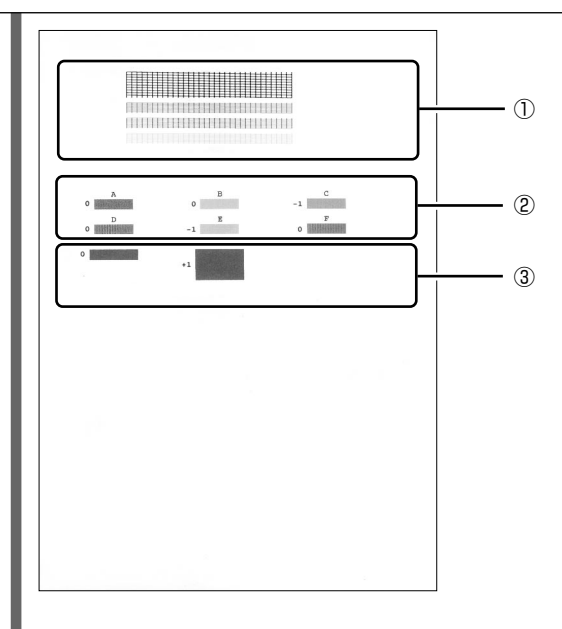

①のパターンが欠けているときは、プリントヘッドのクリーニングが必要です。 「プリントヘッドをクリーニングする」(『ア p.51)

②のパターンが均一でないときや、③のパターンで横のすじが目立つときは、プリントヘッド位置の調整が必要です。

「プリントヘッド位置を調整する」(『♪p.55)

→ インク残量が少ないとノズルチェックパターンが正しく印刷されません。インク残量が少ない場合はインクタンクを交換してください(CPp.44)。

### プリントヘッドをクリーニングする

プリントヘッドのノズルがつまったときは、プリントヘッドのクリーニングを行ってください。 プリントヘッドのクリーニングは、インクを消費しますので必要な場合のみ行ってください。

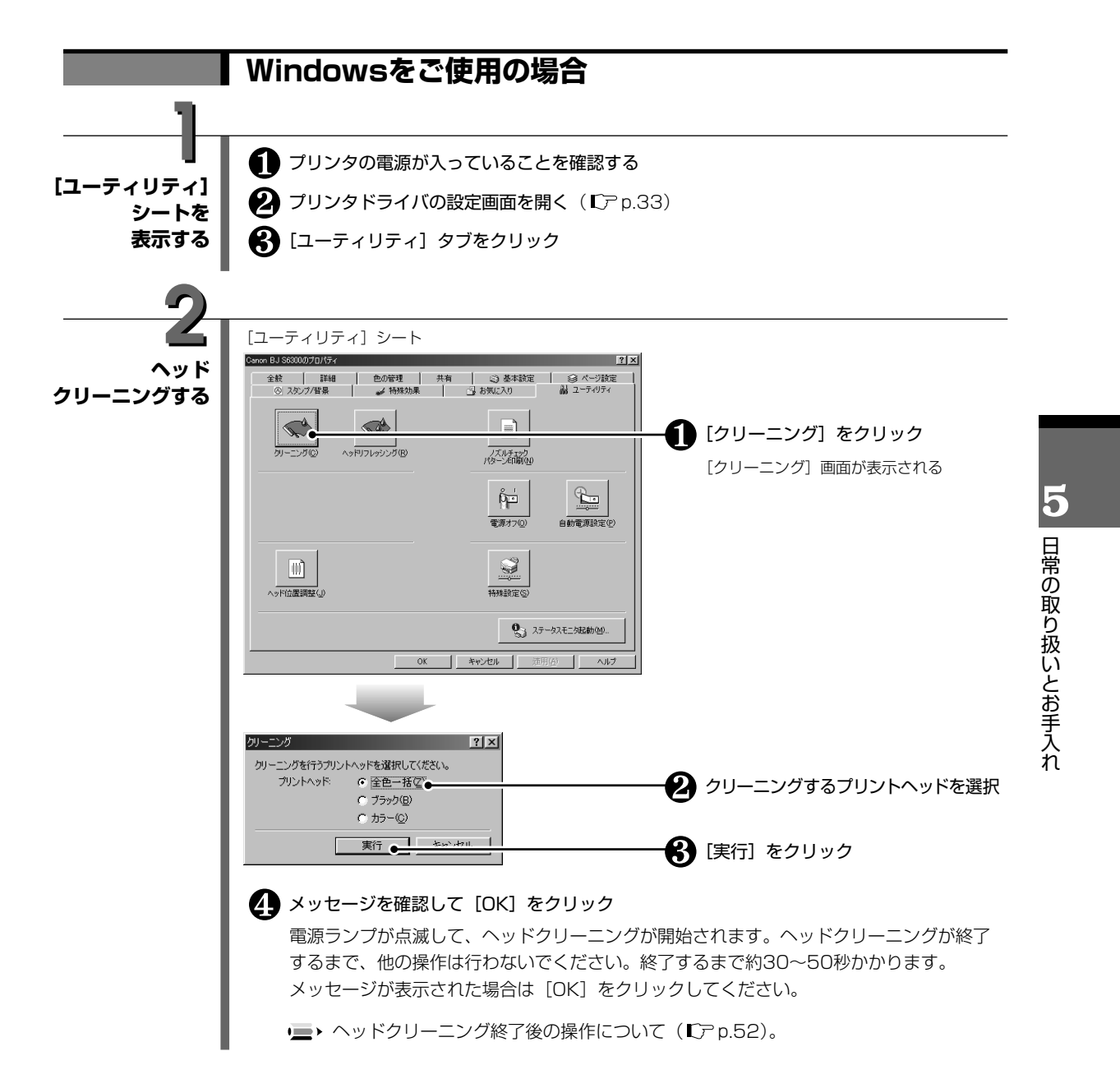

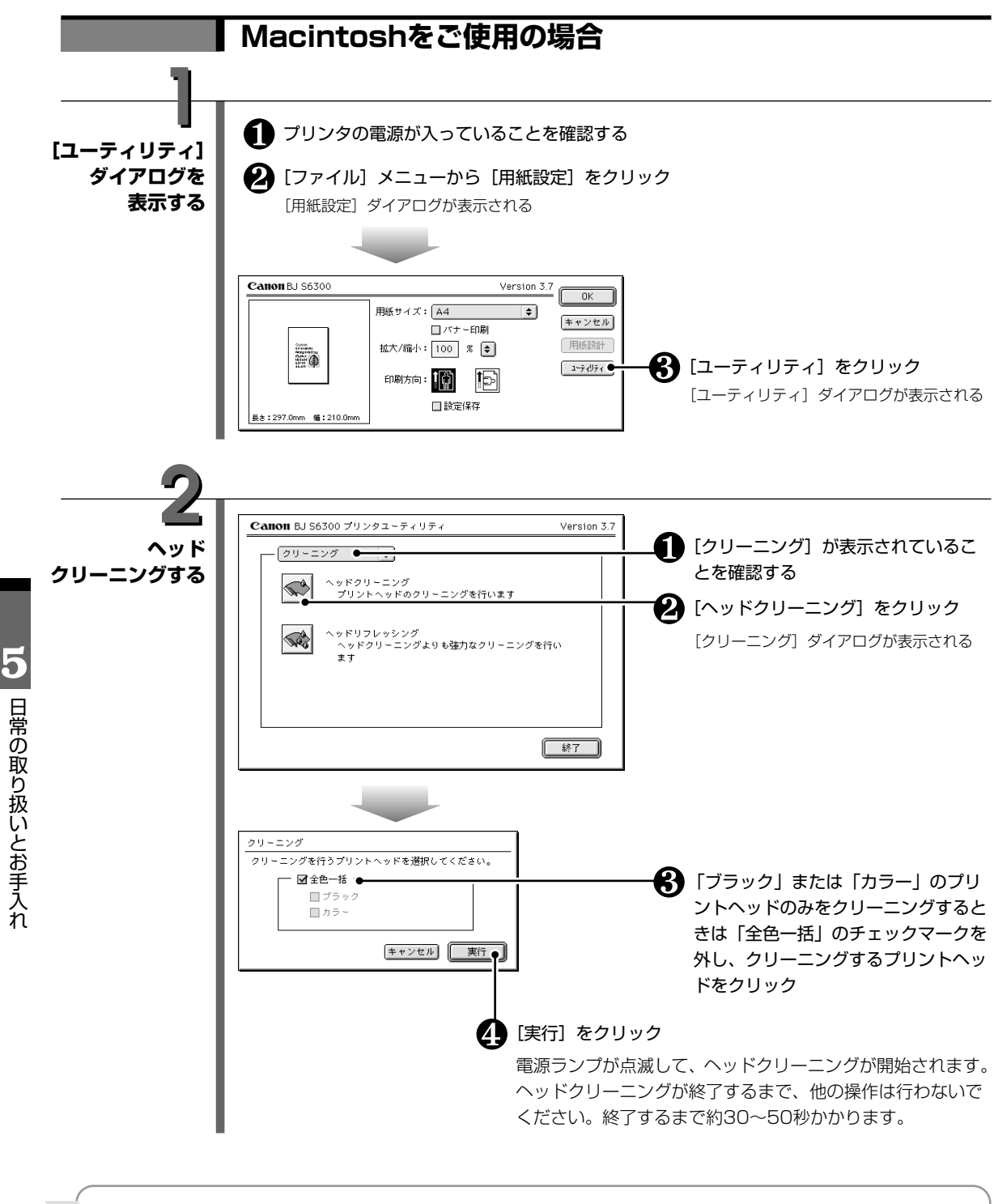

### ● ● ヘッドクリーニング終了後の操作について

 ● その効果を確認するために、ノズルチェックパターンを印刷して、きれいに印刷できているかどうかを確認 します(Lア p.48)。
 インク残量が少ないとノズルチェックパターンが正しく印刷されません。インク残量が少ない場合は、イン クタンクを交換してください(Lア p.44)。

2 改善されていないときは、ヘッドクリーニングを3回まで繰り返します。

❸それでも改善されないときは、より強力なヘッドリフレッシングを行ってください(『アp.53)。

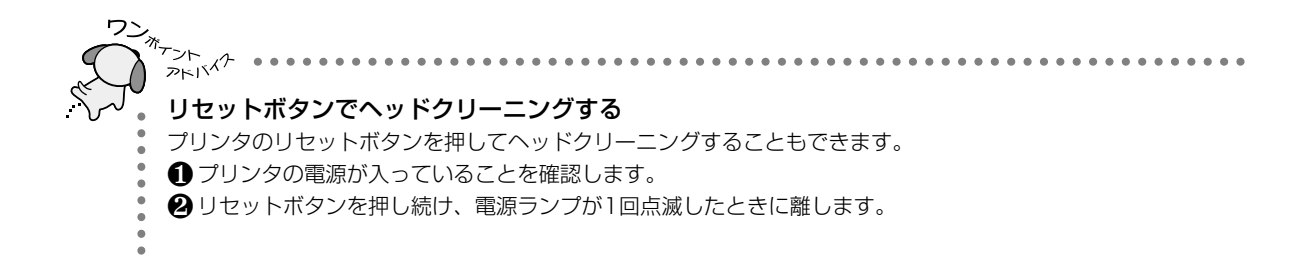

### プリントヘッドをリフレッシングする

プリントヘッドのクリーニングを行っても効果がないときは、より強力なヘッドリフレッシングを行い ます。

プリントヘッドのリフレッシングは、通常のクリーニングよりインクを消費しますので必要な場合のみ 行ってください。

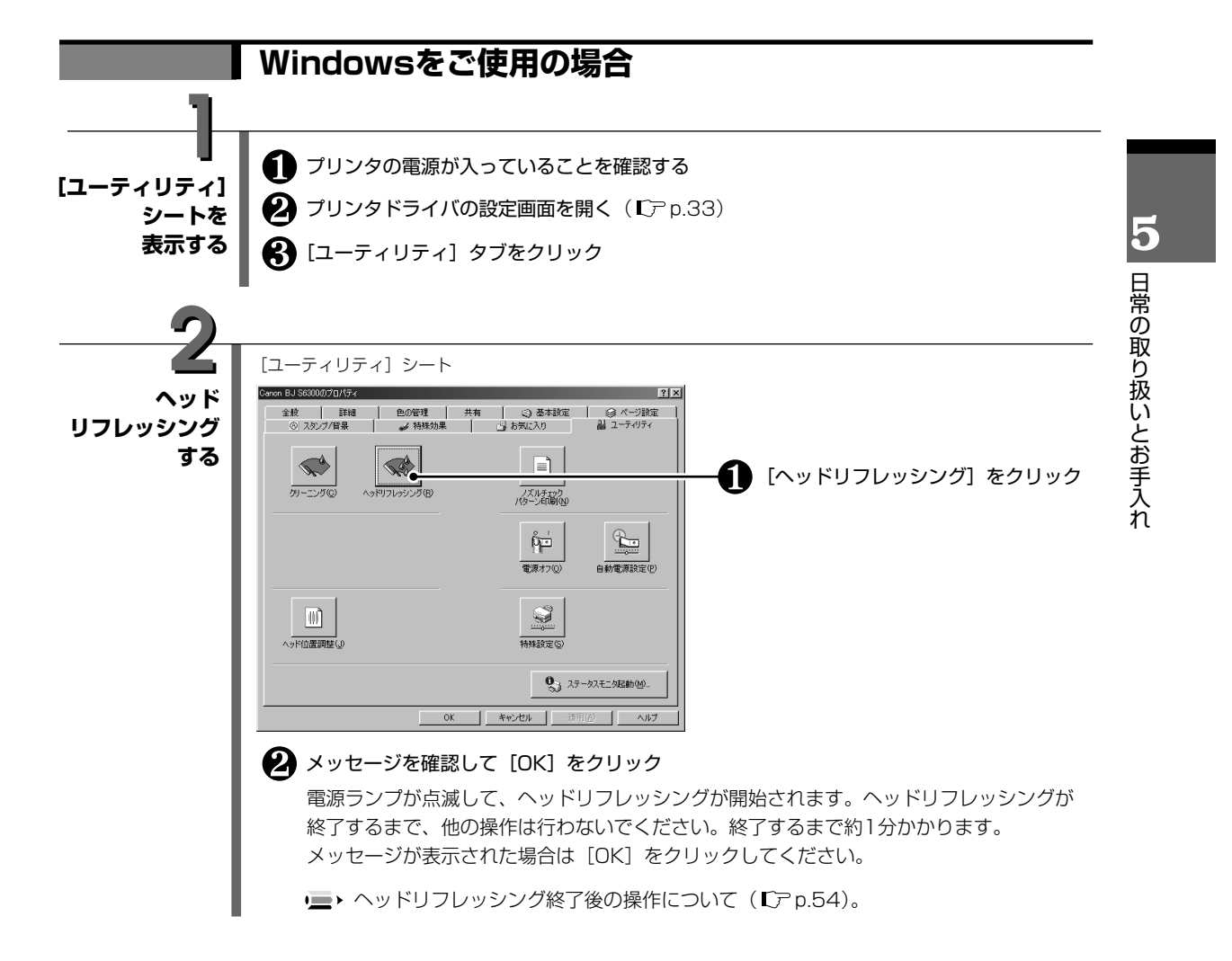

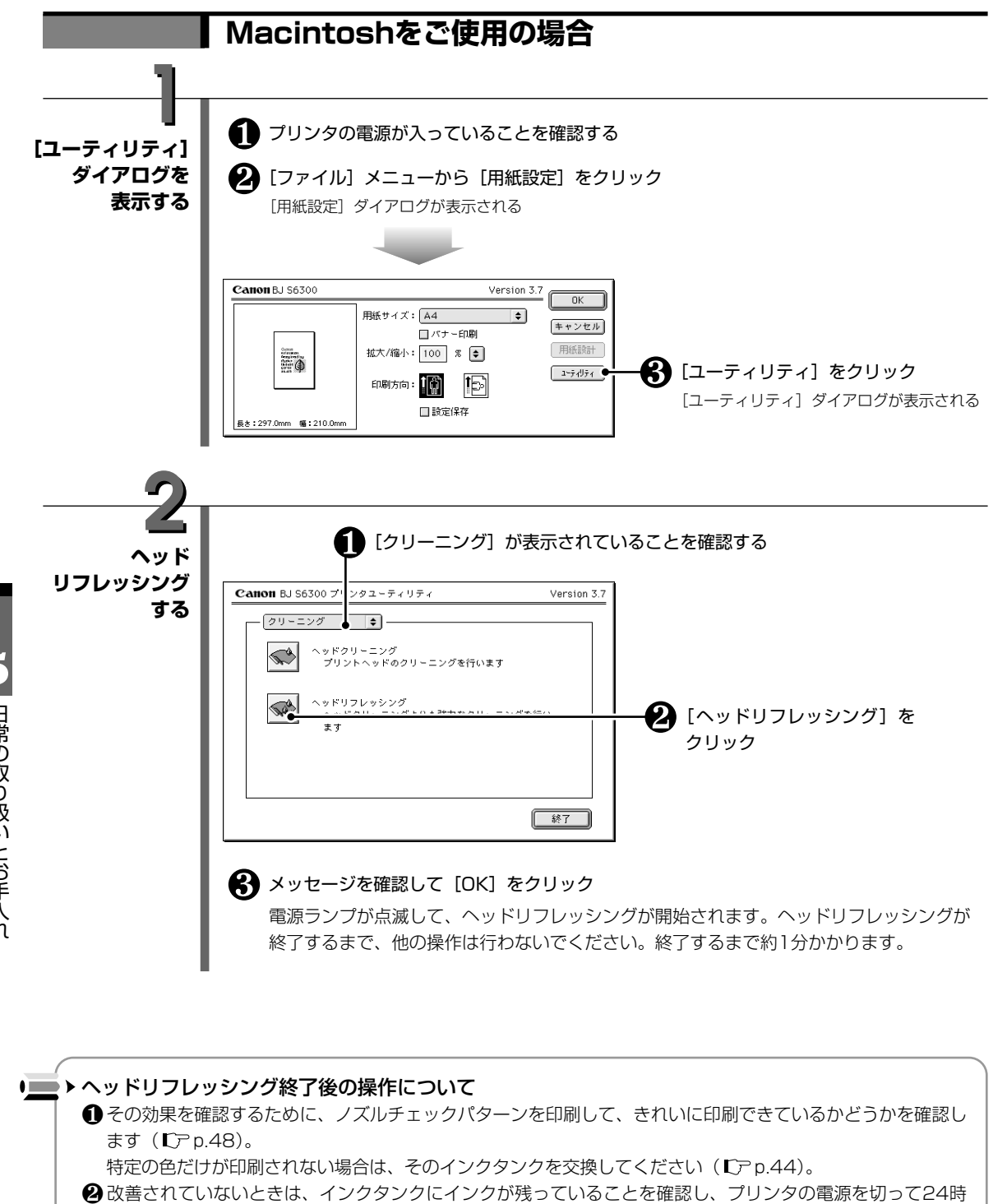

間以上経過した後に、再度プリントヘッドのリフレッシングを行ってください。 ※ それでも改善されない場合は、プリントヘッドが故障している可能性があります。 お買い求めの販売店または修理受付窓口にご連絡ください。

5 日常の取り扱いとお手入れ

### プリントヘッド位置を調整する

ノズルチェックパターンを確認して(CPp.50)、プリントヘッド位置のずれが確認されたときは、次の手順でプリントヘッド位置を調整します。

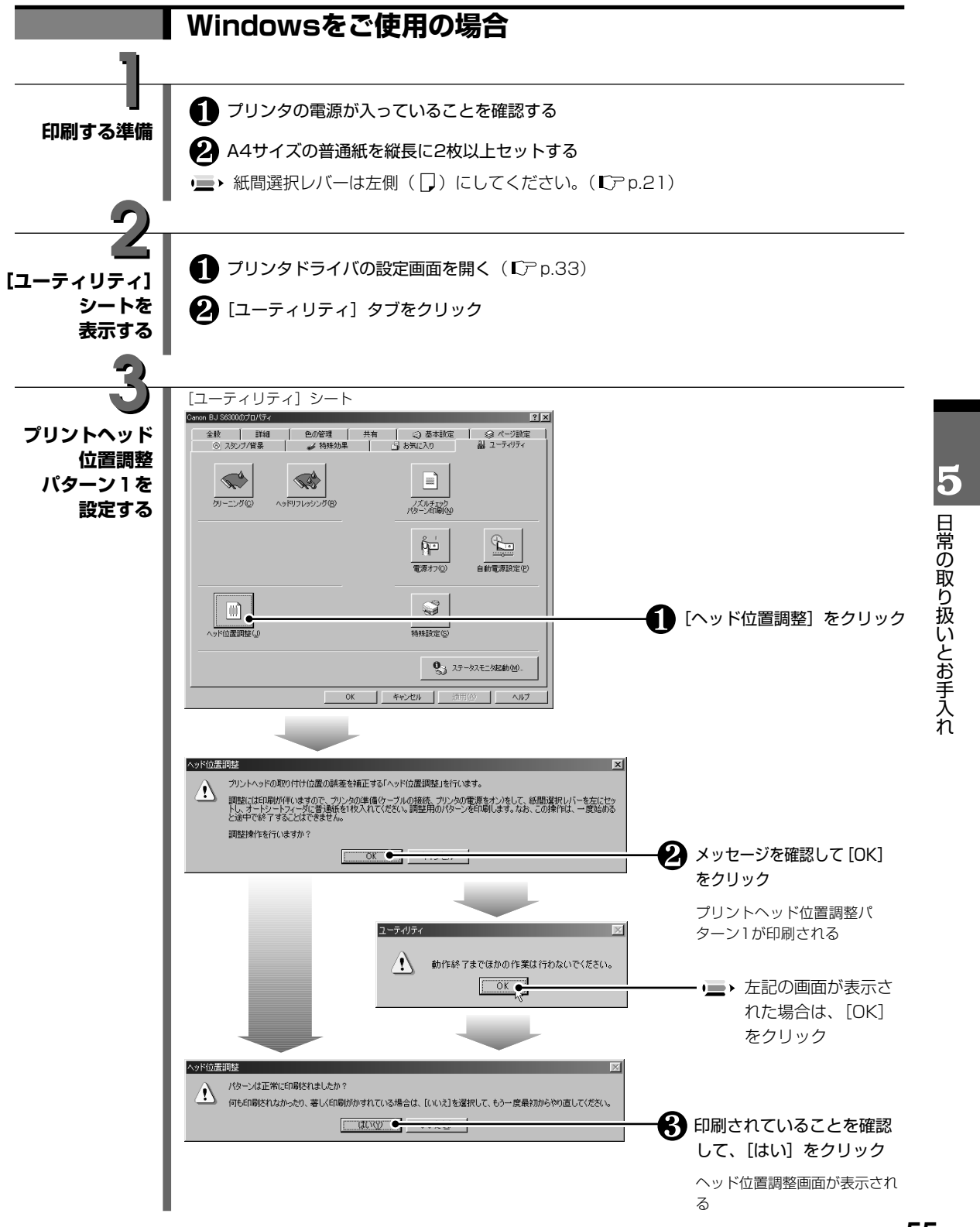

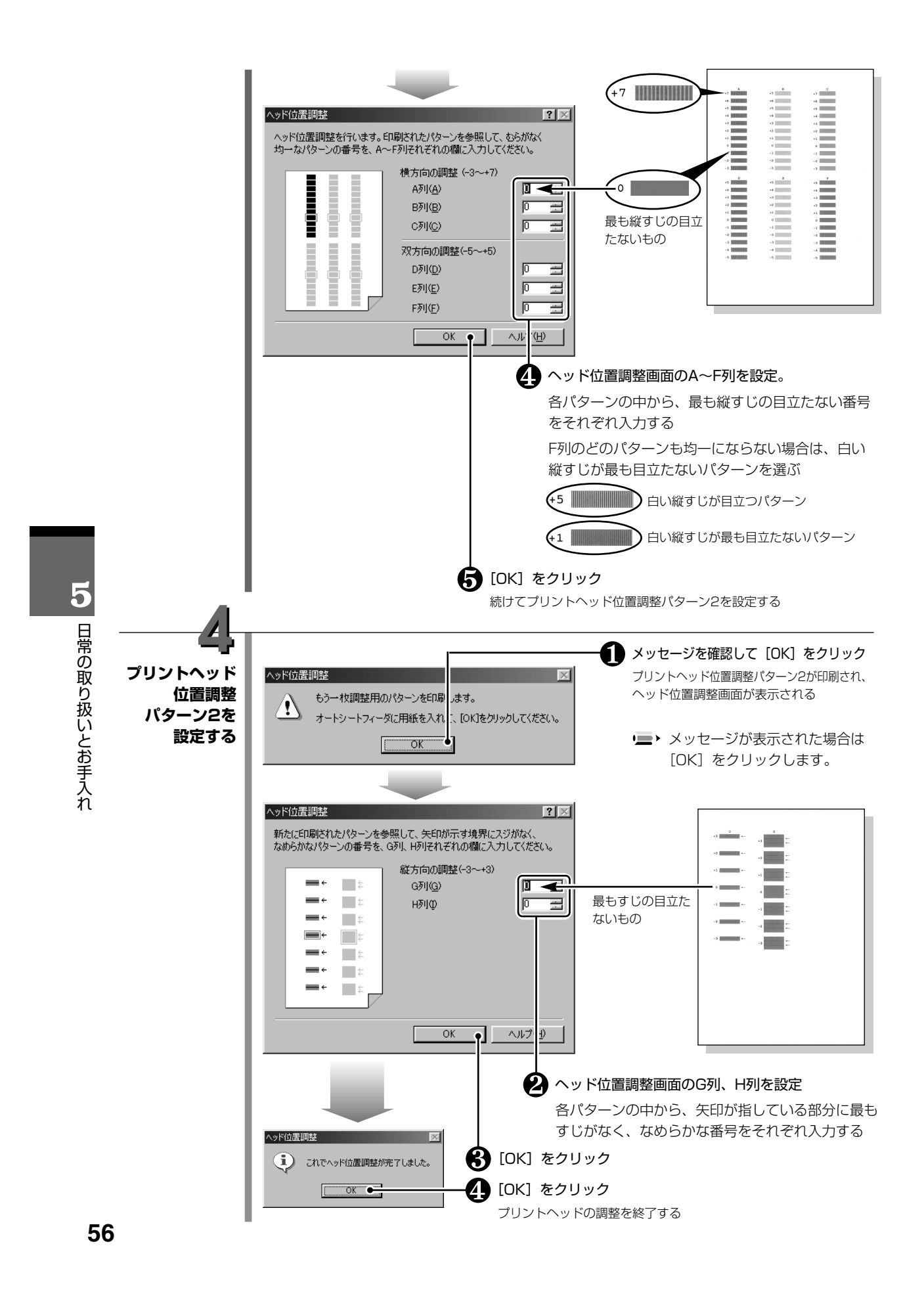

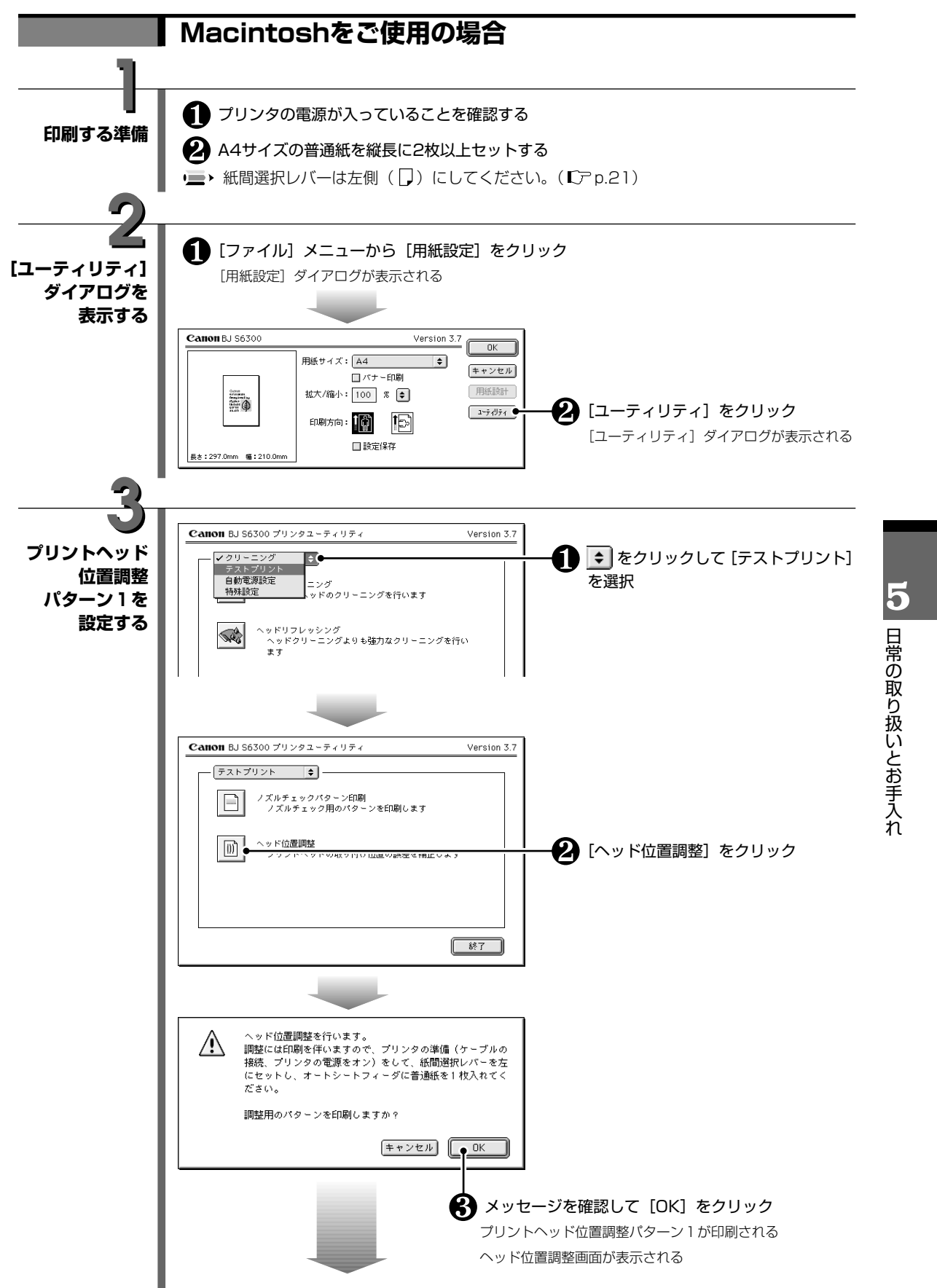

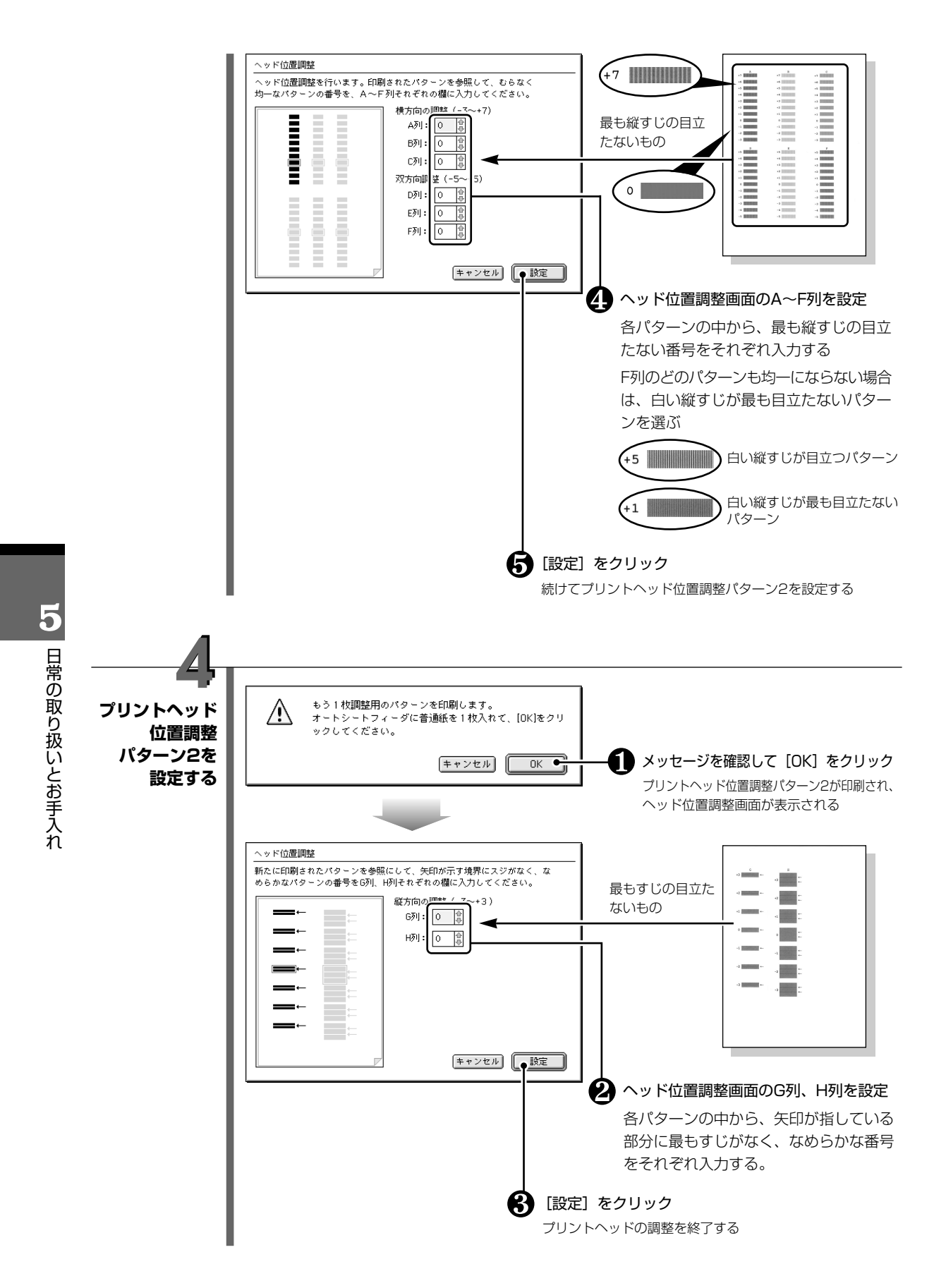

# 5 日常の取り扱いとお手入れ

# 日常のお手入れ

プリンタの清掃と、プリンタを移送するときの操作について説明します。

### プリンタの清掃について

印刷した回数が増えると、プリンタ内部がインクや紙粉で汚れてきます。汚れが目立ったら、次の手順 にしたがってプリンタを清掃してください。

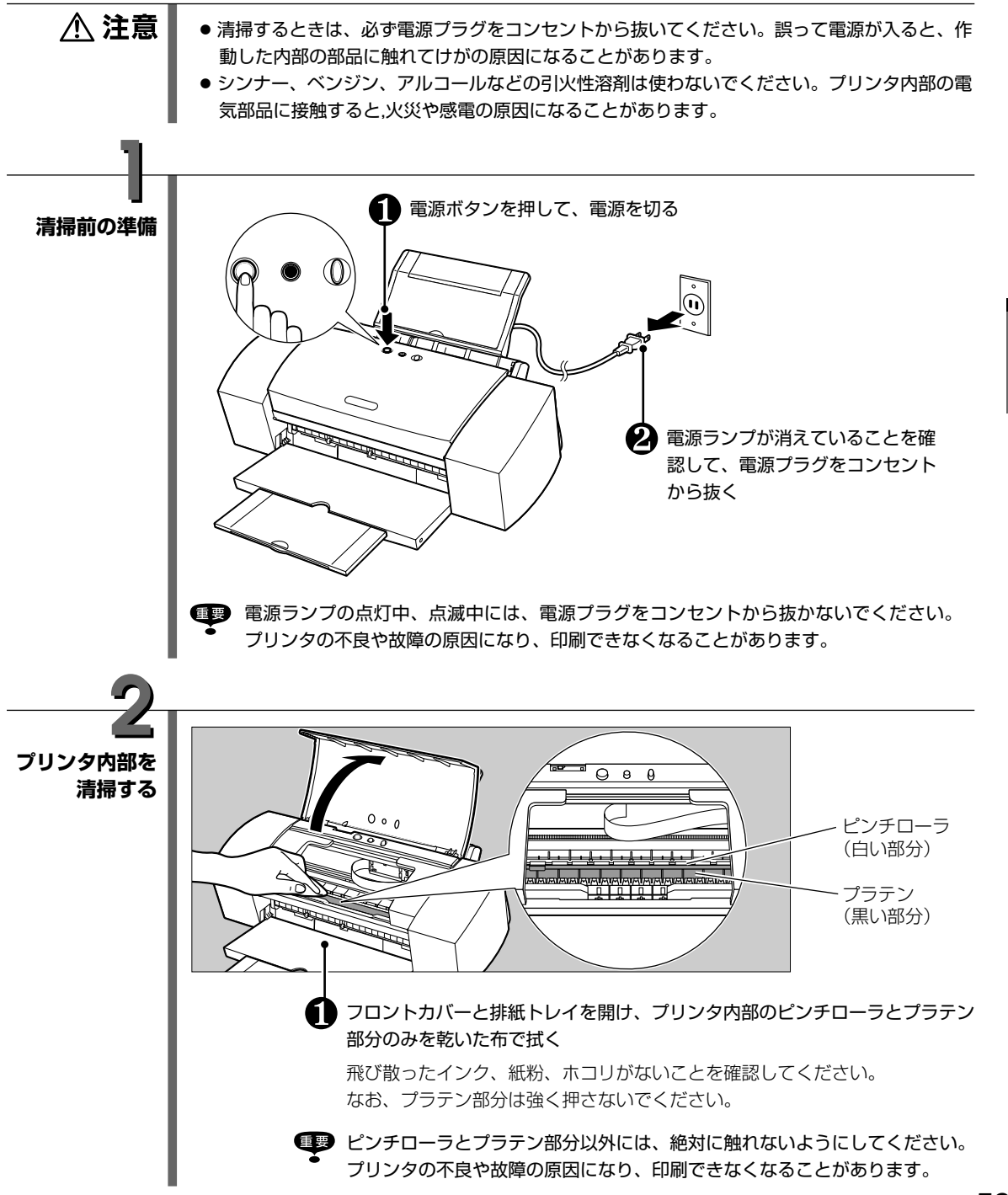

### プリンタの移送について

引越しなどで本機を別の場所に移送するときは、購入時に本機が入っていた箱や保護材を使用して梱包 してください。

他の箱を使用するときは、丈夫な箱に保護材を十分に詰め、本機が安全に移送されるようにしっかりと 梱包してください。

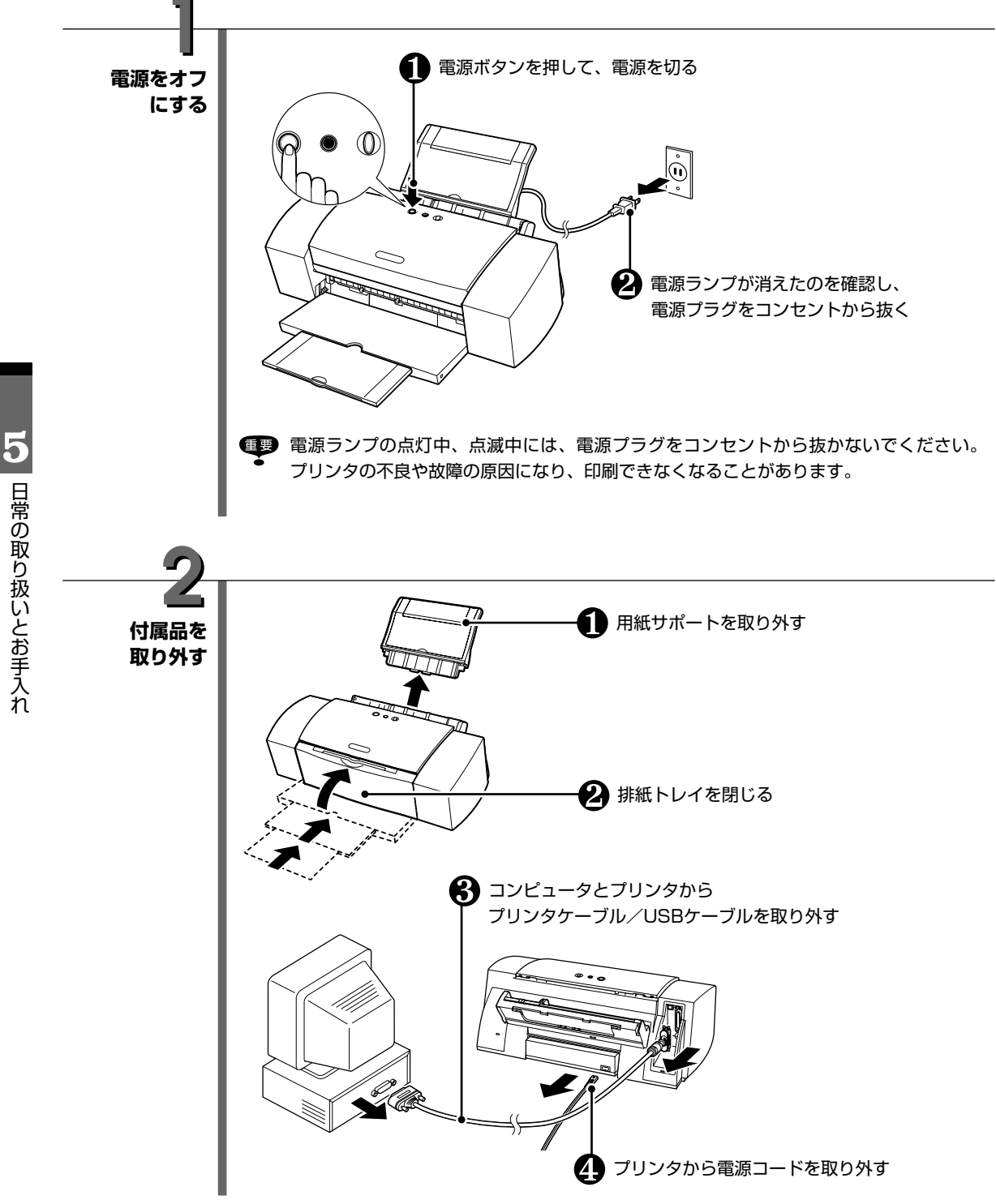

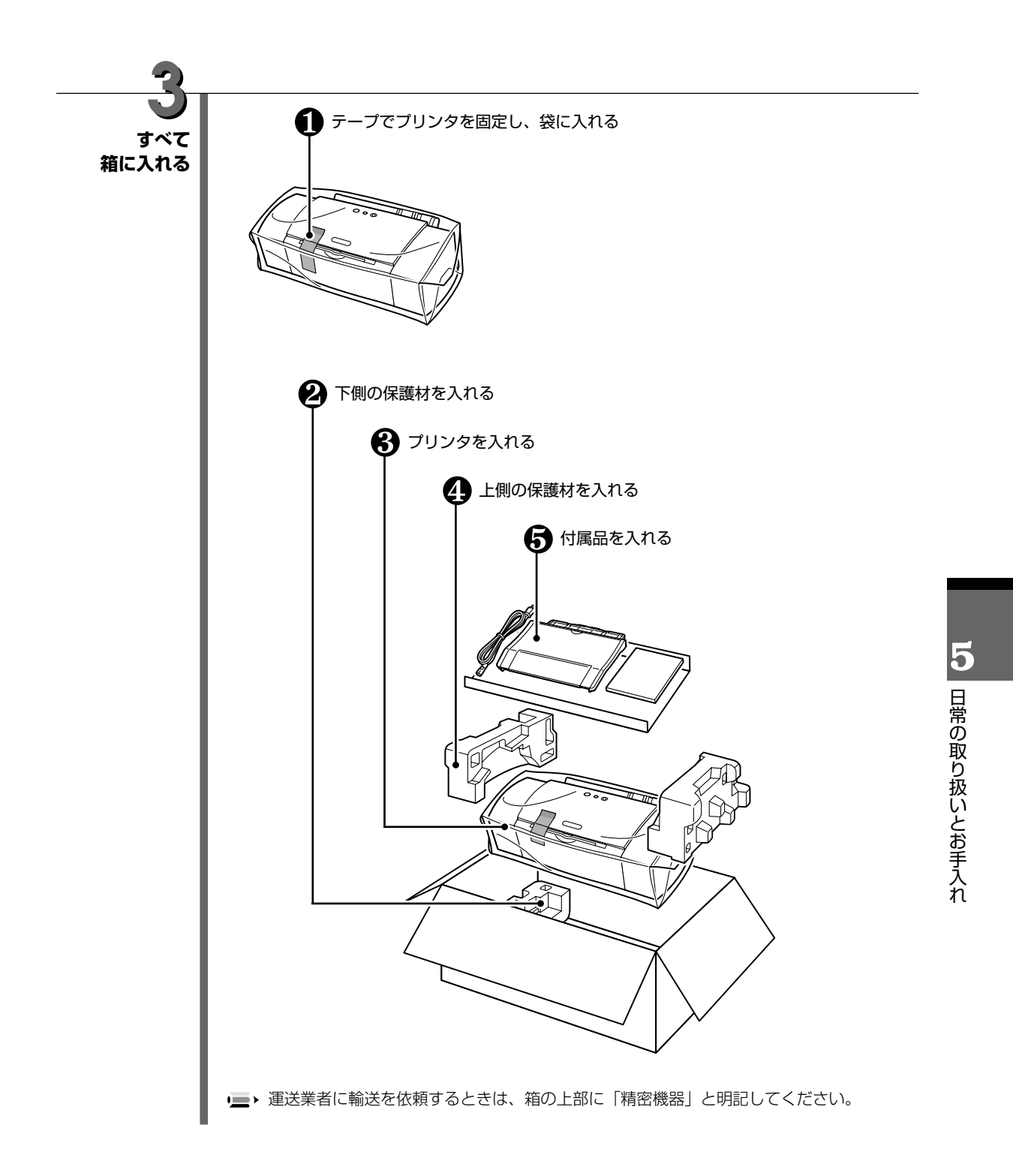

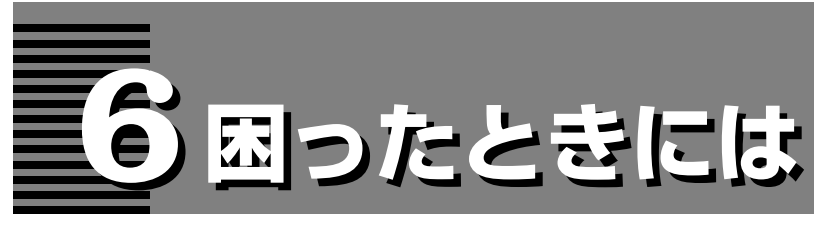

### プリンタを使用中にトラブルが発生したときの対処方法について説明します。

 ここでは、発生しやすいトラブルを中心に説明します。該当するトラブルが見つからないときは「リファレンス ガイド」(CD-ROM)も合わせて参照してください。

- ■プリンタドライバがインストールできないCア p.63
- ■用紙がうまく送られない Cア p.63
- ■電源ランプがオレンジ色に点滅している CP p.64
- ■プリンタが途中で止まる CP p.64

### ■印刷結果に満足できない

意味不明な文字や記号が印刷される ℃ p.65 最後まで印刷できない ℃ p.65 白いすじが入る ℃ p.65 印刷面がこすれる ℃ p.66 印刷されない/印刷がかすれる/違う色になる ℃ p.66 用紙がカールする/インクがにじむ/官製はがきが汚れる ℃ p.66

■面面にメッセージが表示されている
 LPT1またはUSBPRNへの「書き込みエラー」が表示されている Windows Cア p.67
 「アプリケーションエラー」「一般保護違反」が表示されている Windows Cア p.68
 「エラー番号: \*202」(\*は英文字)が表示されている Macintosh Cア p.69
 「エラー番号: \*203」(\*は英文字)が表示されている Macintosh Cア p.69
 「エラー番号: \*300」(\*は英文字)が表示されている Macintosh Cア p.69
 ■印刷速度を速くしたいときは Windows Cア p.70

■インストールの途中で先の画面に進めなくなったときは(USBケーブル接続)Windows 『アp.71

### Windows エラーが発生したときは

ワンボテント

印刷中に用紙やインクがなくなったり、紙詰まりなどのトラブルが発生すると、自動的にBJス テータスモニタが表示されます。

BJステータスモニタで、印刷中のプリンタの状態や進行状況が確認できます。

BJステータスモニタが表示された場合は、以下の操作にしたがってください。

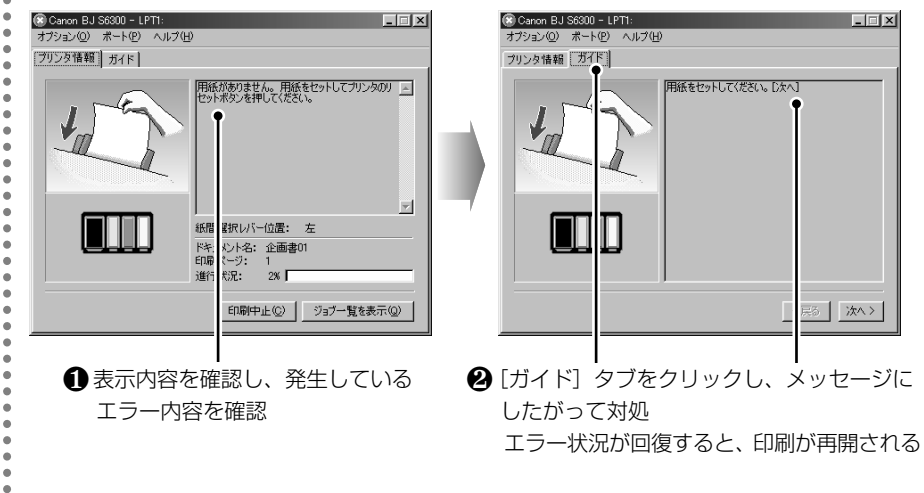

■ Windows 2000 / Windows NT 4.0 をご使用の場合は、[ガイド] タブは表示されません。[プリンタ情報] に表示されているメッセージにしたがって対処してください。

6 困ったときには

# プリンタドライバがインストールできない

| 手順通りにインストールしてい<br>ない                   | 「かんたんスタートガイド」の手順に従ってインストールしてください。正し<br>い手順で操作をしていない場合は、インストールをやり直してください。<br>Windows エラーが発生してインストーラが強制終了した場合は、コンピュータ<br>を再起動して再インストールしてください。                                                   |
|----------------------------------------|----------------------------------------------------------------------------------------------------|
| 他のアプリケーションソフトを<br>起動している               | 他のアプリケーションソフトをすべて終了させてから、もう一度インストー<br>ルしてください。                                                                                                    |
| インストール用のCD-ROMドラ<br>イブが正しく指定されていない     | <ul> <li>Windows [マイコンピュータ] アイコンをダブルクリックし、開いたウインドウにあるCD-ROMのアイコンをダブルクリックしてください。</li> <li>Macinosh 画面上に表示されたCD-ROMのアイコンをダブルクリックしてください。</li> <li>↓ 以降の操作については「かんたんスタートガイド」を参照してください。</li> </ul> |
| Windows<br>USBドライバが正しくインス<br>トールされていない | 『かんたんスタートガイド』の手順にしたがって、もう一度インストールして<br>ください。<br>● ● ▶ 「インストールの途中で先の画面に進めなくなったときは」【ア p.71                                                                                                    |
| インストール用CD-ROMに異常<br>がある                | CD-ROMに異常がある場合は、ご相談窓口にお問い合わせください。<br>Windows Windowsのエクスプローラで、CD-ROMが読めるか確認してくださ<br>い。<br>Macinust CD-ROMをセットしたときに、CD-ROMのアイコンが表示されるか<br>どうかを再度確認してください。                                      |

| 用紙がうまく送られ               | はない                                           |
|-------------------------|-----------------------------------------------|
| 用紙の厚さが適切でない             | 重さ64~105g/m <sup>2</sup> の用紙を使用してください。 Cアp.23 |
| セット枚数が多すぎる              | 用紙別の積載可能枚数を超えないようにセットしてください。 Cアp.81           |
| 用紙が折れたり、反っている           | 折れた用紙は使用できません。反った用紙は反りを直します。                  |
| 給紙ローラが汚れている             | 給紙ローラをクリーニングしてください。 〔アp.22                    |
| オートシートフィーダに異物が<br>入っている | オートシートフィーダに異物がないかを確認し、異物がある場合は取り除い<br>てください。  |

つまった用紙を取り除くには
 用紙がつまった場合は、次の手順にしたがって取り除いてください。
 ① 排紙側または給紙側から引き出しやすいほうに用紙をゆっくり引っ張る。
 ① 挿紙(御または給紙側から引き出しやすいほうに用紙をゆっくり引っ張る。
 ③ 挿紙が引き抜けない場合は、電源ボタンを押して電源を切り、再度電源を入れ直してください。用紙が自動的に排出されます。
 用紙が破れてプリンタ内部に残った場合は、フロントカバーを開けて取り除いてください。
 ② 用紙を取り除いたら、フロントカバーを閉じる。
 ③ 用紙をセットし直し、リセットボタンを押す。

6 困ったときには

# 電源ランプがオレンジ色に点滅している

プリンタにエラーが起きると、電源ランプが緑色に点灯後、オレンジ色に点滅します。オレンジ色 の点滅回数を確認し、エラーの対処をしてください。

|    | この点滅回数を数える<br>◆ 緑色(オレンジ色より長く点灯)→ オレンジ色に点滅 → 緑色(オレンジ色より長く点灯)→ オレンジ色に点滅 → 緑り返し |                                                                                                    |  |
|----|------------------------------------------------------------------------------|----------------------------------------------------------------------------------------------------|--|
| 回数 | 原因                                                                           | 対処方法                                                                                                    |  |
| 2回 | 用紙がない/給紙できな<br>い                                                             | <br>用紙がセットされていないときや、給紙されないときは、用紙をセットし直<br>して、リセットボタンを押す                                                       |  |
| 3回 | 紙づまり                                                                         | 用紙を取り除き、用紙をセットしてリセットボタンを押す【アp.63                                                                              |  |
| 4回 | インクがない                                                                       | なくなった色のインクタンクを交換する 【ア p.44                                                                                    |  |
| 6回 | プリントヘッドが未装着                                                                  | プリントヘッドを取り付ける℃ア『かんたんスタートガイド』<br>プリントヘッドが取り付けられている場合は、プリントヘッドを取り外し、<br>接点部の汚れを確認し、取り付け直す                       |  |
| 7回 | プリントヘッドの不良                                                                   | プリントヘッドを取り外し、接点部の汚れを確認し、取り付け直す<br>※それでもエラーが解決されない場合は、プリントヘッドが故障している可能性<br>があります。お買い求めの販売店、または修理受付窓口にご連絡ください。  |  |
| 80 | 廃インクタンクが満杯に<br>なりそう                                                          | リセットボタンを押して、エラーを解除<br>※しばらくの間は印刷を続けられますが、満杯になると印刷ができなくなりま<br>す。早めにお買い求めの販売店または修理受付窓口に廃インクタンクの交換<br>を依頼してください。 |  |

6 困ったときには

### ● 電源ランプがオレンジ色と緑色に交互に点滅したときは

サービスが必要なエラーが起こっている可能性があります。いったんプリンタの電源を切り、電源プラグ をコンセントから抜いてから、もう一度電源を入れ直してみてください。 それでも回復しない場合は、お買い求めの販売店または修理受付窓口にご相談ください。

# プリンタが途中で止まる

| 大容量データを処理している | 電源ランプが緑色に点滅している場合は、データ処理中です。<br>写真やグラフィックスなど、大容量のデータを印刷するとデータ処理に時間<br>がかり、止まったように見えます。処理が終わるまでお待ちください。                     |
|---------------|----------------------------------------------------------------------------------------------------|
| 長い時間、連続印刷している | 長時間、印刷を続けていると、プリントヘッドが過熱します。プリントヘッ<br>ドを保護するため、印刷が一時的に停止しますが、しばらくすると印刷が再<br>開されます。区切りの良いところで印刷を中断し、電源を切って15分以上お<br>待ちください。 |
|               | ▲ 注意<br>プリントヘッドの周辺が高温になっている場合がありますので、絶対<br>に手を触れないでください。                                                                   |
| 接続ケーブルが長すぎる   | プリンタケーブル(パラレルケーブル)は2m以内のものを、USBケーブル<br>は5m以内のものをお勧めします。                                                                    |

# 印刷結果に満足できない

### 意味不明な文字や記号が印刷される

| 特定の文書で発生する場合は、元の文書ファイルに問題があったと考えられ |
|------------------------------------|
| ます。もう一度文書を作成し直してから印刷してみてください。改善されな |
| い場合は、アプリケーションソフトに問題がある可能性があります。アプリ |
| ケーションソフトの製造元にお問い合わせください。           |
|                                    |

| 最後まで印刷できない                                  |                                                                                                    |
|---------------------------------------------|----------------------------------------------------------------------------------------------------|
| 用紙サイズが違う                                    | アプリケーションソフトの用紙サイズの設定を確認してください。<br>次に、プリンタドライバの設定画面(Windows)または用紙設定ダイアログ<br>(Macintosh)で[用紙サイズ]の設定を確認し、実際と合っていない場合<br>は変更してください。                                                                                                    |
| 接続のトラブル                                     | <ul> <li>次の点を確認してください。</li> <li>ブリンタとコンピュータがしっかりと接続されていること</li> <li>お使いの機種用のプリンタドライバを正しく使用していること</li> <li>* 中継器( Windows の場合)やUSBハブを使用している場合は、コンピュータとプリンタを直接つないで印刷できるかどうかを確認してください。印刷できる場合は、中継器やUSBハブの異常が考えられます。</li> </ul>                                                                                               |
| ハードディスクの空き容量が不<br>足している                     | ハードディスクに十分な空き容量がないときは、不要なファイルを削除して<br>空き容量を増やしてください。                                                                                                    |
| Windows<br>WPSドライバやCAPTドライバ<br>がインストールされている | コンピュータにWPS (Windows Printing System) ドライバやCAPT<br>(Canon Advanced Printing Technology) ドライバがインストールされ<br>ていると正常に印刷されないことがあります。WPSドライバやCAPTドライ<br>バを削除するか、WPSドライバやCAPTドライバの印刷先のポートを [FILE]<br>に変更してください。<br>変更:1[スタート]から[設定]を選び、[ブリンタ]をクリック<br>2WPSドライバやCAPTドライバのプロパティを表示させ、[詳細]<br>または[ポート]タブをクリック<br>3[印刷先のポート]で[FILE]を選択 |

| 白いすじが入る                       |                                                                                                    |
|-------------------------------|----------------------------------------------------------------------------------------------------|
| プリントヘッドの目づまり/<br>プリントヘッドの位置ずれ | ノズルチェックパターンを印刷してください。 €アp.48<br>● インクが正常に出ていない場合 → クリーニング €アp.51<br>● ヘッド位置がずれている場合 → プリントヘッドの位置調整 €アp.55                                                                                  |
| コート紙(高級紙)に印刷して<br>いる          | 印刷品質(印刷品位)を「きれい」(「高品位」)に設定してください。<br>Windows ① [基本設定] シート(℃アp.26)で「印刷品質」を「きれい」に<br>設定<br>Macindow ① [プリント] ダイアログ(℃アp.30)で、 ② をクリックし、<br>[詳細設定] ボタンをクリック<br>② [詳細設定] ダイアログで、「印刷品位」を「高品位」に設定 |

| 印刷面がこすれる      |                                                                                                    |
|---------------|----------------------------------------------------------------------------------------------------|
| 適正な用紙を使用していない | 厚い用紙や反りある用紙を使用していないかどうかを確認してください。<br>€アp.23                                                                                                    |
| 紙間選択レバーが適正でない | 紙間選択レバーを印刷する用紙に合わせてセットしてください。【アp.21<br>*印刷内容によっては左(□)にセットする用紙で、印刷面がこすれることが<br>あります。この場合は、紙間選択レバーを右(○○)にセットしてくださ<br>い。紙間選択レバーが正しい位置にセットされていないという内容のメッ<br>セージが表示されますが、そのまま印刷を行ってください。 |

# 印刷されない/印刷がかすれる/違う色になる

| インクタンクがしっかりセット<br>されていない | フロントカバーを開け、インクタンクの「PUSH」部分を押して、インクタ<br>ンクがしっかりセットされていることを確認してください。                 |
|--------------------------|------------------------------------------------------------------------------------|
| インクがない                   | 特定の色が出ない場合は、インクがなくなっていないか確認し、なくなって<br>いたら新しいインクタンクに交換してください。 €アp.44                |
| ノズルの目づまり                 | インクがある場合は、ノズルチェックパターンを印刷して、インクが正常に<br>出ているか確認してください。【アp.48                         |
|                          | * 一度取り除いたプリントヘッドの保護キャップや保護テープを、再度取り<br>付けると、ゴミが付着したり空気が入ったりしてインクが出なくなること<br>があります。 |
| 用紙の裏表を間違えている             |                                                                                    |

6 困ったときには

| ■ 用紙がカールする/インクがにじむ/官製はがきが汚れ。 | がにじむ/官製はがきが汚れる |
|------------------------------|----------------|
|------------------------------|----------------|

| 薄い用紙を使用している | 薄い用紙に、色の濃い絵や写真のように、インクを大量に使う印刷を行うと、<br>カールしたり波打ったりすることがあります。高品位専用紙やフォト光沢紙<br>などのご使用をお勧めします。 €ア p.23                                                                                                    |
|-------------|----------------------------------------------------------------------------------------------------|
| 濃度を高く設定している | プリンタドライバで濃度を高く設定していると、用紙が波打つことがありま<br>す。低く設定してください。<br>Windows ① プリンタドライバの設定画面を開く【アp.32<br>② [基本設定] シートの [色調整] で [マニュアル調整] を選択し、<br>[設定] をクリック<br>③ [濃度] のスライドバーをドラッグして調整<br>Momodel ① プリントダイアログを開く【アp.39<br>② [印刷設定] で ፼ を選択し、[詳細設定] をクリック<br>③ [カラー] アイコンをクリックし、[濃度] のスライドバーをドラ<br>ッグして調整 |
| 給紙ローラが汚れている | 給紙ローラをクリーニングしてください。 €ア p.22                                                                                                    |
| はがきがカールしている | <br>カールを直してからセットしてください。【アp.20                                                                                                    |

### 画面にメッセージが表示されている

### Windows LPT1またはUSBPRNへの「書き込みエラー」が表示されている プリンタが準備できていない 電源ランプが消灯している場合は、電源ボタンを押して電源を入れてください。 電源ランプが緑色に点滅している場合は、プリンタが初期動作をしています。 点灯に変わるまでお待ちください。 プリンタとコンピュータがしっかり接続されているか確認してください。 接続のトラブル \*中継器や外付けバッファ、USBハブなどを使用している場合は、それらを 外してプリンタとコンピュータを直接接続してから印刷してみてください。 正常に印刷される場合は、中継器、外付けバッファ、USBハブの販売元に ご相談ください。 \*ケーブルに不具合があることも考えられます。別のケーブルに交換し、再 度印刷してみてください。 スプールを使用している場合は、プリンタドライバの画面を単独で開き スプールを使用している (『アp.33)、[詳細] シートの [スプールの設定] をクリックし、[プリンタ に直接印刷データを送る]を選択します。 \*Windows 2000 / Windows NT 4.0 をご使用の場合は以下の操作にし たがってください。 1 [スタート] から [設定] → [プリンタ] の順にクリックする 2 表示されたウィンドウから、ご使用のプリンタ名を選択する 3 [ファイル] メニューから [プロパティ] を選択する ④ Windows 2000 の場合は [詳細設定] を、 Windows NT 4.0 の場合は [スケジュール] をクリックする **⑤** [プリンタに直接印刷データを送る] を選択する プリンタポートの異常 プリンタケーブル (パラレルケーブル) で接続している場合、[デバイスマネー ジャ]で[ポート (COM/LPT)] をダブルクリックした後、[プリンタポー ト (LPT1)] をダブルクリックして確認します。 USBケーブルで接続している場合、[デバイスマネージャ] で [ユニバーサ ルシリアルバスコントローラ]をダブルクリックした後、[Canon BJ S6300]をダブルクリックして確認します。 確認の操作やエラーの対処方法は、『リファレンスガイド』(CD-ROM)を参 照してください。 プリンタケーブル(パラレルケーブル)で接続している場合は、印刷先のポ プリンタポートの設定と接続し ートが [LPT1:] に設定されていることを確認してください。 ているインタフェースが違う USBインタフェースに接続している場合は、印刷先のポートが [USBPRN (またはUSB) nn (Canon BJ S6300)] に設定されていることを確認して ください。 設定が合っていない場合は、Windowsを終了し、プリンタの電源を切ってか ら、プリンタドライバで設定されているケーブルで接続し直してください。 プリンタドライバに不具合がある可能性があるので、プリンタドライバを削 プリンタドライバに不具合があ 除し、再度インストールし直してください。 る ① [スタート] から [プログラム] → [Canon BJ S6300] の順にクリッ クし、[アンインストーラ] を選択する

2 画面の指示にしたがって操作する

を参照してください。

\*プリンタドライバのインストールについては『かんたんスタートガイド』

| WPSドライバやCAPTドライバ<br>がインストールされている | コンピュータにWPS (Windows Printing System) ドライバやCAPT<br>(Canon Advanced Printing Technology) ドライバがインストールされ<br>ていると正常に印刷されないことがあります。WPSドライバやCAPTドライ<br>バを削除するか、WPSドライバやCAPTドライバの印刷先のポートを [FILE]<br>に変更してください。 |
|----------------------------------|----------------------------------------------------------------------------------------------------|
|                                  | <ul> <li>2 WPSドライバやCAPTドライバのプロパティを表示させ、[詳細]<br/>または [ポート] タブをクリック</li> <li>3 [印刷先のポート] で [FILE] を選択</li> </ul>                                                                                         |

| Windows 「アプリケーショ             | ンエラー」「一般保護違反」が表示されている                                                                                                    |
|------------------------------|----------------------------------------------------------------------------------------------------|
| 異なるOSのアプリケーションソ<br>フトを使用している | 例えば、Windows 3.1 用のアプリケーションソフトを Windows 98 や<br>Windows 95 で使用して印刷すると、正しく機能せず、エラーになることが<br>あります。<br>使用しているOSに合ったアプリケーションソフトを使用してください。                                                                     |
| 複数のアプリケーションソフト<br>を起動している    | 複数のアプリケーションソフトを起動していると、印刷のためのメモリが足<br>りなくなってエラーとなる場合があります。他のアプリケーションソフトを<br>終了してから印刷してください。                                                                                                    |
| メモリ容量が不足している                 | コンピュータのメモリが十分でないと、エラーになることがあります。アプ<br>リケーションソフトの取扱説明書をご覧になり、メモリ容量を確認してくだ<br>さい。                                                                                                    |
| ハードディスクの空き容量が不<br>足している      | ハードディスクに十分な空き容量がないときは、不要なファイルを削除して<br>空き容量を増やしてください。                                                                                                    |
| 特定文書で発生する                    | 特定の文書を印刷したときだけ発生する場合は、もう一度文書を作成し直し<br>てから印刷してみてください。改善されれば、元の文書ファイルに問題があ<br>ったと考えられます。改善されない場合は、アプリケーションソフトに問題<br>がある可能性があります。アプリケーションソフトの製造元にお問い合わせ<br>ください。                                            |
| プリンタドライバに不具合があ<br>る          | プリンタドライバに不具合がある可能性があるので、プリンタドライバを削除し、再度インストールし直してください。<br>① [スタート] から [プログラム] → [Canon BJ S6300] の順にクリッ<br>クし、[アンインストーラ] を選択する<br>② 画面の指示にしたがって操作する<br>* プリンタドライバのインストールについては『かんたんスタートガイド』<br>を参照してください。 |

# Macintosh 「エラー番号: \*202」(\*は英文字)が表示されている

| メモリ容量が不足している | コンピュータのメモリが十分でないと、エラーになることがあります。他の |
|--------------|------------------------------------|
|              | アプリケーションソフトを起動しているときは、それらのアプリケーション |
|              | ソフトを終了し、もう一度印刷してください。また、アプリケーションソフ |
|              | トの取扱説明書をご覧になり、メモリ容量を確認してください。      |

| Macintosh 「エラー番号: * | 203」(*は英文字)が表示されている                                                                        |
|---------------------|--------------------------------------------------------------------------------------------|
| プリンタドライバに不具合があ<br>る | プリンタドライバに不具合がある可能性があるので、プリンタドライバを削<br>除し、再度インストールし直してください。                                 |
|                     | * プリンタドライバの削除方法については、『プリンタドライバ/リファレン<br>スガイド』(CD-ROM) の「不要になったプリンタドライバを削除する」<br>を参照してください。 |
|                     | * プリンタドライバのインストールについては『かんたんスタートガイド』<br>を参照してください。                                          |

| Macintosh 「エラー番号: *      | 300」(*は英文字)が表示されている                                                                                                    |
|--------------------------|----------------------------------------------------------------------------------------------------|
| プリンタが準備できていない            | 電源ランプが消灯している場合は、電源ボタンを押して電源を入れてください。<br>電源ランプが緑色に点滅している場合は、プリンタが初期動作をしています。<br>点灯に変わるまでお待ちください。                                                                                                    |
| 接続のトラブル                  | <ul> <li>プリンタとコンピュータがしっかり接続されているか確認してください。</li> <li>*USBハブなどを使用している場合は、それらを外してプリンタとコンピュ<br/>ータを直接接続してから印刷してみてください。正常に印刷される場合は、<br/>USBハブの販売元にご相談ください。</li> <li>*ケーブルに不具合があることも考えられます。別のケーブルに交換し、再<br/>度印刷してみてください。</li> </ul> |
| [セレクタ] の接続先に選択され<br>ていない | <ul> <li>● アップルメニューから、[セレクタ] を選択する。</li> <li>● BJ S6300 のアイコンをクリックして、[接続先] に BJ S6300 が選択されていることを確認する。</li> </ul>                                                                                                    |
| それでもトラブルが解決しない<br>場合     | 上記の対処方法にしたがって操作しても解決しない場合は、不必要な機能拡<br>張書類やコントロールパネル書類をはずして印刷してみてください。                                                                                                    |

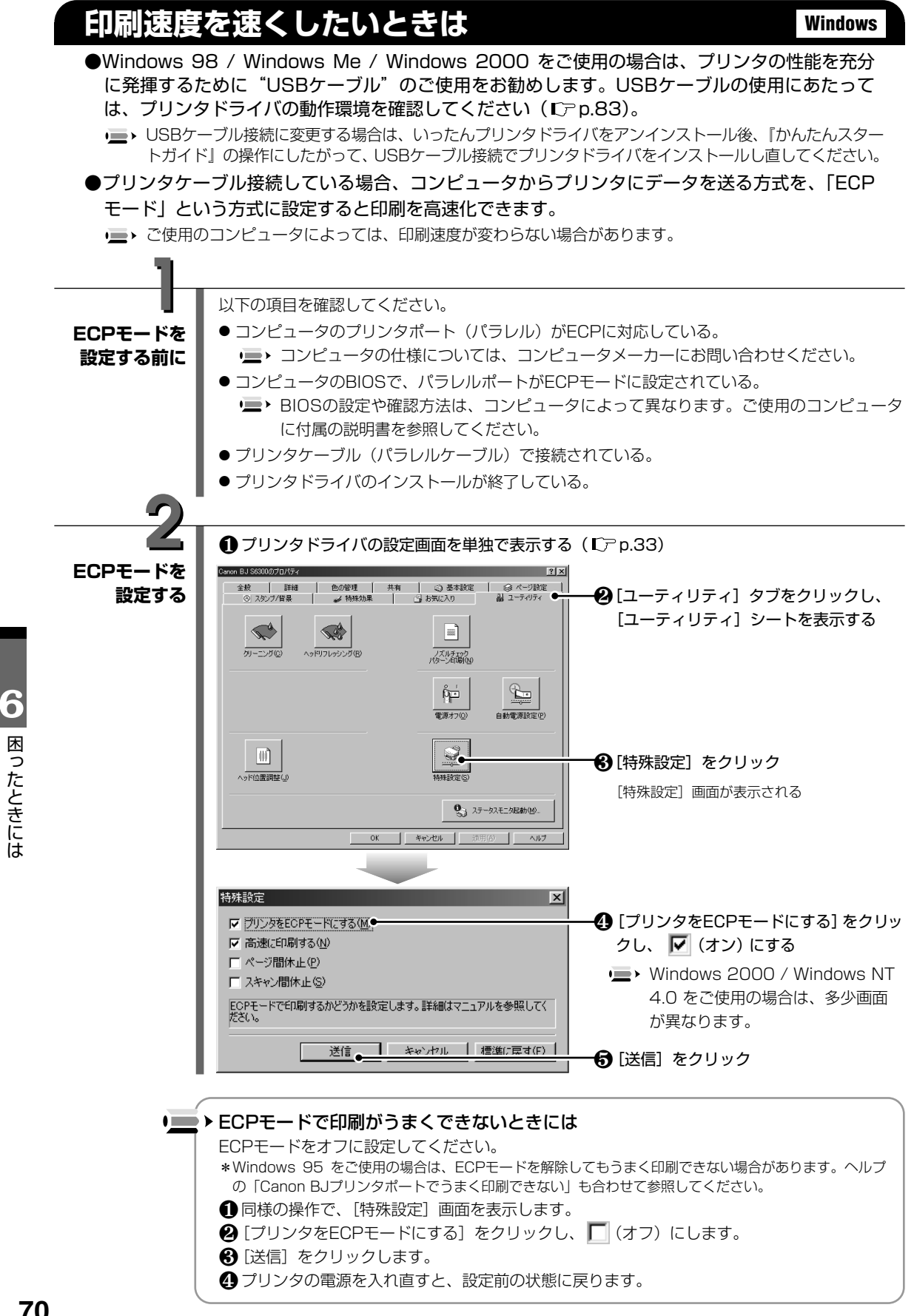
## インストールの途中で先の画面に進めなくなったときは(USBケーブル接続)Windows

プリンタドライバのインストールを行っている途中で、下の[プリンタの接続先]画面の指示通りに プリンタの電源を入れても、先に進めない場合は **Step 1** の操作にしたがってください。

|      | フリンタの接続先を自動認識します。ケーブルの接続を確認し、プリンタの電源を入れてく<br>たさい。<br>接続先をご自分で違ふ場合は、「手動違択」をクリックしてください。                                                                                                    | カンタの指統先<br>フリンタの接続先を自動認識します。ケーブルの接続を確認し、プリンタの電源を入れてく<br>ださい。<br>接続先をご自分で違い場合は、「手動選択をクリックしてください。<br>注意!<br>プリンタの構築先を自動認識できません。プリンタの電源とケーブルの接続を確認<br>してくだされ、USBケーブルの分・接続してあっても自動認識しないことがありま<br>す。この場合は、USBケーブルをプリンタから外し、もう一度接続してみてください。 |
|------|----------------------------------------------------------------------------------------------------|----------------------------------------------------------------------------------------------------|
|      | 手前選択         キャンセル                                                                                                    | 手動選択<br>キャンセル                                                                                                    |
| Step | 再度インストール操作を行う                                                                                                    |                                                                                                    |
|      | <ul> <li>上の「ブリンタの接続先」画面で「キャンセ</li> <li>(ハールの中止<br/>インストールは終了していません。<br/>作業を抱うち場合は、開税をパックします。</li> <li>(株式) 中止 ・</li> <li>(株式) 中止 ・</li> <li>(ホールが終了しました。<br/>インストールした結果は、次のとおりです。</li> <li>ブリンタドライバ 失敗</li> </ul> | ル] をクリック<br>                                                                                                    |
|      | ОК                                                                                                    | ■ <b>❸</b> [OK] をクリック                                                                                                    |
|      | <ul> <li>● フリンタの電源を切る</li> <li>●「かんたんスタートガイド」の手順にしたがまする</li> <li>それでも上の「プリンタの接続先」画面からまがってドライバの状態を確認してください。</li> </ul>                                                                                             | って、プリンタドライバをもう一度インストール<br>先に進めない場合は、 <b>Step 2</b> の操作にした                                                                                                    |

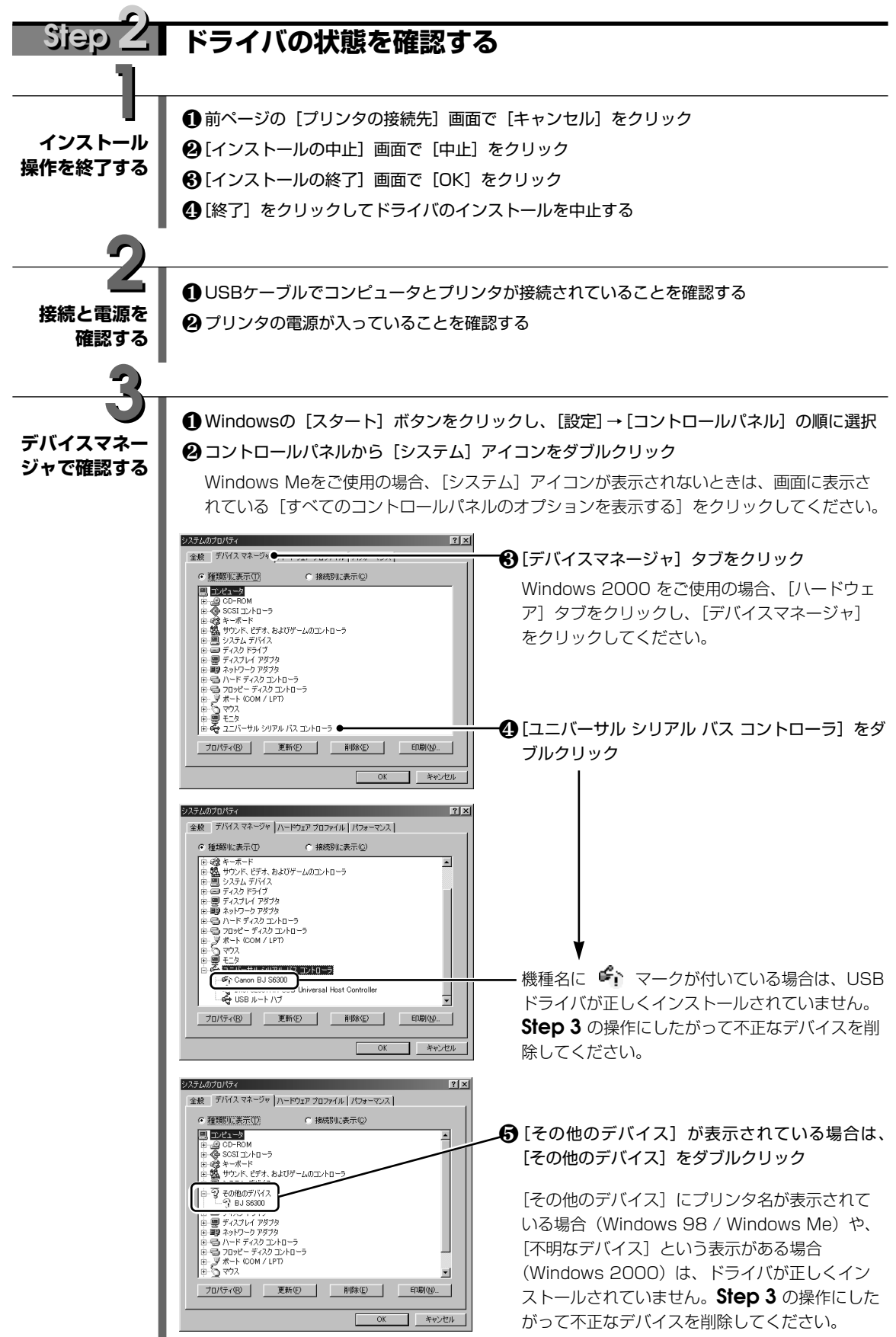

6 困ったときには

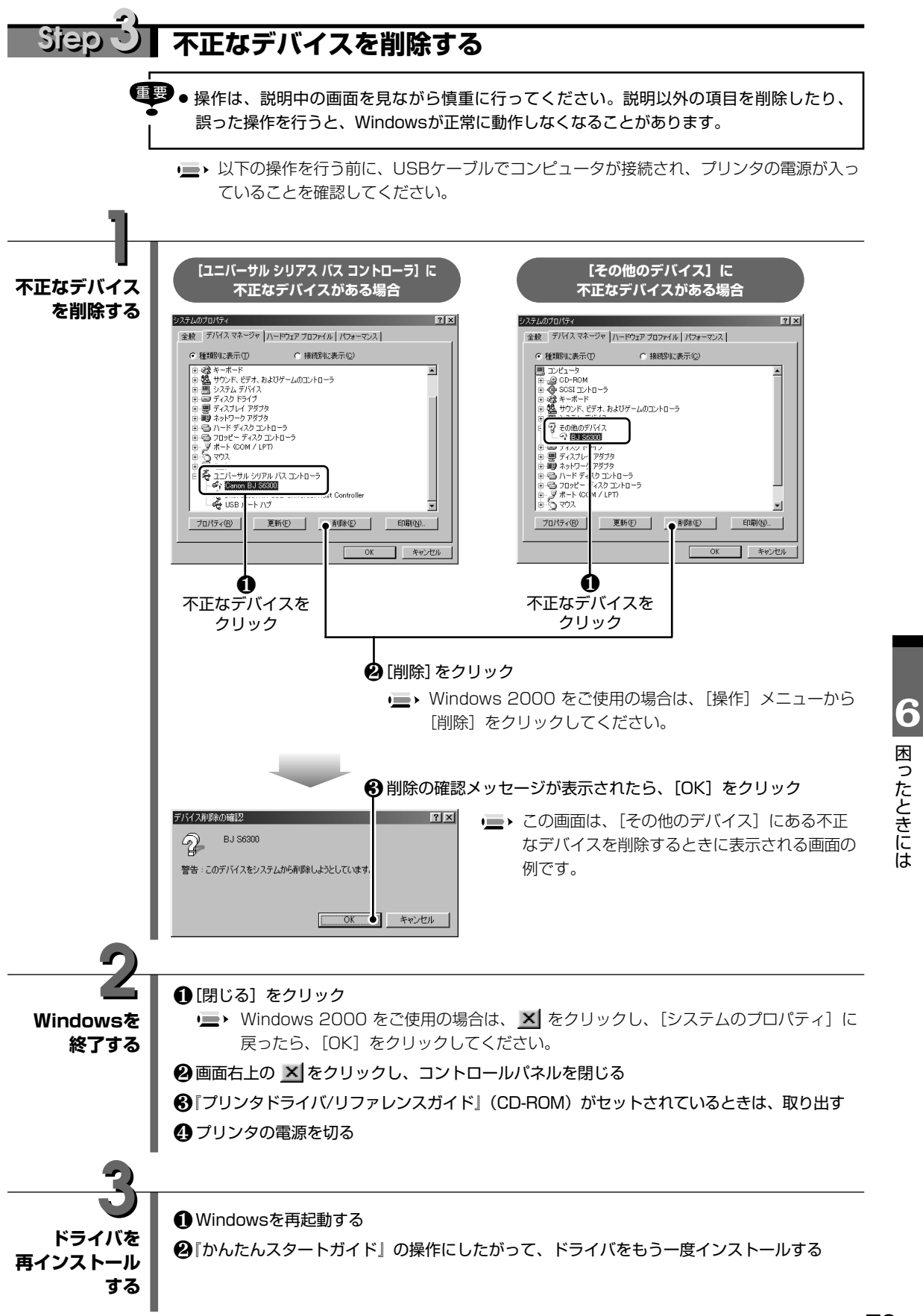

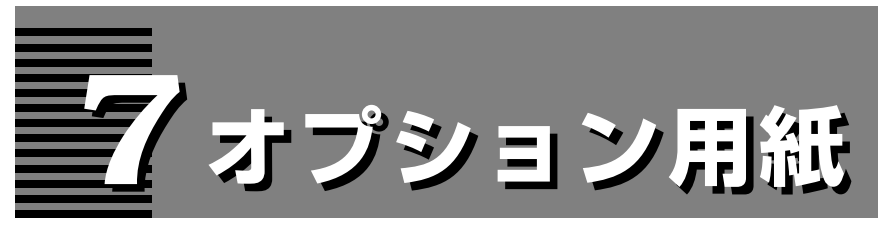

### オプションのキヤノン専用紙に印刷するときのセット方法やドライバの設定について説明します。

 
 ・キャノン製の専用紙を使用するときには、各用紙のパッケージに記載されている用紙の取り扱い方法等の説明を あらかじめお読みの上、使用してください。

- ■高品位専用紙 HR-101S
   ■フォト光沢紙 GP-301
   ■フォト光沢カード FM-101
- ■フォト光沢フィルム HG-201
- ■フォト光沢ハガキ KH-201N
- ■プロフェッショナルフォトペーパー PR-101
- ■プロフェッショナルフォトはがき PH-101
- ■プロフェッショナルフォトカード L判: PC-101 L 2L判: PC-101 2L DSC判4面取り: PC-101 D デジカメ六切り判: PC-101 W
- ■OHPフィルム CF-102
- ■Tシャツ転写紙 TR-201
- ■カラーBJ用マウスパッド MK-101
- ■バナー紙 BP-101

|                | 高品位専用紙 HR-101S<br>普通紙よりもカラーの発色性に優れています。カラーの図やグラフなどを多用したビジネス文書<br>や、写真の印刷にも適しています。                                                                                                    |
|----------------|----------------------------------------------------------------------------------------------------|
| 用紙のセット<br>について | <ul> <li>セット方法:より白い面を上にセット</li> <li>紙間選択レバー:左側(□)にセット</li> <li>積載可能枚数:約80枚までセット可能(厚さ10mm以下)、ただしA3ノビサイズの場合<br/>は20枚まで</li> <li>排紙操作:40枚たまる前に取り除く</li> <li>▶ 排出された用紙がカールするときや、インクが乾きにくいときは、1枚ずつ取り除いてく<br/>ださい。</li> </ul>                     |
| プリンタドライバ       | [用紙の種類]:「高品位専用紙」                                                                                                    |
| の設定            | [用紙サイズ]:アプリケーションソフトで設定したサイズ                                                                                                    |
|                | <b>フォト光沢紙 GP-301</b><br>高品位専用紙よりも厚みがあり、印刷面に光沢ある用紙で、写真に近い仕上がりが表現できます。                                                                                                    |
| 用紙のセット         | <ul> <li>セット方法:より光沢のある面を上にセット</li> <li>● フォト光沢紙に付属の給紙補助シートは使用しないでください。</li> <li>紙間選択レバー:左側(□)にセット</li> <li>積載可能枚数:10枚までセット可能、ただしB4サイズ以上の場合は1枚ずつセット</li> <li>排紙操作:10枚たまる前に取り除く</li> <li>● インクが乾くまで、印刷面には手を触れないでください。また、排出された用紙がカール</li></ul> |
| について           | するときや、インクが乾きにくいときは、1枚ずつ取り除いてください。                                                                                                    |
| プリンタドライバ       | [ 用 紙 の 種 類 ] :「光沢紙」                                                                                                    |
| の設定            | [ 用 紙 サ イ ズ ] :アプリケーションソフトで設定したサイズ                                                                                                    |

## フォト光沢カード FM-101

フォト光沢紙と同じ材質のカード型専用紙です。ミシン目よりも大きめに印刷してカットするこ とで、白い縁のない全面印刷ができます。

◆一 付属の「BJ Solution Disk」(CD-ROM) にあるアプリケーションソフトを使用して印刷 することもできます。

| 用紙のセット<br>について | セット方法:Canon ロゴのない面を上に、切り込みが左上/右下になるようにセット<br>● フォト光沢カードに付属の給紙補助シートは使用しないでください。 |
|----------------|--------------------------------------------------------------------------------|
|                | 紙間選択レバー:左側(D)にセット                                                              |
|                | 積 載 可 能 枚 数:20枚までセット可能                                                         |
|                | 排 紙 操 作:20枚たまる前に取り除く                                                           |
|                | '■ > ● インクが乾くまで、印刷面には手を触れないでください。                                              |
| I              | ● 印刷前にミシン目を切り離さないでください。                                                        |
|                |                                                                                |
| プリンタドライバ       | [用紙の種類]:「フォトカード」                                                               |

| ┃ [ 用 紙 の 種 類 ]:「フォトカード」      |
|-------------------------------|
| <b>[ 用 紙 サ イ ズ]</b> :「フォトカード」 |
|                               |

### **↓ フォト光沢フィルム HG-201**

フォト光沢紙よりもつやのあるフィルム材質のシートです。写真データを美しく印刷できます。

| 用紙のセット<br>について | <ul> <li>セット方法:切り込みが左下または右上にくるようにセット</li> <li>紙間選択レバー:左側(□)にセット</li> <li>積載可能枚数:1枚ずつセット</li> <li>排紙操作:1枚ずつ取り除く</li> <li>・インクが乾くまで、印刷面に手を触れたり、フィルムどうしを重ねないでください。</li> </ul> |
|----------------|----------------------------------------------------------------------------------------------------|
| プリンタドライバ       | [ 用 紙 の 種 類 ]:「光沢フィルム」                                                                                                    |
| の設定            | [ 用 紙 サ イ ズ ]:アプリケーションソフトで設定したサイズ                                                                                                    |

## フォト光沢ハガキ KH-201N

通信面に光沢があり、写真を色鮮やかに再現します。

| 用紙のセット<br>について | セット方法:印刷面を上にセット(通信面を先に印刷することをお勧めします)<br>→ 最後の1~2枚がうまく給紙されない場合は、フォト光沢ハガキの下<br>にフォト光沢ハガキの袋に入っている厚紙を敷いてください。<br>詳細は、フォト光沢ハガキの取扱説明書をお読みください。<br>新細は、フォト光沢ハガキの取扱説明書をお読みください。<br>紙間選択レバー:左側(□)にセット<br>積載可能枚数:20枚までセット可能<br>排紙操作:20枚たまる前に取り除く<br>→ インクが乾くまで、印刷面には手を触れないでください。 |
|----------------|----------------------------------------------------------------------------------------------------|
| プリンタドライバ       | [ 用 紙 の 種 類 ] :「光沢はがき」(通信面)/「はがき」(宛名面)                                                                                                    |
| の設定            | [ 用 紙 サ イ ズ ] :「はがき」                                                                                                    |

7

|                                                                                                    | プロフェッショナルフォトペーパー PR-101<br>光沢の出るコーティングを施した厚みのある用紙で、カラーの発色、耐水性に優れています。高<br>画質な写真の印刷に最適です。                                                                                                    |
|----------------------------------------------------------------------------------------------------|----------------------------------------------------------------------------------------------------|
| 用紙のセット<br>について                                                                                                    | セット方法:より光沢のある面を上にセット<br>紙間選択レバー:左側(□)にセット<br>積載可能枚数:1枚ずつセット<br>排紙操作:1枚ずつ取り除く<br>・■>「プロフェッショナルフォト」シリーズの印刷と保存について【アp.76                                                                                                    |
| プリンタドライバ<br>の設定                                                                                                    | [用紙の種類]:「プロフォトペーパー」<br>[用紙サイズ]:アプリケーションソフトで設定したサイズ                                                                                                    |
|                                                                                                    | プロフェッショナルフォトはがき PH-101<br>光沢の出るコーティングを施した厚みのあるはがきサイズの用紙で、カラーの発色、耐水性に優れています。高画質な写真の印刷に最適です。                                                                                                    |
| 用紙のセット<br>について                                                                                                    | セット方法:印刷面を上にセット(通信面を先に印刷することをお勧めします)<br>紙間選択レバー:左側(□)にセット<br>積載可能枚数:20枚までセット可能<br>排紙操作:20枚たまる前に取り除く<br>■>「プロフェッショナルフォト」シリーズの印刷と保存について『アp.76                                                                                                    |
| プリンタドライバ<br>の設定                                                                                                    | [ 用 紙 の 種 類 ]:「プロフォトペーパー」(通信面)/「はがき」(宛名面)<br>[ 用 紙 サ イ ズ ]:「はがき」                                                                                                    |
| <ul> <li>「プロフェ:</li> <li>印刷した:</li> <li>印刷後は:</li> <li>* 色の濃</li> <li>印刷後は:</li> <li>乾燥が不</li> <li>ドライヤ・</li> <li>保存する</li> <li>アルバム:</li> <li>* クリアフ</li> <li>* ポケット</li> <li>クリアフ</li> </ul> | タショナルフォト」シリーズの印刷と保存について<br>画像について<br>30分以上放置してください。<br>い画像を印刷した場合、画像がはっきりしないことがありますが、30分程度で正常な発色になります。<br>十分に乾燥させてください(24時間程度乾燥させることをお勧めします)。<br>充分な状態でアルバムなどに保存すると、にじみの原因になりますのでご注意ください。<br>ーなどの熱や直射日光での乾燥は避けてください。<br>ときは<br>、クリアファイル、ガラス額などに入れ、直接空気に触れないようにしてください。<br>ファイルに入れて保存すると、空気・光の影響を遮断できるため変色(退色)を防止できます。<br>アルバムは、用紙をはがすことができなくなりますので使用できません。<br>タイプアルバムに保管する際は、用紙をポケットの奥までしっかりと差し込んでください。なお、<br>ァイル、ポケットタイプアルバムの種類によっては、用紙の縁の部分が黄色く変色することがあ |
| ります。<br>● 高温・多<br>● 屋外や直                                                                                                    | 湿・直射日光を避け、一般的な室温環境で保存してください。<br>射日光のあたる場所での掲示・展示は避けてください。<br>/                                                                                                    |

|                 | プロフェッショナルフォトカード<br>PC-101 L / PC-101 2L / PC-101 D / PC-101 W                                                                                                    |
|-----------------|----------------------------------------------------------------------------------------------------|
|                 | プロフェッショナルフォトペーパーと同じ材質の、写真印刷用のカード専用紙です。ミシン目よ<br>りも大きめに印刷してカットすることで、白い縁のない全面印刷ができます。<br>サイズにより以下の4つの種類が用意されています(( )内は仕上がりサイズ)。<br>●L判(89×127mm):PC-101L<br>●2L判(178×127mm):PC-1012L<br>●DSC判4面取り(89×119mm):PC-101D<br>●デジカメ六切り判(190×254mm):PC-101W |
| 原稿の作成           | 付属の「BJ Solution Disk」(CD-ROM) にあるアプリケーションソフトを使用してください。<br>・ 操作方法については、「BJ Solution Disk」(CD-ROM) に付属の使用説明書を参照して<br>ください。                                                                                                    |
| 用紙のセット<br>について  | <ul> <li>セット方法:カットされた角を左上にセット</li> <li>・プロフェッショナルフォトカードに付属の給紙補助シートは使用しないでください。</li> <li>紙間選択レバー:左側(□)にセット</li> <li>積載可能枚数:L判PC-101Lのみ20枚までセット可能。他の用紙は1枚ずつセット</li> <li>排紙操作:1枚ずつ取り除く</li> <li>・「プロフェッショナルフォト」シリーズの印刷と保存について【アp.76</li> </ul>      |
| プリンタドライバ<br>の設定 | 付属のアプリケーションソフトから印刷を行うと、各設定は自動で行われます。<br>[用紙の種類]:「プロフォトペーパー」<br>[用紙サイズ]:各用紙サイズを指定                                                                                                    |
|                 | <b>OHPフィルム CF-102</b>                                                                                                    |

オーバーヘッドプロジェクタ(OHP)で使用するための専用の透明フィルムです。プレゼンテ ーションなどの資料作りに効果的です。

| どちらの面も印刷可能                                                                        |  |
|-----------------------------------------------------------------------------------|--|
| ・ただし、反りのある場合は、重送防止のために反りのある面を上に<br>セットしてください。                                     |  |
| 紙間選択レバー:左側(□)にセット                                                                 |  |
| 積載可能枚数:30枚までセット可能                                                                 |  |
| 排紙操作:1枚ずつ取り除く                                                                     |  |
| ▲ インクが乾くまで(約15分)、印刷面に手を触れたり、フィルムどうしを重ねないでください。また、長期間保管する場合は、普通紙をかぶせて印刷面を保護してください。 |  |
| [ 用 紙 の 種 類]:「OHPフィルム」<br>[ 用 紙 <b>サ イ ズ</b> ]:アプリケーションソフトで設定したサイズ                |  |
|                                                                                   |  |

### Tシャツ転写紙 TR-201

Tシャツ用のアイロンプリントを作成できる用紙です。写真やイラストをTシャツ転写紙に左右を 反転して印刷し、アイロンを使ってTシャツに転写したときに正しい向きでプリントします。

| 用紙のセット   | <ul> <li>セット方法:緑の格子状の線がない面を上にセット</li> <li>紙間選択レバー:右側(ご)にセット</li> <li>積載可能枚数:1枚ずつセット</li> <li>排紙操作:1枚ずつ取り除く</li> <li>・回刷後、Tシャツへの転写は速やかに行ってください。転写方法については、Tシャツ転写</li></ul> |
|----------|----------------------------------------------------------------------------------------------------|
| について     | 紙に付属の取扱説明書を参照してください。                                                                                                    |
| プリンタドライバ | [用紙の種類]:「Tシャツ転写紙」                                                                                                    |
| の設定      | [用紙サイズ]:アプリケーションソフトで設定したサイズ                                                                                                    |

|                | カラーBJ用マウスパッド MK-101                                                           |
|----------------|-------------------------------------------------------------------------------|
|                | 写真やイラストをマウスパッド用ピクチャーシートに左右を反転して印刷し、パッドに印刷面を貼<br>り付けることで、正しい向きで使用できます。         |
| 用紙のセット<br>について | <ul> <li>セット方法:ツルツルした面(ザラつきの少ない面)を上にセット</li> <li>紙間選択レバー:左側(□)にセット</li> </ul> |

| 積 載 可 能 枚 数:1枚ずつセット<br>排 紙 操 作:1枚ずつ取り除く                                    |
|----------------------------------------------------------------------------|
| <ul> <li>■&gt; マウスパッドの作成方法については、カラーBJ用マウスパッドに付属の取扱説明書を参照してください。</li> </ul> |

| プリンタドライバ | [用紙の種類]:「Tシャツ転写紙」 |
|----------|-------------------|
| の設定      | [用紙サイズ]:「B5」      |

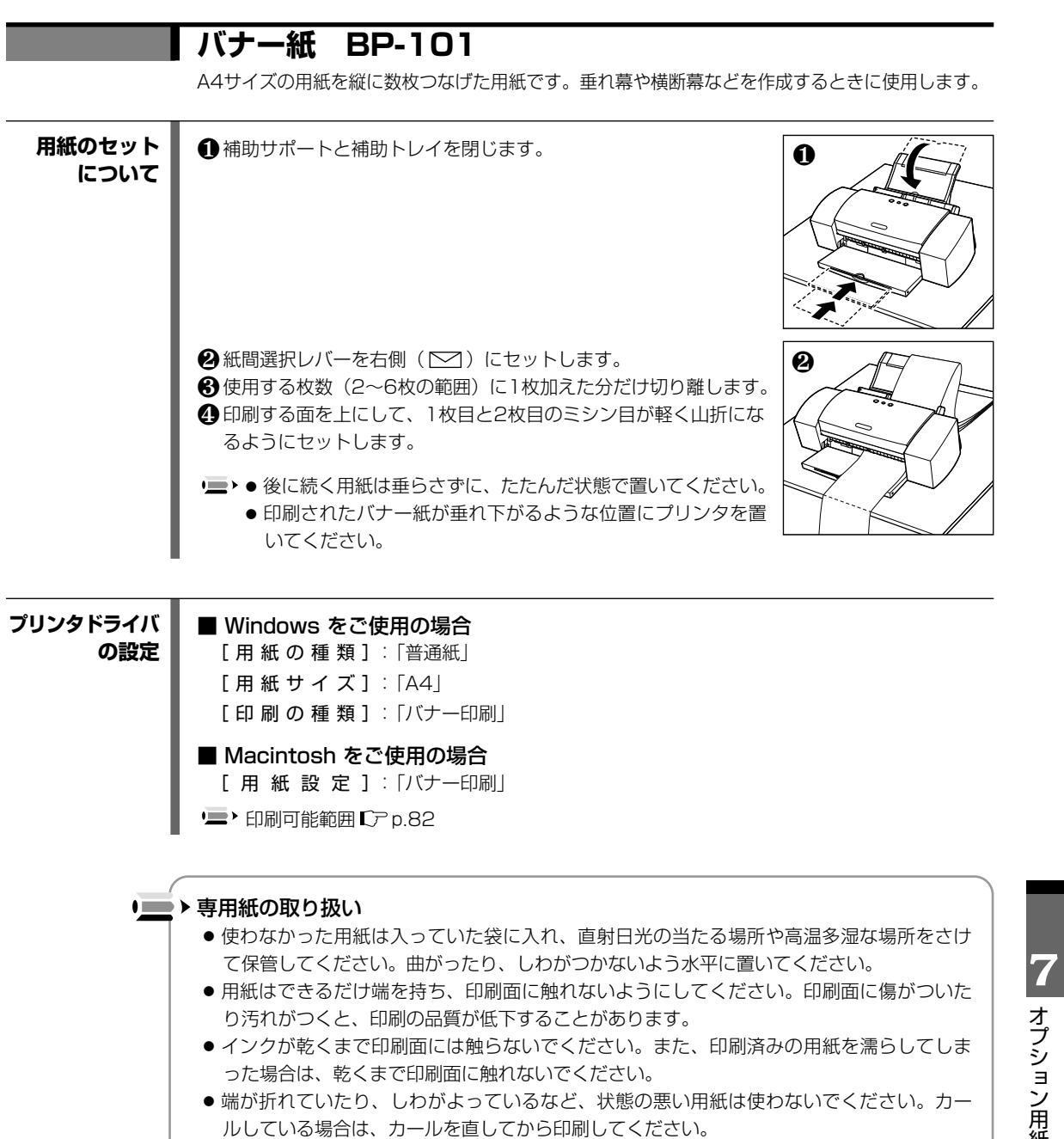

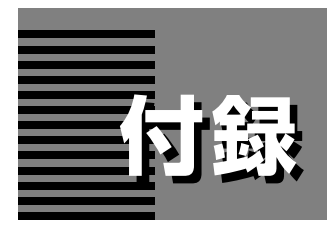

# 仕様

| プリンタ本                             | 体                                                                                                    |
|-----------------------------------|----------------------------------------------------------------------------------------------------|
| 印刷方式                              | シリアルバブルジェット方式                                                                                                    |
| 印刷解像度                             | 最高 2400 (横) ×1200 (縦) dpi                                                                                                    |
| <b>印刷速度</b><br>(弊社標準パターン<br>にて測定) | ブラック印刷高速(速い): 17ppmブラック印刷標準: 12ppmカラー印刷高速(速い): 12ppmカラー印刷標準: 8ppm                                                                                                    |
| 印刷方向                              | 双方向                                                                                                    |
| 印字幅                               | 最長 322.2mm                                                                                                    |
| 動作モード                             | BJラスタイメージコマンド(非公開)                                                                                                    |
| 受信バッファ                            | 62КВ                                                                                                    |
| インタフェース                           | IEEE 1284準拠パラレルインタフェース(ECP対応)<br>USB 1.10準拠USBインタフェース                                                                                                    |
| インタフェースコネクタ<br>推奨プリンタケーブル         | パラレルインタフェース<br>推奨プリンタケーブルアンフェノール57-40360相当<br>素<br>材 : AWG28以上<br>タイプ : ツイストペアシールド付きケーブル<br>長 さ : 最大2.0m<br>コネクタ : アンフェノール30360相当<br>USBオンタフェース<br>推奨プリンタケーブルマンフェノール30360相当<br>USB規格シリーズBレセブタクル<br>素 材 : AWG28以上<br>タイプ : ツイスト・ペア・シールドケーブル (フルスピードモード対応)<br>長 さ : 最大5.0m<br> |
| 動作音                               | 約39dB(A)(最高品位印刷時)                                                                                                    |
| 動作環境                              | 温度:5℃~35℃ 湿度:10%RH~90%RH(ただし結露がないこと)                                                                                                    |
| 保存環境                              | 温度:0℃~40℃ 湿度:5%RH~90%RH(ただし結露がないこと)                                                                                                    |
| 電源                                | AC100V 50/60Hz                                                                                                    |
| 消費電力                              | 待機時:約3W 印刷時:約33W                                                                                                    |
| 寸法                                | 573mm(横)×335mm(奥行き)×194mm(高さ) *用紙サポートを外し、排紙トレイを格納した状態                                                                                                    |
| 質量                                | 本体 約7kg                                                                                                    |
| 給紙方法                              | 連続給紙(オートシートフィーダ)<br>普通紙、高品位専用紙、官製はがき、インクジェット官製はがき、フォト光沢ハガキ、プロフェ<br>ッショナルフォトはがき、封筒(洋形4号/6号)、OHPフィルム、フォト光沢紙、フォト光沢<br>フィルム、フォト光沢カード、プロフェッショナルフォトペーパー、プロフェッショナルフォト<br>カード、バナー紙、Tシャツ転写紙、カラーBJ用マウスパッド                                                                              |

| オートシート<br>フィーダ積載枚数 | <ul> <li>普通紙(75g/m<sup>2</sup>のとき)</li> <li>高品位専用紙(HR-101S)</li> <li>最大80枚(厚さ10mm以下)、</li> <li>A3ノビサイズの場合は最大20枚</li> <li>官製はがき/インクジェット官製はがき</li> <li>最大40枚</li> <li>フォト光沢八ガキ(KH-201N)</li> <li>最大20枚</li> <li>プロフェッショナルフォトはがき(PH-101)</li> <li>最大20枚</li> <li>対筒(洋形4号/6号)</li> <li>最大10枚</li> <li>OHPフィルム(CF-102)</li> <li>最大30枚</li> <li>フォト光沢紅(GP-301)</li> <li>最大10枚、B4サイズ以上の場合は1枚</li> <li>フォト光沢カード(FM-101)</li> <li>最大20枚</li> <li>プロフェッショナルフォトペーパー(PR-101)</li> <li>ポ</li> <li>プロフェッショナルフォトペーパー(PR-101)</li> <li>ポ</li> <li>プロフェッショナルフォトカード(PC-101L)</li> <li>ポ</li> <li>ポ</li> <li>プロフェッショナルフォトカード</li> <li>(PC-1012L/PC-101D/PC-101W)</li> <li>1枚</li> <li>パナー紙</li> <li>バオー系(TR-201)</li> <li>1枚</li> <li>カラーBJ用マウスパッド(MK-101)</li> </ul> |
|--------------------|----------------------------------------------------------------------------------------------------|
| 使用できる用紙            | サイズ(定型紙)A3ノビ、A3、A4ノビ、A4、A5、B4、B5、はがき、<br>封筒(洋形4号/6号)、Letter+、Letter、Legal<br>サイズ(非定型紙)…最小:横90.0mm×縦120.0mm<br>最大:横329.0mm×縦584.2mm(バナー紙を除く)<br>重さ64~105g/m <sup>2</sup>                                                                                                    |
| グラフィック<br>イメージ印刷   | データ構成:ラスタイメージフォーマット<br>解像度:300、600、1200、2400dpi                                                                                                    |
| プリントヘッド            | ブラック                                                                                                    |
| インクタンク             | <ul> <li>インクタンクの種類と印刷可能枚数</li> <li>ブラックインクタンク(BCI-3eBK)・・・・・約775枚*1約2000枚*2</li> <li>シアンインクタンク(BCI-3eC)・・・・・・約730枚*2</li> <li>マゼンタインクタンク(BCI-3eM)・・・・・約515枚*2</li> <li>イエローインクタンク(BCI-3eY)・・・・・・約460枚*2</li> <li>● * 1 Windows 95 / Windows 98 / Windows Me ドライバ(初期設定状態)で、<br/>JEITA標準パターンJ1を普通紙に印刷した場合</li> <li>*2 Windows 95 / Windows 98 / Windows Me ドライバ(初期設定状態)で、<br/>ISO JIS-SCID No.5を普通紙に印刷した場合</li> </ul>                                                                                                    |

## 印刷できる範囲

プリンタは印刷の品質を維持するため、用紙の上下左右の余白を設けています。実際に印刷できる範囲 は、これらの余白を除いた部分となります。用紙サイズによって、印刷できる範囲が異なりますので、 ご注意ください。

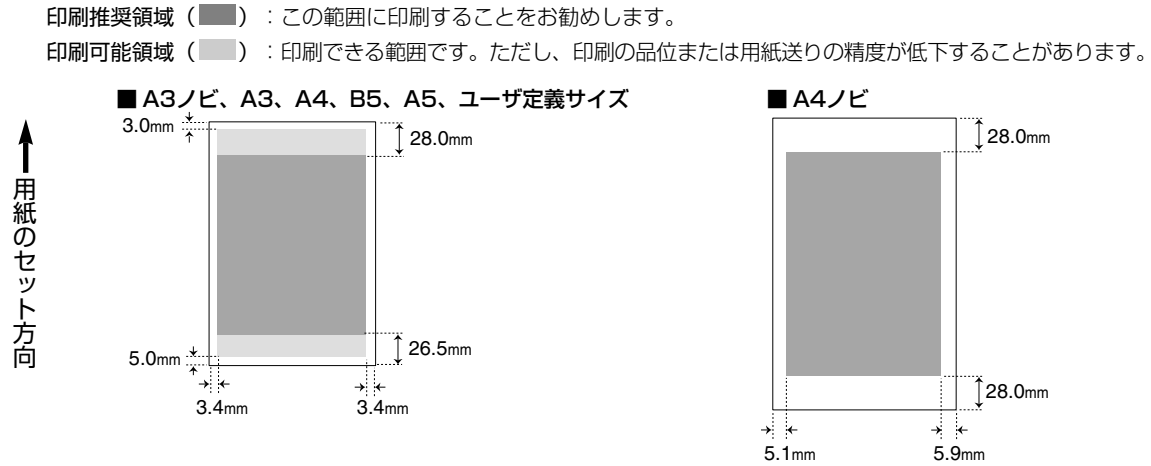

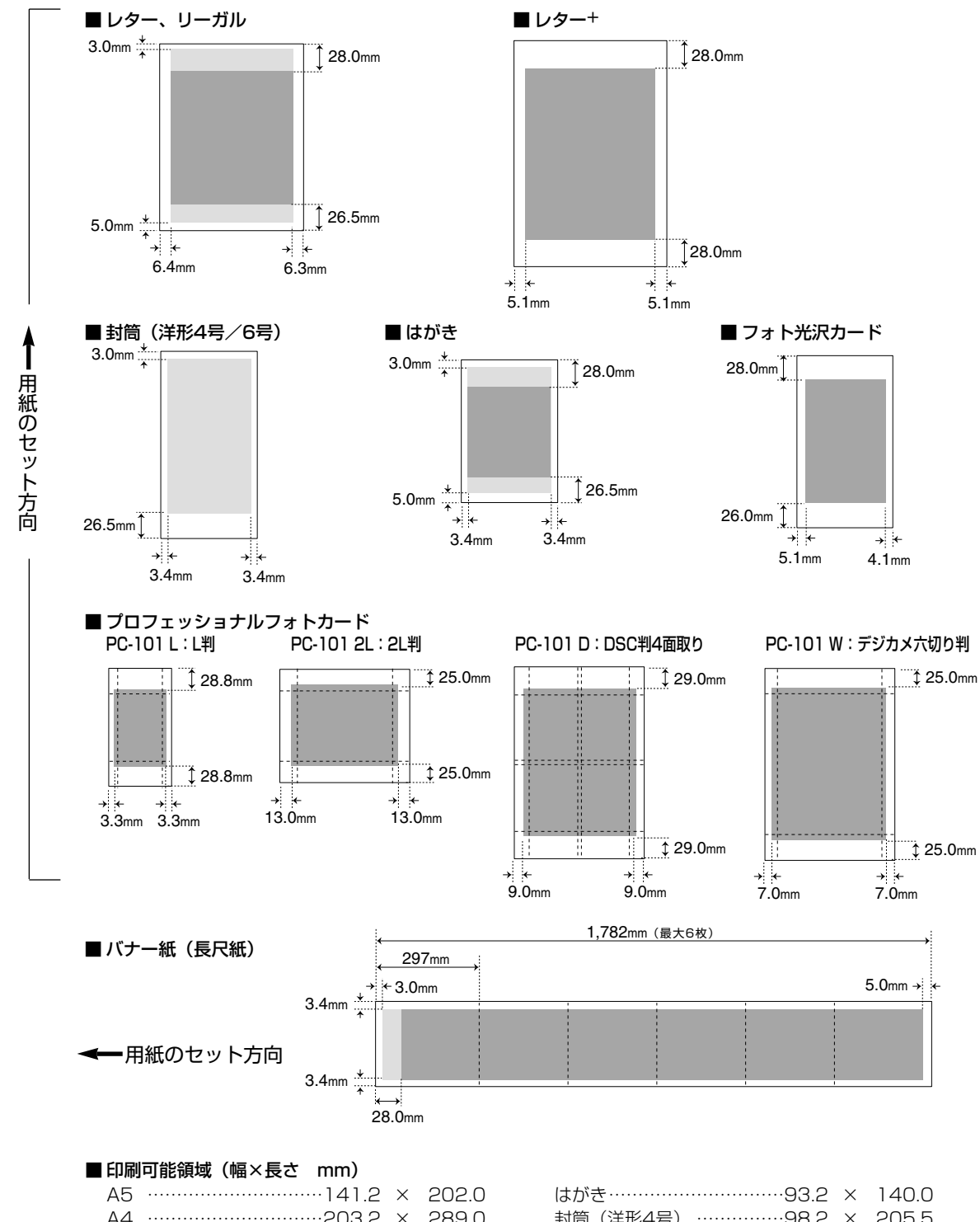

| はがき             | Х        | 140.0  |
|-----------------|----------|--------|
| 封筒(洋形4号)98.2    | $\times$ | 205.5  |
| 封筒(洋形6号)        | $\times$ | 160.5  |
| フォト光沢カード109.4   | $\times$ | 160.0  |
| プロフェッショナルフォトカード |          |        |
| PC-101 L95.0    | $\times$ | 133.0  |
| PC-101 2L184.0  | $\times$ | 133.0  |
| PC-101 D192.0   | $\times$ | 252.0  |
| PC-101 W196.0   | $\times$ | 260.0  |
| バナー紙(長尺紙)203.2  | $\times$ | 1774.0 |
|                 |          |        |

| プリンタ                  | ドライバの動作環境                                                                                                    |
|-----------------------|----------------------------------------------------------------------------------------------------|
| コンピュータ本体              | <ul> <li>Microsoft Windows 95 日本語版、Microsoft Windows 98 日本語版、Microsoft Windows NT 4.0 日本語版、Microsoft Windows 2000 日本語版が動作するコンピュータ(25ピン パラレルインタフェースまたはUSBインタフェースを持つDOS/V機およびNEC PC-9800シリーズ)</li> <li>USBインタフェースを標準搭載した Macintoshシリーズ(Mac OS 8.1(日本語版)以上がプレインストールされている必要があります)</li> </ul>                                                                                        |
| 基本ソフトウェア              | <ul> <li>Microsoft Windows 95 日本語版、Microsoft Windows 98 日本語版、Microsoft Windows Me 日本語版、Microsoft Windows NT 4.0 日本語版、Microsoft Windows 2000 日本語版</li> <li>Mac OS 8.1 (日本語版)以上。ただし、Mac OS 8.1 がインストールされている iMac の場合は、アップルコンピュータ株式会社のホームページで配布されている iMac アップデート 1.0 を使ってアップグレードされている必要があります。</li> </ul>                                                                           |
| ハードディスクの<br>空き容量      | <ul> <li>インストール時に必要なハードディスクの空き容量(一時的に使用する領域を含む)</li> <li>● Windows 95 / Windows 98 / Windows Me: 15Mバイト</li> <li>● Windows NT 4.0 / Windows 2000: 25Mバイト</li> <li>● Mac OS: 30Mバイト(ドライバが動作するのに必要なメモリの空き容量は12Mバイト)</li> </ul>                                                                                                    |
| Windowsで<br>USB接続するには | 次の条件を満たし、コンピュータメーカーによりUSBポートの動作が保証されているコンピュー<br>タを使用することが必要です。<br>● Windows 98 / Windows Me / Windows 2000 のいずれかがプレインストールされてい<br>るコンピュータ<br>● Windows 98 から Windows 2000 または Windows Me にアップグレードしたコン<br>ピュータ (Windows 95 からアップグレードしている場合は除く)<br>■ > Windows をご使用の場合、以下の条件では、BJステータスモニタは使用できません。<br>● 双方向通信に対応していないコンピュータやプリンタケーブル (パラレルケーブル)の<br>場合<br>● 本機をネットワークプリンタとして使用する場合 |

## 環境基本性能

| 消費電力 | 待機時電力約3W                                             |
|------|------------------------------------------------------|
| 資源効率 | 本体質量                                                 |
| 製品安全 | 含有有害物質<br>全構成部品 ···································· |
| 包装材  | 含有重金属 (Pb、Hg、Cr(VI)、Cd)不使用(外装箱)<br>リサイクル             |
| 規格適合 | 国際エネルギースタープログラム、VCCI(クラスB)                           |

# お問い合わせの前に

本書または『リファレンスガイド』(CD-ROM)の「困ったときには」の章を読んでもトラブルの原因がはっきりしない場合は次の要領でお問い合わせください。

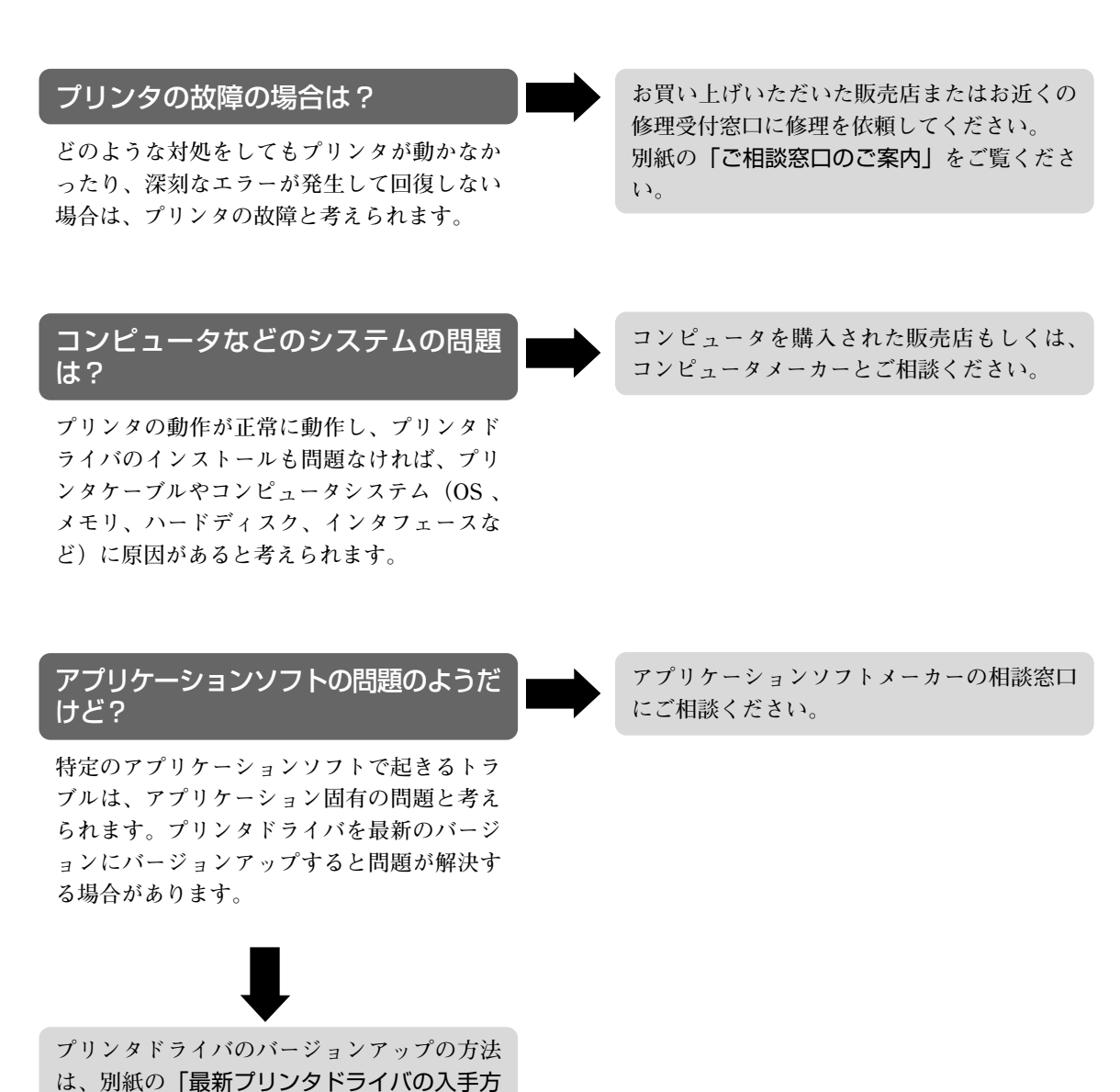

法」をご覧ください。

### 修理の依頼方法について

#### ●窓口へお持ちいただく場合

お買い上げいただいた販売店、または弊社修 理受付窓口にお持ち込みください。

#### ●宅配便で送付していただく場合

商品が輸送中の振動で損傷しないように、な るべくご購入いただいたときの梱包材をご利 用ください。他の箱をご利用になるときは、 丈夫な箱にクッションを入れて、商品がガタ つかないようにしっかりと梱包してください。

お願い:保証期間中の保証書は、記入漏れのないことをご確認のうえ、必ず商品に添付、または商品と一緒にお 持ちください。

保守サービスのために必要な補修用性能部品の最低保有期間は製品の製造打ち切り後約7年間です。

### 使用済みインクタンク回収のお願い

キャノンでは、資源の有効活用のために、使用済みプリントヘッド並びにインク タンクの回収を推進しています。この回収活動は、お客様のご協力によって成り 立っております。 キャノンの環境保全と資源の有効活用の主旨にご賛同いただければ、お手数です が、使用済みのプリントヘッド並びにインクタンクを、最寄りのキャノンカート リッジ回収協力店またはキャノン販売営業所までお持ちください。 なお最新の回収窓口一覧、ならびに詳しいご案内につきましては、キャノン販売 ホームページにてご覧いただけます。 http://www.canon-sales.co.jp/ecology/crg rcle.html

### お問い合わせのシート

ご相談の際にはすみやかにお答えするために予め下記の内容をご確認のうえ、お問い合わせください ますようお願いいたします。 また、かけまちがいのないよう電話番号はよくご確認ください。

### 【プリンタの接続環境について】

| BJ プリンタと接続しているコンピュータの機種(                                                                      |     |   |
|-----------------------------------------------------------------------------------------------|-----|---|
| 内蔵メモリ容量(       MB)/ハードディスク容量(                                                                 | GB) |   |
| 使用しているOS : Windows $\square 2000$ $\square Me$ $\square 98$ $\square 95$ $\square NT$ (Ver. ) | )   |   |
| □Macintosh(Ver. ) □その他(                                                                       | )   |   |
| コンピュータ上で選択しているプリンタドライバの名称(                                                                    |     |   |
| ご使用のアプリケーションソフト名およびバージョン(                                                                     |     | ) |
| 接続方法:□直結 □ネットワーク(種類: )      ) □その他(                                                           |     | ) |
| 接続ケーブルメーカー(         )/品名(                                                                     |     | ) |
| 【プリンタの設定について】                                                                                 |     |   |
| <b>プリンタドライバのバージョンNO.</b> (                                                                    |     |   |
| 【エラー表示】                                                                                       |     |   |
| <b>エラーメッセージ</b> (できるだけ正確に)(                                                                   |     | ) |
| エラー表示の場所 :□パソコン □プリンタ                                                                         |     |   |

紙幣、有価証券などをプリンタで印刷すると、その印刷物の使用如何に拘わらず、法律に違反し、罰せられます。 関連法律:刑法 第148条、第149条、第162条 / 通貨及証券模造取締法 第1条、第2条 等

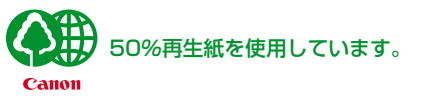

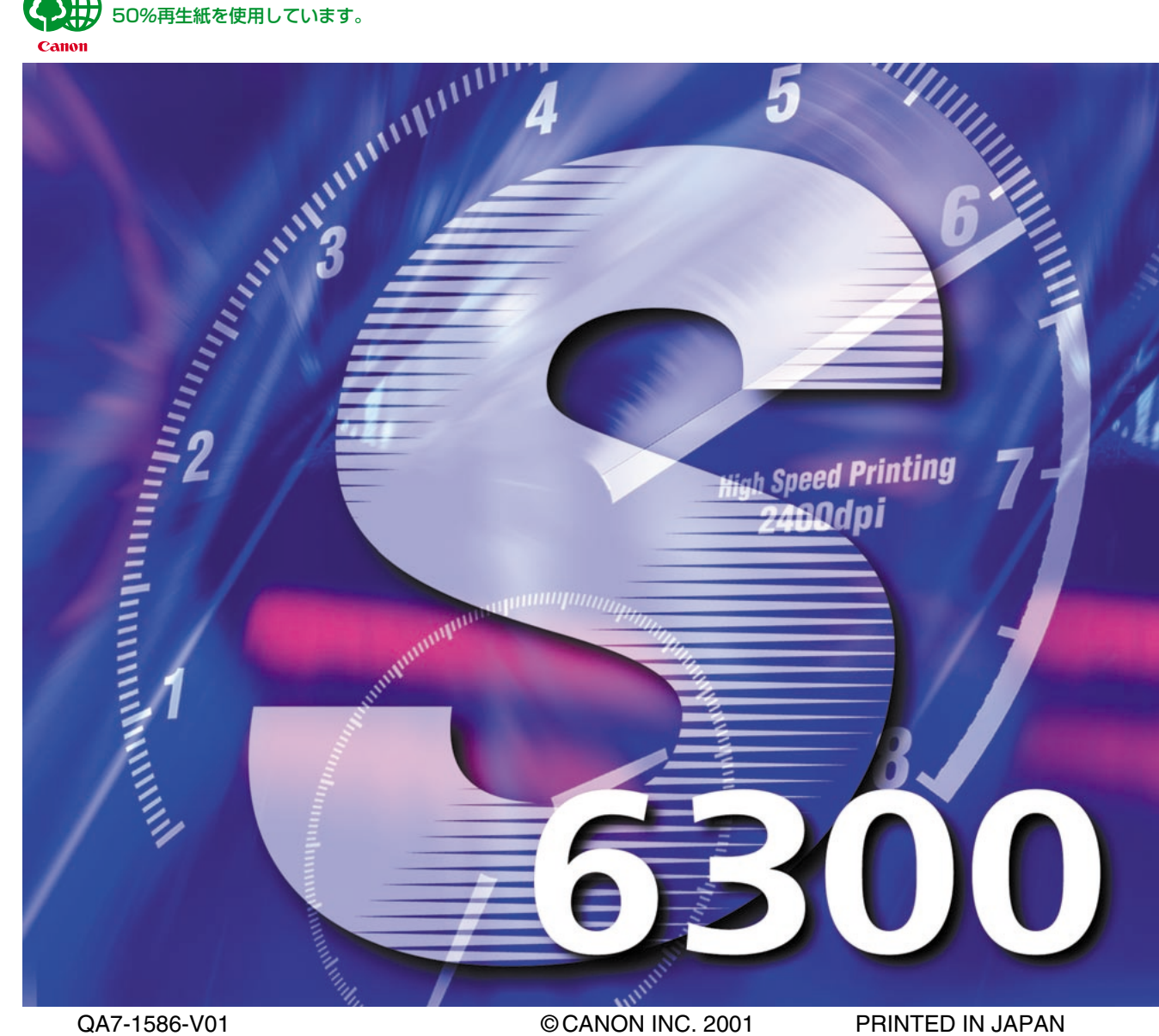